# (ダイジェスト版)

# MT4 (メタトレーダー)の MQL4 言語による

# アメンボ式 EA 開発法

基礎編

初版: 2015年10月

本ダイジェスト版について

○「総合目次」と「第1章」は、正規品と全く同じ内容を掲載しました。 「2章~9章」は、一部のダイジェスト画面等のみを掲載しました。

# <正規品について>

◎正規品(有料)では、全章の「印刷」が可能です、じっくりと読んでいただく事を 前提に「印刷」可としました。

また正規品には、本文中で解説する「MQL4 コード」「DLL」「ヒストリーデータ」の 全てを添付していますので、読者自身による記載内容の再現・検証にお使い頂けます。

○正規品は「ZIP 形式」で提供いたしますので、解凍してからご利用ください。

正規品は「電子書籍」、および「電子データ」から構成されています。

| 媒体    | 内容                          | 頁数  | 備考        |
|-------|-----------------------------|-----|-----------|
|       | 総合目次、前書き、序章                 | 18  |           |
|       | 第1章;EA開発手順概説                | 57  |           |
|       | 第2章; EAコード開発と準備概要           | 25  |           |
|       | 第3章;バックテスト                  | 19  | 章ごとに      |
| 電子書籍  | 第4章;最適化                     | 61  | 個別の電子書籍   |
| (PDF) | 第5章; EAの環境耐性評価              | 36  | にしてあります   |
|       | 第6章;参考資料1(バックテスト関係)         | 32  | (合計;418頁) |
|       | 第7章;参考資料2(ヒストリー・データ関係)      | 62  |           |
|       | 第8章; MQL4コード内容一覧            | 53  |           |
|       | 第9章;コード解説                   | 55  |           |
|       | MQL4コード (.mq4)              | 14本 | 章分けした     |
| 電子データ | DLL(ダイナミック・リンク・ライブラリ)(.dl1) | 1個  | フォルダーに    |
|       | ヒストリー・データ (.csv)            | 7組  | 収録しています   |

※MQL4 コードは「.mq4」形式ですので、読者自身で色々試すことが出来ます。

●「正規品」購入ご希望の場合は、下記にアクセスしてください。

```
<u>http://fx-on.com/ebooks/</u> (電子書籍・ツール・インジ・FX)
```

```
シストレFX メルマガ シストレ株式 電子書籍・ツール・インジ - FX 未来予測チャート
```

商品が見つけ難い場合は、[検索]窓でキーワードを入力してください。

| ■ インジケーター・  | ツール・電子書籍 | MORE |  |
|-------------|----------|------|--|
| すべてのカテゴリー 🗸 | キーワードで検索 | 検索   |  |

「アメンボ式・・」と入力して [検索] してみてください。

<sup>[</sup>正規品;本文、添付資料の構成] (2015 年 10 月現在)

<ダイジェスト版>アメンボ式EA開発法(基礎編) © 2015 amenbo 下記の画面が見られるはずです。(fx-on 上には、ダイジェスト版もあります)

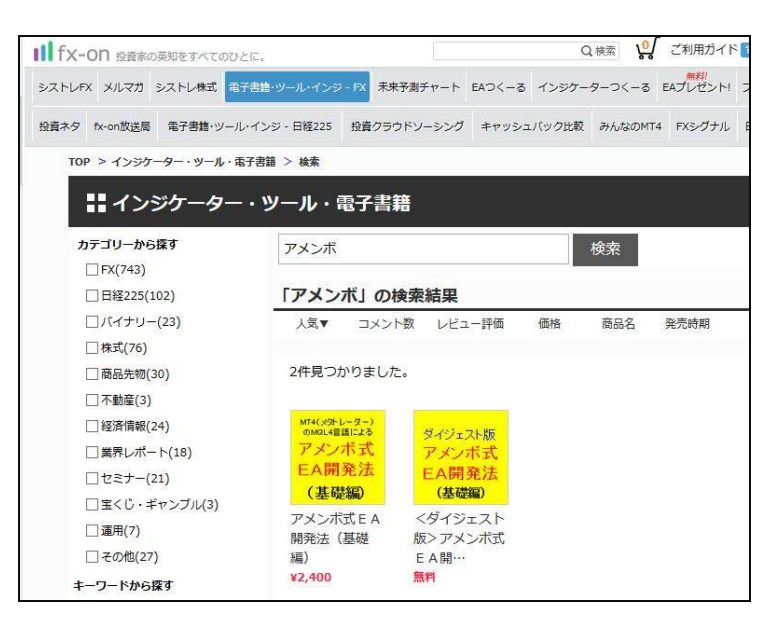

(注) fx-on.com で初めて購入される場合;

ご購入には、無料の「会員登録」が必要となります。

希望商品をクリックしたときなどに、WEB 表示の一番下に

「fx-on を初めて利用する方へ」が表示されていますので、

無料の「会員登録」を行ってからログインして、ご購入の手続きをしてください。

| fx-onを初めてご禾                                                        | 川用する方へ                                                                                          |
|--------------------------------------------------------------------|-------------------------------------------------------------------------------------------------|
| <b>商品のご利用まではかん</b><br>fx-onでは、会員様向け<br>また、商品のご購入は通<br>今すぐ 会員登録 をして | <b>たん3ステップ!</b><br>に、あなたの投資生活を豊かにするサービスをご用意しております。<br>聞会員様に限らさせていただいております。<br>、fx-onを活用してみませんか! |
|                                                                    | ユーザー情報を入力し会員登録 案内に従い購入 マイページからダウンロード                                                            |
|                                                                    | 会員登録する 購入する                                                                                     |

その他;

アメンボの「連絡先、ホームページ」;

E-mail; <u>amenbo.k@gmail.com</u>

WEB; <u>http://www.green.dti.ne.jp/sdimension/mql/</u>

※上記 WEB では、アメンボが 2011 年 7 月から掲載し始めた、様々な MT4 の関数や機能についての調査結果の詳細を参照することができます。

<次頁からは、「ダイジェスト版」の本体内容です>

以 上

# 総合目次

# 前書き

序章

#### 第1章; EA開発手順概説

- 1.1 サンプルEAでバックテストを行ってみる
  - 1.1.1 「サンプル EA」によるバックテストを行う準備をする
  - 1. 1. 2 現時点の為替ペア「USDJPY」データでバックテストを行う
  - 1. 1. 3 サンプル「[2012\_05\_10] ヒストリー・データ」でバックテストを行う
- 1.2 2つのバックテスト結果を観る
  - 1.2.1 使用するヒストリー・データにより、損益に差が出る
- 1.2.2 バックテスト結果の見方(概略)
- 1.3 「サンプルEA」の中身を覗く
  - 1.3.1 「サンプルEA」の基本仕様を確認する
  - 1. 3. 2 Bollin\_EA\_08.mq4の「extern 変数(最適化変数)」について
  - 1.3.3 最適化とは何か?を再考する
- 1. 4 「Bollin\_EA\_08.mq4」を「2012\_05\_10」以外のヒストリー・データでも最適化してみた
  - 1.4.1 最適化後の extern 値
  - 1・4・2 バックテスト結果1
  - 1. 4. 3 バックテスト結果2
- 1. 5 MT4を「オフライン」に設定する方法
  - 1.5.1 プロキシサーバーの設定を利用する
  - 1. 5. 2 「無効な口座」を利用する

#### 第2章; EAコード開発と準備概要

- 2.1 解説のまえに
  - 2.1.1 解説ポイント
- 2.1.2 開発手順(経緯)概要
- 2. 2. EA 開発のサンプル (実例) 概要とツールについて
- 2.2.1 どの時点でのチャートで開発をスタートするか
- 2.2.2 まず、インディケータで確認する
- 2.2.3 「売買ルール」の基本構造と着目ポイント
- 2.3 インディケータを用いたEAの事前検証
  - 2.3.1 検証用ツールを確認する
  - 2.3.2 準備・・DLL導入と最新チャートの固定を行う
  - 2.3.3 売買シグナル全てを表示する
  - 2.3.4 「フ型」フィルターを組込む
  - 2.3.5 「フ型」フィルターの目視判断で、売買シグナルを選別する
- 2.3.6 「Cross\_Bollin\_DLL」に「フ型」フィルターを組込む前後での「売買シグナル」表示
- 2. 4 EA「Cross\_Bollin\_EA.mq4」の作成
  - 2. 4. 1 「Cross\_Bollin\_Filtered.mq4」⇒「Cross\_Bollin\_EA.mq4」へと変換する
  - 2. 4. 2 「Cross\_Bollin\_Filtered.mq4」と「Cross\_Bollin\_EA.mq4」コード構造を比較する
  - 2. 4. 3 サンプル EA「Cross\_Bollin\_EA.mq4」の最終仕様を再確認する
- 2. 5 開発ツール「共有メモリ用 DLL (shared\_memory.dll)」の使い方について

## 第3章; バックテスト

- 3.1 バックテスト実施について
  - 3.1.1 解説ポイント
  - 3.1.2 開発手順(経緯)概要
- 3.2 バックテスト環境を統一する
  - 3.2.1 通貨ペアを設定する
  - 3. 2. 2 スプレッド (spread) 値の設定
  - 3.2.2 使用するヒストリー・データ
- 3.3 バックテストを実施する
  - 3. 3. 1 「サンプルEA (Cross\_Bollin\_EA.mq4)」のバックテストを実施する
  - 3. 3. 2 buy\_IN、sell\_IN専用のEAで、バックテストを再実施する
  - 3.3.3 総合結果と考察
- 3. 4 補足 (チョット休憩、雑知識)
  - 3.4.1 バックテスト時の特記事項・制限・および利用できない機能
  - 3.4.2 期待値と勝率
  - 3.4.3 スプレッドの壁(損益「0;ゼロ」モデル)

#### 第4章; 最適化

- 4.1 最適化の実施
  - 4.1.1 解説ポイント
  - 4.1.2 開発手順(経緯)概要
- 4. 2 「売りIN (sell\_IN)」専用EA「Cross\_Bollin\_EA\_ShortOnly.mq4」を最適化する
  - 4.2.1 最適化実施条件を整理する
  - 4.2.2 最適値探索を実行する
  - 4.2.3 結果と解析
  - 4.2.4 収益が最大になる「extren 変数値の組合せ」でバックテストしてみる
  - 4.2.5 最適化結果の観察
- 4.3 「売・買」で extern 変数を分離した EA「Cross\_Bollin\_EA\_Long&Short.mq4」を最適化する
  - 4.3.1 最適化実施条件の確認
  - 4.3.2 最適値探索を実行する
  - 4.3.3 結果と解析
  - 4.3.4 損益が最大になる「extern 変数値の組合せ」でバックテストしてみる
  - 4.3.5 最適化結果から「extern 変数値の最適組合せ」を選定しなおす
  - 4.3.6 最適化後のEAによるバックテスト結果を確認する
  - 4.3.7 期間の異なる「ヒストリー・データ」での最適化結果を比較する
  - 4.3.8 「遺伝的アルゴリズム」による最適化結果は、Build バージョンにより異なる
- 4.4 補足(チョット休憩、雑知識)
  - 4.4.1 遺伝的アルゴリズムとは
  - 4.4.2 最適化で利用できない機能
  - 4. 4. 3 設定ファイル (.set) とは

# 第5章; EAの環境耐性評価について

- 5.1 EAを評価する
  - 5.1.1 解説ポイント
  - 5.1.2 開発手順(経緯)概要
- 5.2 EAを評価するとは?
- 5.3 評価試験を実施する
  - 5.3.1 extern 値による変動耐性を観る
  - 5.3.2 スプレッド変動耐性を観る
  - 5.3.3 トレードの約定時間遅れ(ディレー)耐性を観る
  - 5.3.4 為替ペア依存性を観る
  - 5.3.5 チャート期間依存性を観る
- 5. 4 評価結果が判明したら、次にすべきこと
  - 5.4.1 本書では未実施の重要評価項目について(概要)
  - 5.4.2 FX 業者の形態について(概要)

#### 第6章; 参考資料1 (バックテスト関係)

- 6.1 本章の解説手順
  - 6.1.1 解説ポイント
  - 6.1.2 解説概要
- 6.2 バックテスト関連
  - 6.2.1 「必要・最低限の知識」をおさらいする
  - 6.2.2 バックテスト時に生成されるファイル (データ) 類の内容
  - 6.2.3 各モデルでの「FXTファイル(「.fxt」データ)とテスト・レポート」の関係
  - 6.2.4 FXTデータ (ファイル) と補間

# 第7章; 参考資料2(ヒストリー・データ関係)

- 7.1 本章の解説手順
  - 7.1.1 解説ポイント
  - 7.1.2 チャートのいくつかの側面
- 7.2 為替データとチャートの関係概要
  - 7.2.1 チャートの種類と機能による分類
  - 7.2.2 チャート設定機能の概要
  - 7.2.3 補足
- 7.3 MT4の「終了プロセス・起動プロセス」とチャートの関係
  - 7.3.1 MT4 終了時のチャート・データの処理
  - 7.3.2 MT4「終了⇒開始」時のチャート処理
  - 7.3.3 補足
- 7.4 ヒストリー・センターの使い方(機能)
  - 7.4.1 「ヒストリー・データ(過去データ)」の扱い概念図
  - 7.4.2 ヒストリー・センターの操作
- 7.5 ヒストリー・データの準備
  - 7.5.1 証券会社のアカウント・サーバーから入手する
  - 7.5.2 他の証券会社(ブローカー)のデータを利用するには
- 7.6 ヒストリー・データの扱い例
  - 7.6.1 データ切り出し(例)
  - 7.6.2 データ・マージ (合成例)

## 第8章; MQL4コード内容一覧

8.1 使用(開発)全コード一覧

- 8.1.1 「第1章」で初めて登場するコード
- 8.1.2 「第2章」で初めて登場するコード
- 8.1.3 「第3章」で初めて登場するコード
- 8.1.4 「第4章」で初めて登場するコード
- 8.1.5 「第5章」で初めて登場するコード
- 8.1.6 「第6章」で初めて登場するコード

# 第9章; コード解説

9.1 コード解説の考え方

- 9.1.1 本書に登場する MQL4 のコード一覧と集約解説
- 9.1.2 集約解説する MQL4 コードの親子関係(系譜)
- 9.1.3 作成 EA 間の差異概要
- 9.2 EA・インディケータのコード解説
  - 9.2.1 EA「Cross\_Bollin\_EA\_fitted.mq4」の詳細解説
  - 9. 2. 2 EA「Cross\_Bollin\_EA\_fitted\_delayed.mq4」の詳細解説
  - 9.2.3 その他 EA について
  - 9.2.4 「Cross\_Bollin\_DLL.mq4」と「Filter\_fu\_type\_DLL.mq4」を組み合わせについて
  - 9.2.5 「Cross\_Bollin\_DLL.mq4」の詳細解説
  - 9.2.6 「Filter\_fu\_type\_DLL.mq4」の詳細解説
  - 9.2.7 「Cross\_Bollin\_Filtered.mq4」の詳細解説
  - 9.2.8 「Cross\_Bollin\_Filtered.mq4」から EA「Cross\_Bollin\_EA.mq4」への変換概要

### <特記>

※サンプル EA のコード(.mq4 ファイル)は、MQL4 コード集に収録しています。 また、その内容一覧は「第8章」、詳細な解説は「第9章」を参照ください。

※本書中の画像の一部は、WindowsXPとMT4;Build646の組合せ動作時にキャプチャーしたものです、 その他は、Windows 8.1とMT4;Build711以降の組合時のキャプチャー画像です。

※本書中の各 EA コードは 2015.11.15 更新 Build 910 にても正常動作を確認済みです

# 第1章; EA開発手順概説

- 1.1 サンプルEAでバックテストを行ってみる
  - 1.1.1 「サンプル EA」によるバックテストを行う準備をする
    - (1) まず「サンプル EA; Bollin\_EA\_08.mq4」をコピーします
    - (2) 次に、MT4を立ち上げ、データフォルダを開いて「Bollin\_EA\_08.mq4」を設定します
  - 1. 1. 2 現時点の為替ペア「USDJPY」データでバックテストを行う
    - (1) 一覧表(実施条件)でバックテスト条件を確認します
    - (2) MT4 で、「ストラテジー・テスター」を表示し、データをセットしていきます
    - (3) バックテスト結果を大雑把に観る
  - 1. 1. 3 サンプル「[2012\_05\_10] ヒストリー・データ」でバックテストを行う
    - (1) [2012\_05\_10] ヒストリー・データを準備する
    - (2) ヒストリー・センターから、現在の「5分足、1分足」データを退避・保存します
    - (3) バッファ・サイズを変更します
    - (4) MT4を「オフライン」にします
    - (5) ヒストリー・センターから、現在の「5分足、1分足」データ(退避済み)を削除します
    - (6) ヒストリー・センターに、[2012\_05\_10] のデータを下記手順でインポートします
    - (7) [2012\_05\_10] データでバックテストを行う
- 1. 2 2つのバックテスト結果を観る
- 1.2.1 使用するヒストリー・データにより、損益に差が出る
  - (1) バックテスト結果の「資産残高」推移を比較してみます
  - (2)?なぜ、大きな違いが発生するのでしょう
- 1.2.2 バックテスト結果の見方(概略)
  - (1) エクセルに「Strategy Tester Report」のデータを取り込む
  - (2) ポイントだけ、拾い出してみます
- 1.3 「サンプルEA」の中身を覗く
  - 1.3.1 「サンプルEA」の基本仕様を確認する
    - (1) [売買シグナル・ジェネレータ] 部分の概要
    - (2) [フィルター] 部分の概要
    - (3)「サンプルEA」コードの大きな構造を観る
  - 1. 3. 2 Bollin\_EA\_08.mq4の「extern 変数(最適化変数)」について
    - (1) 一覧表(実施条件)でバックテスト条件を再度確認します
    - (2) Bollin\_EA\_08.mq4 のコード中にある「extern 変数」の働きを確認する
    - (3) Bollin\_EA\_08.mq4の「extern 変数」の最適値を見つけるには(まとめ)
  - 1.3.3 最適化とは何か?を再考する
    - (1) 準備
    - (2) 1次元の最適化を考えてみる
    - (3) 次に、2次元の最適化を考えてみます
    - (4) 結果のまとめ

- 1. 4 「Bollin\_EA\_08.mq4」を「2012\_05\_10」以外のヒストリー・データでも最適化してみた
  - 1.4.1 最適化後の extern 値
  - 1. 4. 2 バックテスト結果1
    - (1) 資産グラフ(最適化の前後比較)
    - (2) バックテスト・レポート (最適化後)
    - (3) ストラテジー・テスター・レポート(最適化後)
  - 1. 4. 3 バックテスト結果2
    - (1) 資産グラフ(最適化の前後比較)
    - (2) バックテスト・レポート (最適化後)
    - (3) ストラテジー・テスター・レポート(最適化後)
- 1. 5 MT4を「オフライン」に設定する方法
  - 1.5.1 プロキシサーバーの設定を利用する
  - 1. 5. 2 「無効な口座」を利用する

※本章は Build 830 の画像で解説しています。(気になる「誤訳」もそのまま表示)
 (本章中の各 EA コードは 2015.11.15 更新 Build 910 にても正常動作を確認済みです)
 ※サンプルEAのコード(.mql4ファイル)は、MQL4コード集に収録しています。
 また、その内容一覧は「第8章」、詳細な解説は「第9章」を参照ください。

第1章では、アメンボ式EA開発手順(最適化まで)を大雑把に理解するための解説を 行います、個々の手順詳細については、第2章以降で解説していますので参照ください。

- 1.1 「サンプルEA」でバックテストを行ってみる
  - ・EA とは、簡単に言うと「売買ルール」を MQL4 言語に翻訳(変換)したものです。 EA の良し悪しは、その「売買ルール」により略決まりますが、本書では「売買ルール」の 作成法や検討には触れず、開発手順の全体を俯瞰し解説することに焦点を絞ります。
  - ・初心者が開発手順を一通り理解するには、手ごろな「サンプル EA」を使った「バックテスト」 から始めるのが近道と考え、本書ではこのための「サンプル EA(USDJPY、5分足用)」を 準備しました。

まずは、この「サンプル EA」のバックテストから初めてみて下さい。

- (「売買ルール」は、それ自体が極めて大きなテーマであり、多くの書籍・文献が存在します)
- 1.1.1 「サンプル EA」によるバックテストを行う準備をする

電子データ「MQL4 コード(\*.mq4 ファイル)、DLL」のダウンロードは完了しているものとします。

(1) まず「サンプル EA; Bollin\_EA\_08.mq4」をコピーします

表1; 電子データー式は下記の構成です。(再掲)

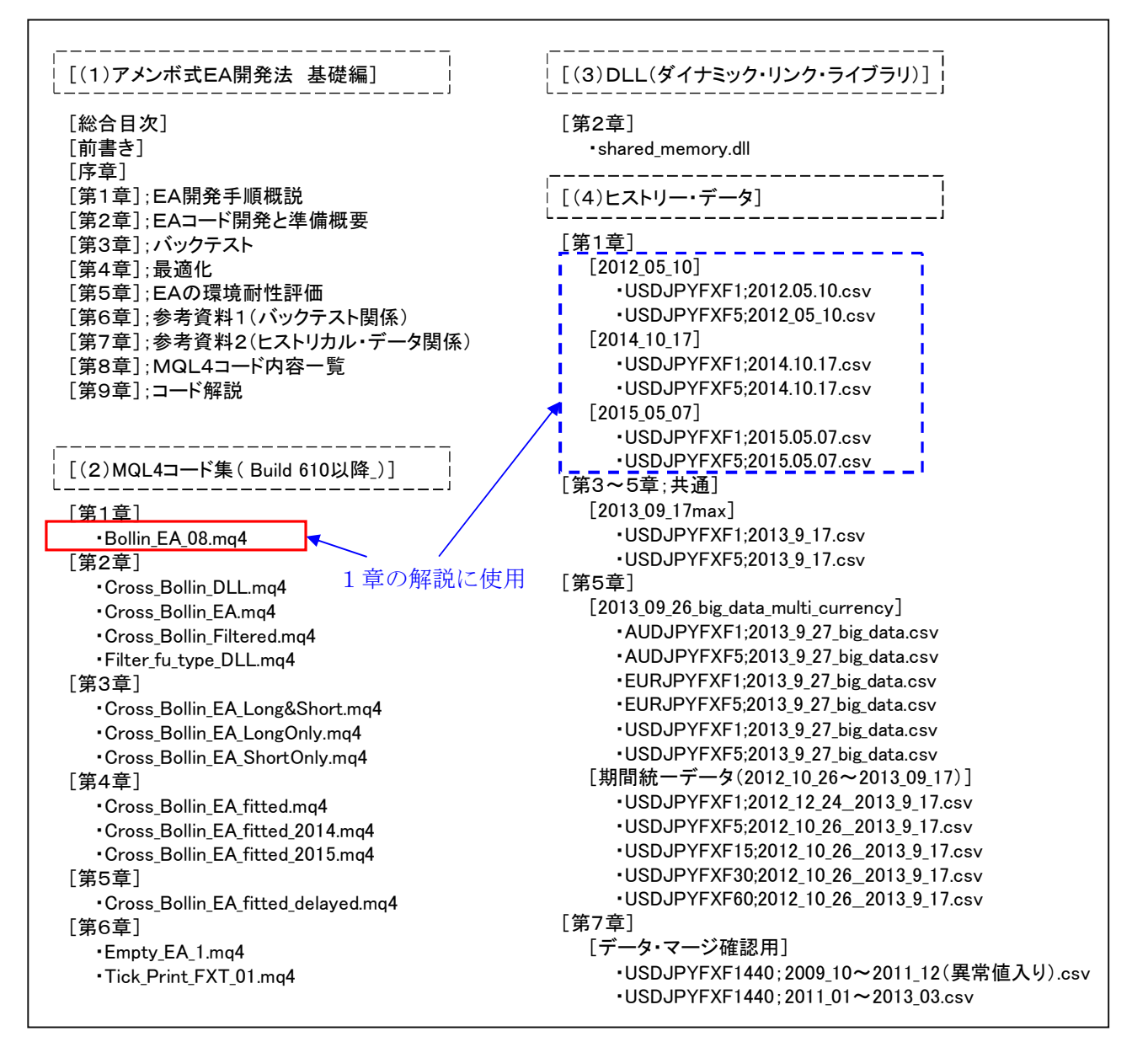

#### © 2015 amenbo

手順1;[(2) MQL4 コード集(Build610 以降)]フォルダを開き、さらに、

その中の[第1章]フォルダを開きます。

「Bollin\_EA\_08.mq4」が中に収録されています。

| □名前              | 更新日時             | 種類               | サイズ   |
|------------------|------------------|------------------|-------|
| Bollin_EA_08.mq4 | 2014/06/05 18:54 | MQL4 Source File | 24 KB |

手順2;この「サンプル EA」を、任意の場所にコピーしておいてください。

(2) 次に MT4 を立ち上げ後、データフォルダを開いて「Bollin\_EA\_08.mq4」を設定します

手順1;プルダウン・メニューの[ファイル]-[データフォルダを開く]を選択(クリック)、

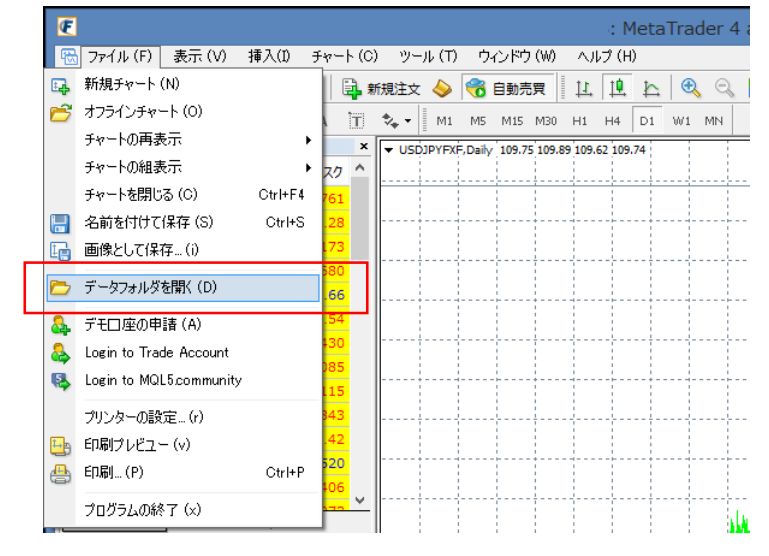

手順2;データフォルダが開いたら、さらに [MQL4] - [Experts] の順でフォルダを 開いていきます

手順3;この[Experts]フォルダの中に、先ほど入手した「Bollin\_EA\_08.mq4」を コピーします。(いくつか、プレ・インストールされている EA が見えます)

| □ 名前               | 更新日時             | 種類               | サイズ     |  |
|--------------------|------------------|------------------|---------|--|
| Bollin_EA_08.mq4   | 2014/06/05 18:54 | MQL4 Source File | 24 KB   |  |
| MACD Sample.ex4    | 2014/05/12 2:39  | EX4 ファイル         | 8 KB    |  |
| ACD Sample.mq4     | 2014/05/12 2:39  | MQL4 Source File | 7 KB    |  |
| Moving Average.ex4 | 2014/05/12 2:39  | EX4 ファイル         | 13 KB   |  |
| Moving Average.mq4 | 2014/05/12 2:39  | MQL4 Source File | 6 KB    |  |
| mqlcache.dat       | 2014/06/03 1:28  | DAT 7711         | 4 KB    |  |
|                    |                  |                  | ~111468 |  |

- 手順4;次に、下記の手順でMT4のメタエディター(MetaEditor)を立ち上げます
  - ・[MetaEditor] アイコンを選択(クリック)、

またはプルダウン・メニューの [ツール] – [メタエディター] を選択(クリック)

| ₩ | ファイル(E) | 表示 | $(\mathbb{N})$ | 挿フ       | (D) | Ŧ٣ | - ト ( <u>C</u> | ) ツ-  | ·// (I) | <i>ђ</i> . | んドウ | ) (W) | ~JI | ブ (日 | )  |
|---|---------|----|----------------|----------|-----|----|----------------|-------|---------|------------|-----|-------|-----|------|----|
|   | • - 🖶 - | ٠  | Ф 🕻            | <u>ک</u> |     | 0  | <b>B</b> . #   | 新規注3  | - 🌭     | 6          | 自動  | 売買    | 11  | Į.   | Þ  |
| k |         | _  | /              | ₩ŧ       | F   | А  | ΪT             | \$, - | MI      | M5         | M15 | M30   | H1  | H4   | D1 |

▼

「MetaEditor」ウインドウが開きます

手順5;「Bollin\_EA\_08.mq4」を下記手順でコンパイルします

・メタエディター(MetaEditor)上で「Bollin\_EA\_08.mq4」を選択・表示させ、
 [コンパイル]アイコンをクリックするか、
 またはプルダウン・メニューの[ファイル] - [コンパイル]を選択(クリック)

します

(MT4 を再起動しても同様の結果が得られます)

| l                                                                                                    |                               |                                                                                                    | MetaEditor -                                                                                                    | [Bollin                                                                                                    | n_EA_08                                                                                                    | 3.mq4              | 1]  |                 |             |         |      |                  | - 1 | ×   |    |
|----------------------------------------------------------------------------------------------------|-------------------------------|----------------------------------------------------------------------------------------------------|----------------------------------------------------------------------------------------------------|----------------------------------------------------------------------------------------------------|----------------------------------------------------------------------------------------------------|--------------------|-----|-----------------|-------------|---------|------|------------------|-----|-----|----|
| ④ ファイル(E) 編集(E) 表示                                                                                                    | ( <u>∨</u> ) デバッグ( <u>D</u> ) | ツール( <u>T</u> )                                                                                                    | ウインドウ <u>(W)</u>                                                                                                    | ∧ルプ( <u>H</u>                                                                                                    | <u>l)</u>                                                                                                    |                    |     |                 |             |         |      |                  |     | - 8 | ×  |
| 🗟 新規作成 📂 📄 💕                                                                                                    | 😐 💺 🔕 -                       | var 🏹                                                                                                    | 😧 ว่าหาน                                                                                                    |                                                                                                    |                                                                                                    | 0                  | G   | Ģ               | 5           | 3       |      |                  |     | P   | 3  |
| PET-9         MQL4         Experts         Images         Images </th <th>4</th> <th>× 1/4<br/>2///<br/>3///<br/>5 #de<br/>7 ext<br/>8 ext<br/>10 ///<br/>11 ext<br/>12 ext<br/>13 ext<br/>14 ext<br/>15 ext<br/>16 ext<br/>17 ext<br/>18 ext<br/>17 ext<br/>18 ext<br/>22 ext<br/>22 ext<br/>22 ext<br/>23 ext<br/>24 ext<br/>24 ext<br/>25 ext<br/>26 ext<br/>27 ext<br/>28 ext<br/>28 ext<br/>29 ext<br/>21 ext<br/>21 ext<br/>21 ext<br/>22 ext<br/>22 ext<br/>23 ext<br/>24 ext<br/>24 ext<br/>25 ext<br/>26 ext<br/>27 ext<br/>28 ext<br/>28 ext<br/>28 ext<br/>28 ext<br/>29 ext<br/>29 ext<br/>29 ext<br/>20 ext<br/>29 ext<br/>20 ext<br/>20 ex</th> <th>efine Magic_ID<br/>ern double Lot<br/>ern int max_po<br/>損益設定<br/>IO②j は最適f<br/>ern double pro<br/>ern double los<br/>@Bollinの幅<br/>ern double ISA<br/>ern double ISA<br/>ern double ISA<br/>ern double ISA<br/>ern int shortP<br/>ern int shortP<br/>ern int shortP<br/>ern int shortP<br/>ern int shortP<br/>ern int shortP<br/>ern int shortP<br/>ern int shortP<br/>ern double sho<br/>ern double sho<br/>ern double sho<br/>ern double sho<br/>ern double sho</th> <th>1930<br/>s=1;<br/>sition=<br/>Eの実施<br/>fit=0.6<br/>s=0.80;<br/>fit_2=0.5<br/>s=0.60;<br/>s=0.60;<br/>s=0.4;<br/>0U=0.2;<br/>eriod_b<br/>Period_b<br/>Period_b<br/>Period_rt_buy=<br/>g=buy=<br/>For sell<br/>xsell<br/>xsell<br/>f</th> <th>:1;//最大<br/>(後での話<br/>0;<br/>.70;<br/>00;<br/>.70;<br/>00;<br/>0.004<br/>-0.0044<br/>-0.0006;<br/>sell=35;<br/>sell=35;<br/>sell=35;<br/>sell=30;<br/>2004/70</th> <th>保有<br/>定<br/>値<br/>;;</th> <th>ポジシ</th> <th>ョン<sup>ま</sup></th> <th>E<br/>2<br/>次</th> <th>3011iri</th> <th>EA C</th> <th>18.nq4<br/>amenbo</th> <th></th> <th>&gt;</th> <th>~</th> | 4                             | × 1/4<br>2///<br>3///<br>5 #de<br>7 ext<br>8 ext<br>10 ///<br>11 ext<br>12 ext<br>13 ext<br>14 ext<br>15 ext<br>16 ext<br>17 ext<br>18 ext<br>17 ext<br>18 ext<br>22 ext<br>22 ext<br>22 ext<br>23 ext<br>24 ext<br>24 ext<br>25 ext<br>26 ext<br>27 ext<br>28 ext<br>28 ext<br>29 ext<br>21 ext<br>21 ext<br>21 ext<br>22 ext<br>22 ext<br>23 ext<br>24 ext<br>24 ext<br>25 ext<br>26 ext<br>27 ext<br>28 ext<br>28 ext<br>28 ext<br>28 ext<br>29 ext<br>29 ext<br>29 ext<br>20 ext<br>29 ext<br>20 ext<br>20 ex | efine Magic_ID<br>ern double Lot<br>ern int max_po<br>損益設定<br>IO②j は最適f<br>ern double pro<br>ern double los<br>@Bollinの幅<br>ern double ISA<br>ern double ISA<br>ern double ISA<br>ern double ISA<br>ern int shortP<br>ern int shortP<br>ern int shortP<br>ern int shortP<br>ern int shortP<br>ern int shortP<br>ern int shortP<br>ern int shortP<br>ern double sho<br>ern double sho<br>ern double sho<br>ern double sho<br>ern double sho | 1930<br>s=1;<br>sition=<br>Eの実施<br>fit=0.6<br>s=0.80;<br>fit_2=0.5<br>s=0.60;<br>s=0.60;<br>s=0.4;<br>0U=0.2;<br>eriod_b<br>Period_b<br>Period_b<br>Period_rt_buy=<br>g=buy=<br>For sell<br>xsell<br>xsell<br>f | :1;//最大<br>(後での話<br>0;<br>.70;<br>00;<br>.70;<br>00;<br>0.004<br>-0.0044<br>-0.0006;<br>sell=35;<br>sell=35;<br>sell=35;<br>sell=30;<br>2004/70 | 保有<br>定<br>値<br>;; | ポジシ | ョン <sup>ま</sup> | E<br>2<br>次 | 3011iri | EA C | 18.nq4<br>amenbo |     | >   | ~  |
| e+#¤<br>◎ 'Bollin_EA_08.mq4'                                                                                                    |                               |                                                                                                    | 77176                                                                                                    |                                                                                                    |                                                                                                    |                    |     |                 |             |         |      |                  | 13  | 9   | 3  |
| Services of a constraint of a constraint o                                                                                                    |                               |                                                                                                    |                                                                                                    |                                                                                                    |                                                                                                    |                    |     |                 |             |         |      |                  |     |     |    |
| <u>  -  -  -  -  -  -  -  -  -  -  -  -  - </u>                                                                                                    | 喧   ジャーナル                     |                                                                                                    |                                                                                                    |                                                                                                    |                                                                                                    |                    |     |                 |             |         |      |                  |     |     |    |
| F1を押してヘルプを表示                                                                                                    |                               |                                                                                                    |                                                                                                    |                                                                                                    |                                                                                                    |                    |     |                 |             |         |      | 行 342, 列         | 25  | INS | .6 |

エラーが発生していないことを確認します。

[Experts] フォルダの中身を確認すると、「Bollin\_EA\_08.ex4」が作成されて

います。

| □ 名前 ~             | 更新日時             | 種類               | サイズ   |
|--------------------|------------------|------------------|-------|
| Bollin_EA_08.ex4   | 2014/07/01 23:36 | EX4 ファイル         | 32 KB |
| Bollin_EA_08.mq4   | 2014/06/05 18:54 | MQL4 Source File | 24 KB |
| MACD Sample.ex4    | 2014/05/12 2:39  | EX4 ファイル         | 8 KB  |
| MACD Sample.mq4    | 2014/05/12 2:39  | MQL4 Source File | 7 KB  |
| Moving Average.ex4 | 2014/05/12 2:39  | EX4 ファイル         | 13 KB |
| Moving Average.mq4 | 2014/05/12 2:39  | MQL4 Source File | 6 KB  |
| mqlcache.dat       | 2014/07/01 23:36 | DAT ファイル         | 4 KB  |

1.1.2 現時点の為替ペア「USDJPY」データでバックテストを行う

○サンプルEA ;本書で準備済みの「Bollin\_EA\_08.mq4」を使います

読者は、お使いの MT4 に保存されている最新の「USDJPY」データを使用してください。 ・本書では電子データー式中の[(4) ヒストリー・データ]フォルダ中の、さらに下の [第1章]フォルダにある[2015\_05\_07]データ(1分足と5分足)を使って解説します。

(1) 一覧表(実施条件)でバックテスト条件を確認します

| 項目            | 内容                          | 備考               |
|---------------|-----------------------------|------------------|
| エキスパート・アドバイザー | サンプルEA; Bollin_EA_08.mq4    |                  |
| 通貨ペア          | USDJPY                      | 本書では USD JPYF XF |
| 期間            | M5(5分足)                     |                  |
| モデル           | 全ティック(Every tick)           |                  |
| スプレッド         | 2                           |                  |
|               | ※本書; [2015_05_07] フォルダ中のデータ | M1 と M5 データを使う   |
|               | ※読者; MT4 に保存された現状データ        |                  |

※読者が、何時の時点で本書を読むのかが判りませんので、本書の解説では事前に準備 したヒストリー・データ(本書の原稿を書いている最中に収集したデータ)を使います。

#### (2) MT4 で、「ストラテジー・テスター」を表示し、データをセットしていきます

手順1; [Strategy Tester] のアイコンを選択 (クリック)、

またはプルダウン・メニューの [表示] – [ストラテジーテスター] を選択(クリック)

| 9 | 2   | ファイル (E) | 表示 | R(V)     | 挿入         | (I) <del>1</del> 4 | \ ( <u>O</u> | リッー  | -ル (I | ) ウ | マンドウ | 7 (₩) | 신  | ブ (日 | )  |
|---|-----|----------|----|----------|------------|--------------------|--------------|------|-------|-----|------|-------|----|------|----|
|   | :-1 | •        | ٠  | $\oplus$ | <b>à</b> [ | 1 🛃                | <b>B</b> . # | 所規注文 | c 🍐   | ) 🍓 | 自動   | 売買    | 11 | Ţ,   | 4  |
| Ī | k   |          | _  | /        | ₩Ē         | F A                | T            | *,-  | M1    | M5  | M15  | M30   | H1 | H4   | D1 |

「ストラテジーテスター」の [セッティング] タブが表示されます

手順2;「エキスパートアドバイザ」「通貨ペア」「モデル」「期間」「スプレッド」を設定します。 それぞれ右隅の[V] 部をクリックして、表示される候補から選んでいき、

下図の様に設定します。

(通貨ペアは[気配値表示]表示中のものからのみ選択可能、詳細は3章「3.2.1」参照)

| > | ・<br>エキスパートアドバイ・ ▼ E | ollin_EA_08                              |         | *     | エキスパート設定 🚺     |
|---|----------------------|------------------------------------------|---------|-------|----------------|
|   | 通貨ペア: し              | SDJPYFXF, US Dollar vs Japanese Yen 🗸    | 期間:     | M5 🗸  | 通貨ペアのプロパティー    |
|   | モデル: 🖆               | ティック(利用可能な最小時間枠を使い全てのティックを生成する、最も正確な方法)  | スプレッド:  | 2 🗸   | チャートを開く        |
|   | 日付と時間を使用:            | 差出人 1970.01.01 □▼ 終了日 1970.01.01 □▼      |         | 最適化 🗌 | エキスパート編集       |
|   | ビジュアルモード             | □ □ □ □ □ □ □ □ □ □ □ □ □ □ □ □ □ □ □    |         |       |                |
|   |                      |                                          |         |       | <b>አ</b> ቃ-ト 🙎 |
| G | セッティング 操作履歴          |                                          |         |       |                |
|   | (拡大                  | ) [セッティング] タブ画面; 「←」印が設定する               | る項目     |       |                |
|   | エキスパートアドバイ           | ° ∨ Bollin_EA_08                         |         |       | ×              |
|   | 通貨                   | ペア: USDJPYFXF, US Dollar vs Japanese Yen |         | 期用    | ₿ M5 ◀✔        |
|   | ŧ                    | デル: 全ティック(利用可能な最小時間枠を使い全てのティックを生成する、最も正し | 確な方法) 🗲 | スプレッ  | K 2 🗸          |
|   | 日付と時間を使              | 第二 差出人 1970.01.01 日本 終了日 1970.01.01      |         |       | 最適化            |
|   | ビジュアルモ               | -F 2015.06.02 2015.06.02                 |         |       |                |

© 2015 amenbo

- ・本書では、条件を一定にするため USDJPY の [スプレッド] は、「2」としました。
   休日など、サーバーが未稼働のときは [スプレッド] で「現在値」を選択すると
   USDJPY の場合で「9」など、非常に大きな値になるので注意が必要です。
- 《注意》 Build 700、800代(含 840)では 600代には無かった下記「誤訳」が発生中です。
  誤訳;「差出人」 ← 正解;「開始日」

本章では画面合成等の修正は行わずに、そのまま使用しました。

手順3;[エキスパート設定](①)を選択し、[テスト中]タブの設定内容が下図の様に 設定されていることを確認します。

|                                   | Bollin_EA_08                   | ?    | × |
|-----------------------------------|--------------------------------|------|---|
| テスト中 パラメーターの入力 最適化                |                                |      |   |
| 初期証拠金: 1<br>ポジション: し              | 0000 v USD v ong & Short v     |      |   |
| 毎週化<br>最適化パラメータ: B<br>速伝的アルゴリズム □ | alance v                       |      |   |
|                                   | ОК <i><b>キ</b>т&gt;tzı</i> , ! | リセット |   |

[OK] を選択 (クリック)

(参考) バックテストの場合は、[最適化パラメータ] と [遺伝的アルゴリズム] の 設定内容は結果や表示に影響しません。

手順4;最後に [スタート] (2) を選択 (クリック) します

バックテストが開始されます

| î      | エキスパートアドバイ・マ                                                                                         | Bollin_EA_08                                                                                                    |             |                                 | ~                                                                                                    | エキスパート設定                                               |
|--------|----------------------------------------------------------------------------------------------------|----------------------------------------------------------------------------------------------------|-------------|---------------------------------|----------------------------------------------------------------------------------------------------|--------------------------------------------------------|
|        | 通貨ペア:                                                                                                | USDJPYFXF, US Dollar vs Japanese Yen                                                                                                    | $\sim$      | 期間: M5                          | ~                                                                                                    | 通貨ペアのプロパティー                                            |
|        | モデル:                                                                                                 | 全ティック(利用可能な最小時間枠を使い全てのティックを生成する、最も正確な方法)                                                                                                    | $\sim$      | スプレッド: 2                        | ~                                                                                                    | チャートを開く                                                |
|        | 日付と時間を使用:                                                                                            | 差出人 1970.01.01 □▼ 終了日 1970.01.01 □▼                                                                                                    |             |                                 | 最適化                                                                                                    | エキスパート編集                                               |
|        | ビジュアルモード                                                                                             | □ □ □ □ □ □ □ □ □ □ □ □ □ □ □ □ □ □ □                                                                                                    |             |                                 |                                                                                                    |                                                        |
|        |                                                                                                    |                                                                                                    |             |                                 | <b>[</b>                                                                                                    | 7 6 9 7                                                |
| - ሻረ ፡ | セッティング   結果                                                                                          | ガラフ   レポート   操作履歴                                                                                                    |             |                                 | L.                                                                                                    | <u></u>                                                |
| 1      |                                                                                                    | 222 Louis Landrage L                                                                                                    |             |                                 |                                                                                                    |                                                        |
|        |                                                                                                    |                                                                                                    |             |                                 |                                                                                                    |                                                        |
|        |                                                                                                    |                                                                                                    |             |                                 |                                                                                                    |                                                        |
| _      |                                                                                                    | •                                                                                                    |             |                                 |                                                                                                    |                                                        |
| ×      | エキスパートアドバイ・ 🗸                                                                                        | Bollin_EA_08                                                                                                    |             |                                 | ~                                                                                                    | エキスパート設定                                               |
| ×      | エキスパートアドバイ・↓<br>通貨ペア:                                                                                | Bollin_EA_08<br>USDJPYFXF, US Dollar vs Japanese Yen                                                                                                    | ~           | 期間: M5                          | <b>~</b>                                                                                                    | エキスパート設定<br>通貨ペアのプロパティー                                |
| ×      | エキスパートアドバイ・マ<br>通貨ペア:<br>モデル:                                                                        | Bollin_EA_08<br>USDJPYFXF. US Dollar vs Japanese Yen<br>全ティック(利用可能な最小時間粋を使い全てのティックを生成する、最も正確な方法)                                                                                                  | <b>v</b>    | 期間:M5<br>スブレッド: 2               | •<br>•                                                                                                    | エキスパート設定<br>通貨ペアのプロパティー<br>チャートを開く                     |
| ×      | ■エキスパートアドバイ・マ<br>通貨ペア・<br>モデル<br>日付と時間を使用・                                                           | Bollin_EA_08       USDJPYFXF, US Dollar vs Japanese Yen       金ティック(利用可能な最小時間枠を使い全てのティックを生成する、最も正確な方法)       差出人 1970.01.01       終了日 1970.01.01                                                  | <b>v</b>    | 期間 M5<br>スプレッド 2                | <ul> <li></li> <li></li> <li>&lt;</li></ul> | エキスパート設定<br>通貨ペアのプロパティー<br>チャートを開く<br>エキスパート編集         |
| ×      | エキスパートアドバイ・ ◆<br>通貨ペア:<br>モデル・<br>日付と時間を使用:<br>ビジュアルモード                                              | Bollin_EA_08         USDJPYFXF, US Dollar vs Japanese Yen         全ティック(利用可能な最小時間枠を使い全てのティックを生成する、最も正確な方法)         差出人 1970.01.01         差出人         1970.01.01         ノキップ         2015.06.02  | <b>v</b>    | 期間: <mark>M5</mark><br>スブレッド: 2 | ✓ ✓ ✓ ✓ ↓ ↓ <                                                                                                    | エキスパート設定<br>通貨ペアのプロパティー<br>チャートを閉く<br>エキスパート編集         |
| ×      | エキスパートアドバイ・ ▼<br>通貨ペア:<br>モデル:<br>日付と時間を使用:<br>ビジュアルモード                                              | Bollin_EA_08         USDJPYFXF, US Dollar vs Japanese Yen         全ティッグ(利用可能な最小時間枠を使い全てのティックを生成する、最も正確な方法)         差出人 1970.01.01         差出人         11         スキップ         2015.06.02          | <b>&gt;</b> | 期間: M5<br>スブレッド: 2              | ▼<br>▼<br>最適化 []                                                                                                    | エキスパート設定<br>通貨ペアのブロパティー<br>チャートを閉く<br>エキスパート編集         |
| 7.8 ×  | エキスパートアドバイ・ ▼<br>通貨ペア:<br>モデル:<br>日付と時間を使用:<br>ビジュアルモード<br>・<br>・<br>・<br>・<br>・<br>・<br>・<br>・<br>・ | Bollin_EA_08         USDJPYFXF, US Dollar vs Japanese Yen         全ティッグ(利用可能な最小時間枠を使い全てのティックを生成する、最も正確な方法)         差出人 1970.01.01         差出人 1970.01.01         11       スキップ         2015.06.02 | <b>&gt;</b> | 期間: M5<br>スブレッド: 2              | ✓ ✓ ✓ ✓ ✓ ✓ ● ■ ■  ■ ■ ■ ■ ■ ■ ■ ■ ■ ■ ■ ■ ■ ■ ■ ■ ■ ■ ■ ■ ■ ■ ■ ■ ■ ■ ■ ■ ■ ■ ■ ■ ■ ■ ■ ■ ■ ■ ■ ■ ■ ■ ■ ■ ■ ■ ■ ■ ■ ■ ■ ■ ■ ■ ■ ■ ■<                                                                                                    | エキスパート設定<br>通貨ペアのブロパティー<br>チャートを閉く<br>エキスパート編集<br>スタート |

バックテストが終了しました。

# (3) バックテスト結果を大雑把に観る

① [グラフ] タブ (資産残高)を開いてください

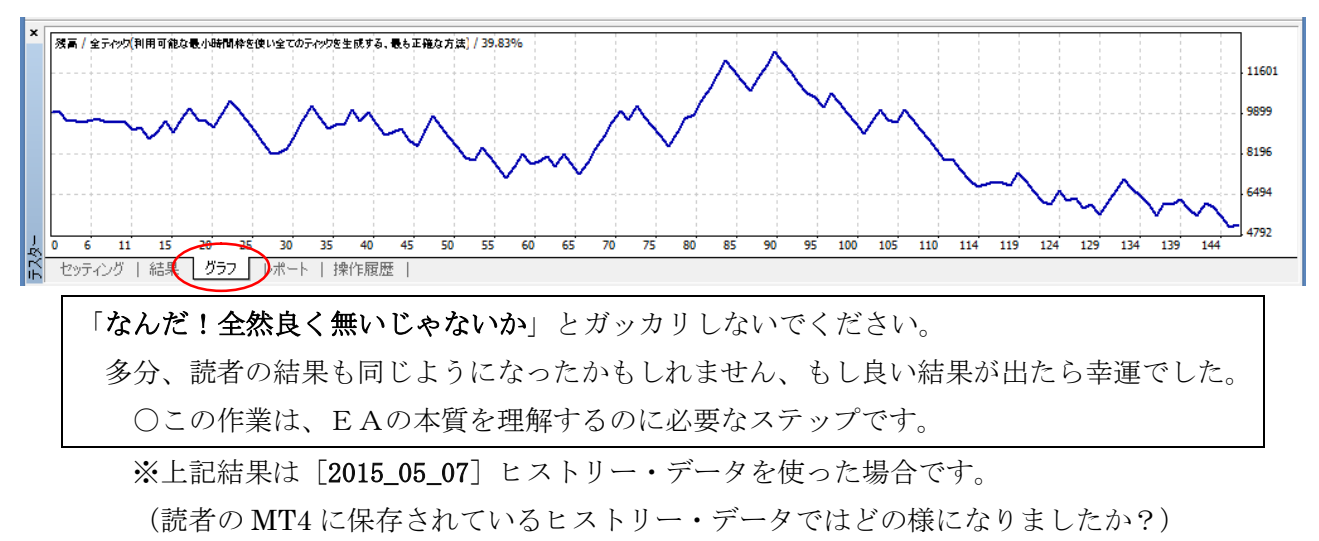

② [レポート] タブを開いてください

| × | テストバー数      | 66330    | モデルティック数       | 2420222          | モデリング品質       | 39.83%           |
|---|-------------|----------|----------------|------------------|---------------|------------------|
|   | 不整合チャートエラー  | 3        |                |                  |               |                  |
|   | 初期証拠金       | 10000.00 |                |                  | スプレッド         | 2                |
|   | 総損益         | -4735.06 | 総利益            | 25269.96         | 総損失           | -30005.02        |
|   | プロフィットファクター | 0.84     | 期待利得           | -32.43           |               |                  |
|   | 絶対ドローダウン    | 4931.95  | 最大ドローダウン       | 7744.75 (60.45%) | 相対ドローダウン      | 60.45% (7744.75) |
|   | 総取引数        | 146      | ショートポジション(勝率%) | 81 (34.57%)      | ロングポジション(勝率%) | 65 (53.85%)      |
|   |             |          | 勝率(%)          | 63 (43.15%)      | 負率 (%)        | 83 (56.85%)      |
|   |             | 最大       | 勝トレード          | 701.14           | 負トレード         | -480.68          |
|   |             | 平均       | 勝トレード          | 401.11           | 負トレード         | -361.51          |
|   |             | 最大       | 連勝(金額)         | 7 (3618.30)      | 連敗(金額)        | 6 (-2325.31)     |
|   |             | 最大化      | 連勝(トレード数)      | 3618.30 (7)      | 連敗(トレード数)     | -2325.31 (6)     |
| Ţ |             | 平均       | 連勝             | 2                | 連敗            | 3                |
| R |             |          |                |                  |               |                  |

☆ セッティング | 結果 | グラブ レポート 操作履歴 |

③次に、テストレポートを下記の手順で開いてください

・[レポート]タブ画面上で[右クリック] - [レポートの保存]を選択(クリック)します

| ×   | テストバー数            | 66330     | モデルティック数          | 2420222          | モデリング品質       | 39.83%           |
|-----|-------------------|-----------|-------------------|------------------|---------------|------------------|
|     | 不整合チャートエラー        | 3         |                   |                  |               |                  |
|     | 初期証拠金             | 10000.00  | □ピー (C)           | Ctrl+C           | スプレッド         | 2                |
|     | 総損益               | -4735.06  | 総利益               | 25269.96         | 総損失           | -30005.02        |
|     | プロフィットファクター       | 0.84      | 期待利得 🔚 レポートの保存(S) | -32.43           |               |                  |
|     | 絶対ドローダウン          | 4931.95   | 最大ドローダウン          | 7744.75 (60.45%) | 相対ドローダウン      | 60.45% (7744.75) |
|     | 総取引数              | 146       | ショートポジション(勝率%)    | 81 (34.57%)      | ロングポジション(勝率%) | 65 (53.85%)      |
|     |                   |           | 勝率(%)             | 63 (43.15%)      | 負率 (%)        | 83 (56.85%)      |
|     |                   | 最大        | 勝トレード             | 701.14           | 負トレード         | -480.68          |
|     |                   | 平均        | 勝トレード             | 401.11           | 負トレード         | -361.51          |
|     |                   | 最大        | 連勝(金額)            | 7 (3618.30)      | 連敗(金額)        | 6 (-2325.31)     |
|     |                   | 最大化       | 連勝(トレード数)         | 3618.30 (7)      | 連敗(トレード数)     | -2325.31 (6)     |
| J.  |                   | 平均        | 連勝                | 2                | 連敗            | 3                |
| テスら | セッティング   結果   グラフ | レポート 操作履歴 |                   |                  |               |                  |

▼

○保存先「フォルダー」等を選択する「名前を付けて保存」ウインドウが表示されます デフォルトでは、

[ファイル名] ; StrategyTester.htm

[ファイルの種類] ; HTML

です。

(保存先ホルダーやファイル名は任意に設定可能)

| Œ                                                                                                    |                    | 名前   | iを付けて保存 |        |                |                           |            |
|----------------------------------------------------------------------------------------------------|--------------------|------|---------|--------|----------------|---------------------------|------------|
| ⊛ ∋ - ↑ 🎚                                                                                                    | ≪ history → 2015_0 | 5_07 |         | ~ ¢    | 2015_05_070    | の検索                       | ,p         |
| 整理 ▼ 新しい                                                                                                    | フォルダー              |      |         |        |                |                           | 0          |
| 輚 ホームグループ                                                                                                    | ^                  | 名前   | *       | ş      | 更新日時           | 種類                        |            |
| <ul> <li>PC</li> <li>● kenken (kei</li> <li>● ダウンロード</li> <li>● デスクトップ</li> <li>● ドキュメント</li> <li>● ピラチャ</li> <li>● ピデオ</li> </ul> | 1)                 |      | 検索条件に-  | -致する項目 | はありません。        |                           |            |
| 🚺 ミュージック                                                                                                    | ~                  | <    |         |        |                |                           | >          |
| ファイル名( <u>N</u> ):                                                                                                    | StrategyTester.htm |      |         |        |                |                           | ~          |
| ファイルの種類(工):                                                                                                    | HTML Files(*.htm)  |      |         |        |                |                           | ~          |
| ▲ フォルダーの非表示                                                                                                    | ŧ                  |      |         | (      | 保存( <u>S</u> ) | ) <i>\$\type\$\type\$</i> | بار<br>۱۱. |

※本書ではデフォルト設定のまま、[保存]を選択(クリック)

テスト・レポートが保存と同時に表示されます(※内容の読み方については「1.2」を参照)

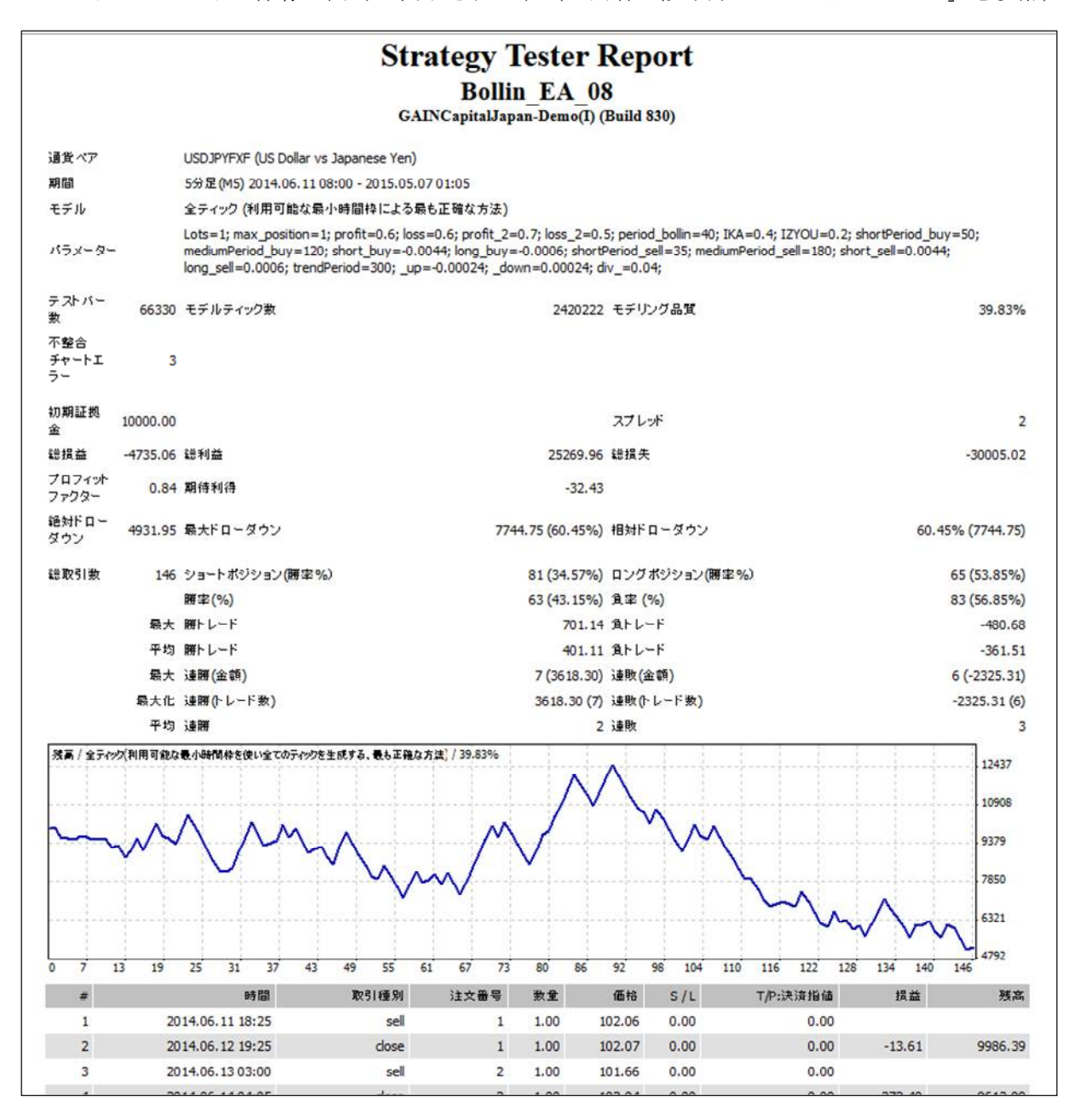

サンプル版-17

© 2015 amenbo

- 1.1.3 サンプル「[2012\_05\_10] ヒストリー・データ」でバックテストを行う
  - ・次に「1.2.1」と同一の EA と条件で、[2012\_05\_10] フォルダ内のヒストリー・データを 使って、バックテストを実施してみます。
  - ・資料[(4) ヒストリー・データ]フォルダの中の[第1章]フォルダ中に、さらに
    [2012\_05\_10]フォルダがあり、その中に必要なデータが入っています。(1.1.1 (1);表1を参照)
  - (1) [2012\_05\_10] ヒストリー・データを準備する

[2012\_05\_10] をフォルダーの中身;

| [2012_05_10] ヒストリー・データ    |        | 備考         |
|---------------------------|--------|------------|
| USDJPYFXF5;2012.05.10.csv | 5分足データ | バックテスト対象   |
| USDJPYFXF1;2012.05.10.csv | 1分足データ | 期間が1つ下のデータ |

※バックテストでは、直下の周期データ(期間)を参照出来るほうが精度が向上するので M5でバックテストをすることを前提に、1分足データを添付しました。

・5分足データは、「2012.01~2012.04末」の範囲のデータを再現用に切り出したものです。

| 更新日時            | 種類                                         | サイズ                                                                           |
|-----------------|--------------------------------------------|-------------------------------------------------------------------------------|
| 2012/05/10 2:09 | Microsoft Excel                            | 2,913 KB                                                                      |
| 2013/12/18 0:30 | Microsoft Excel                            | 1,142 KB                                                                      |
|                 | 更新日時<br>2012/05/10 2:09<br>2013/12/18 0:30 | 更新日時 種類<br>2012/05/10 2:09 Microsoft Excel<br>2013/12/18 0:30 Microsoft Excel |

手順1;プルダウン・メニューの「ファイル]-「データフォルダを開く]を選択(クリック)、

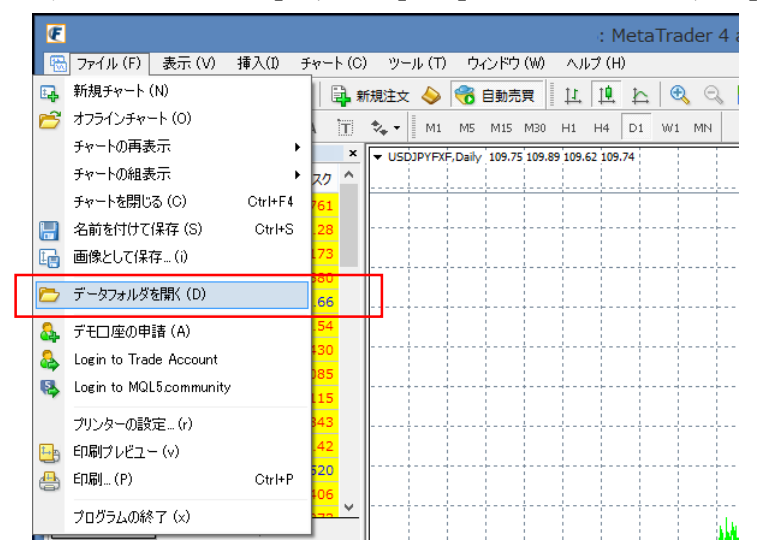

手順2;データフォルダが開いたら、さらに [history] フォルダを開きます

手順3;この [history] フォルダの中に、[2012\_05\_10] をフォルダーごとコピーします

| □ 名前 ^                 | 更新日時             | 種類         | サイズ |
|------------------------|------------------|------------|-----|
| 2012_05_10             | 2014/10/10 22:47 | ファイル フォルダー |     |
| 🍌 default              | 2014/04/26 19:13 | ファイル フォルダー |     |
| 퉲 deleted              | 2014/10/10 1:29  | ファイル フォルダー |     |
| 🎉 downloads            | 2014/04/26 19:13 | ファイル フォルダー |     |
| FOREX.comJapan-Demo(I) | 2014/10/10 0:10  | ファイル フォルダー |     |
| 🎳 mailbox              | 2015/04/19 20:33 | ファイル フォルダー |     |
| 🎉 signals              | 2014/10/08 23:35 | ファイル フォルター |     |
| 🎉 symbolsets           | 2014/04/26 19:13 | ファイル フォルダー |     |
| books.dat              | 2015/08/17 1:53  | DAT ファイル   | 1 K |
| news.dat               | 2014/07/02 2:00  | DAT JFIL   | 4 K |

サンプル版-18

- (2) ヒストリー・センターから、現在の「5分足、1分足」データを退避・保存します ※実際にトレードを行う予定の業者のヒストリー・データは、出来れば定期的に保存して おくことを推奨します。
  - 手順1;「history」ホルダー内に適当なホルダーを作る (本書では[2015\_05\_07]とします)

手順2; プルダウン・メニューの [ツール] - [ヒストリーセンター]を選択 (クリック)、

|                 | ヒストリー・セ            | ンター: USDJPY | /FXF,M5 |           |                | ?       | × |
|-----------------|--------------------|-------------|---------|-----------|----------------|---------|---|
| 通貨ペア:           | デー・ベース: 66330 レコード |             |         |           |                |         |   |
| NZDUSDFXF       | 時間                 | 始値          | 高値      | 安値        | 終値             | 出来高     | ^ |
| SGDJPYFXF       | 0 2015.05.07 01:05 | 119.42      | 119.46  | 119.41    | 119.45         | 27      |   |
| USDCADFXF       | 2015.05.07 01:00   | 119.43      | 119.43  | 119.40    | 119.42         | 49      |   |
|                 | + 2015.05.07 00:55 | 119.42      | 119.42  | 119.40    | 119.42         | 59      |   |
|                 | 2015.05.07 00:50   | 119.46      | 119.47  | 119.41    | 119.41         | 65      |   |
|                 | 2015.05.07 00:45   | 119.50      | 119.50  | 119.46    | 119.47         | 70      |   |
|                 | 0 2015.05.07 00:40 | 119.45      | 119.51  | 119.44    | 119.50         | 57      |   |
|                 | 0 2015.05.07 00:35 | 119.43      | 119.45  | 119.41    | 119.44         | 42      |   |
| 🤤 1 Minute(M1)  | 0 2015.05.07 00:30 | 119.43      | 119.45  | 119.42    | 119.44         | 38      |   |
| 1               | 2015.05.07 00:25   | 119.43      | 119.45  | 119.41    | 119.42         | 53      |   |
| 15Minutes(M15)  | 0 2015.05.07 00:20 | 119.39      | 119.43  | 119.38    | 119.42         | 71      |   |
| 30 Minutes(M30) | 0 2015.05.07 00:15 | 119.38      | 119.41  | 119.38    | 119.39         | 65      |   |
| 1 Hour(H1)      | 2015.05.07 00:10   | 119.42      | 119.44  | 119.39    | 119.39         | 87      | · |
|                 | 0 2015.05.07 00:05 | 119.42      | 119.46  | 119.40    | 119.43         | 107     |   |
| Weekly(W)       | 0 2015.05.07 00:00 | 119.38      | 119.43  | 119.35    | 119.43         | 115     |   |
| Monthly(MN)     | 2015.05.06 23:55   | 119.41      | 119.41  | 119.34    | 119.37         | 124     |   |
| USDMXNFXF       | + 2015.05.06 23:50 | 119.40      | 119.43  | 119.39    | 119.40         | 113     |   |
| USDNOKFXF       | 0 2015.05.06 23:45 | 119.35      | 119.40  | 119.33    | 119.40         | 82      |   |
|                 |                    |             | (2)     |           |                |         | ¥ |
| ダウンロード ()       | 追加 (A) 編集 (E       | ) 削除(D)     | エクスポ    | ート(図) インク | ポート <u>(I)</u> | 閉じる (C) |   |

「ヒストリー・センター」ウインドウが開きます

手順3; [5Minutes] (1) をダブル・クリックし、M5データを表示します

手順4;[エクスポート](2)を選択(クリック)

| E                                     | 名前を付けて保存                          |                  |                |         | ×    |
|---------------------------------------|-----------------------------------|------------------|----------------|---------|------|
| 🔄 🎯 ⊤ ↑ 퉱 « Terminal → B              | B3C3B239AFB8B62B7EC3451D269EB1E → | × ¢              | EB3C3B239AFB8  | B62B7EC | ٩    |
| 整理 ▼ 新しいフォルダー                         |                                   |                  |                | -       | 0    |
| 🜏 ホームグループ                             | <b>^</b> 名前 <sup>^</sup>          | 更新日時             | 種類             | サイズ     | ^    |
|                                       | Config                            | 2015/05/02 20:50 | ファイル フォルダー     |         | - 11 |
| p PC                                  | history                           | 2015/05/07 1:15  | ファイル フォルダー     |         | - 11 |
| 🕆 dpcs (dpcs)                         | 🍑 logs                            | 2015/06/02 0:38  | ファイル フォルダー     |         | - 11 |
| 📕 ダウンロード                              | MQL4                              | 2015/04/19 22:03 | ファイル フォルダー     |         | - 11 |
| 🎉 デスクトップ                              | 鷆 profiles                        | 2015/05/27 23:19 | ファイル フォルダー     |         | - 11 |
| Ι Γキュメント                              | ) templates                       | 2015/04/19 22:03 | ファイル フォルダー     |         |      |
| 📔 ピクチャ                                | 퉬 tester                          | 2015/05/29 1:18  | ファイル フォルダー     |         |      |
| 📴 ビデオ                                 | v <                               |                  |                |         | >    |
| ファイル名(N): USDJPYFXF5.csv              |                                   |                  |                |         | ~    |
| ファイルの種類( <u>T</u> ): ASCII Text (*.cs | v)                                |                  |                |         | ~    |
| 🔿 フォルダーの非表示                           |                                   |                  | 保存( <u>S</u> ) | キャンセル   |      |

保存先を決める[名前を付けて保存]ウインドウが表示されます

手順5;[ファイル名]を、例えば「USDJPYFXF5; 2015.05.07」(日付を付加)に変更し、

[ファイルの種類] は「ASCII Text(\*csv)」のままで、

保存先を「history¥2015\_05\_07」フォルダに変更して、[保存]を選択(クリック)

| E                                                                                                    |                      |             | 名前を付けて保存               |           |         |                |      |            |
|----------------------------------------------------------------------------------------------------|----------------------|-------------|------------------------|-----------|---------|----------------|------|------------|
| 🐑 🕣 🔻 🔒                                                                                                    | « EB3C3B239AFB8B62   | B7EC3451D20 | 59EB1E > history > 201 | 5_05_07   | v C     | 2015_05_07の    | 検索   | P          |
| 整理 ▼ 新しいフ                                                                                                    | オルダー                 |             |                        |           |         |                | #≣ ▼ |            |
| 🜏 ホームグループ                                                                                                    | ^                    | 名前          | *                      | 更新日朝      | ł       | 種類             | サイズ  |            |
| <ul> <li>PC</li> <li>ゆcs (dpcs)</li> <li>ダウンロード</li> <li>デスクトップ</li> <li>ドキュメント</li> <li>ビクチャ</li> <li>ビデオ</li> </ul> | v                    |             | ξ.                     | 素条件に一致する耳 | 順目はありませ | h.             |      |            |
| ファイル名(N):                                                                                                    | USDJPYFXF5;2015.05.0 | 7.csv       |                        |           |         |                |      | ¥          |
| ファイルの種類(工):                                                                                                    | ASCII Text (*.csv)   |             |                        |           |         |                |      | ~          |
| 💿 フォルダーの非表示                                                                                                    | 3                    |             | 1                      |           |         | 保存( <u>S</u> ) | \$72 | <b>ل</b> ا |

5分足データが「history¥2015\_05\_07」フォルダに保存されます。

<1 分足データも同様の手順で「history¥2015\_05\_07」フォルダにエクスポートします>

| □ 名前                      | 更新日時            | 種類              | サイズ      |
|---------------------------|-----------------|-----------------|----------|
| USDJPYFXF1;2015.05.07.csv | 2015/05/07 1:08 | Microsoft Excel | 3,264 KB |
| USDJPYFXF5;2015.05.07.csv | 2015/05/07 1:08 | Microsoft Excel | 3,174 KB |

※現在のデータが「csv」形式で保存(退避)できました。

- (3) バッファ・サイズを変更します
  - ・ヒストリー・データを目一杯利用できるようにするため、以下の手順で、 バッファサイズを最大に設定しておきます。

手順1;プルダウンメニューの[ツール] - [オプション]を選択(クリック)します

[オプション] ウインドウが表示されたら、[チャート] タブを選択(クリック)

|              | オプション                                                                              | ? ×         |
|--------------|------------------------------------------------------------------------------------|-------------|
| サーバー チャート    | 音声設定         Communi           イン等の設定         取引         エキスパートアドバイザー         通知機能 | ty<br>E-メール |
|              | ✓ メリン・ション・ション・ション・ション・ション・ション・ション・ション・ション・ショ                                       |             |
|              | <ul> <li>□ 四本値表示</li> <li>□ Askのラインを表示</li> </ul>                                  |             |
|              | □ 期間区切り表示<br>□ 1月-10別                                                              |             |
| ヒストリー内の最大バー数 | <ul> <li>☑ 再表示用に削除済チャートを保存</li> <li>512000 ✓ チャートの最大バー数: 65000</li> </ul>          | ~           |
|              | OK         キャンセル                                                                   | ヘルプ         |

注; Build バージョンによってはタブが横一列に表示される場合もあります。

手順2;[ヒストリー内の最大バー数]と[チャートの最大バー数]に、

「9999・・9999」と「9」を10個以上入れます。

| त्रेग्रेअर्थ ? 🔤 |                 |                |                 |                   |       |  |  |  |  |
|------------------|-----------------|----------------|-----------------|-------------------|-------|--|--|--|--|
| FTP<br>サーバー チャート | ライン等の設定         | 音声設定<br>取引     | エキスパートアドバイザー    | Community<br>通知機能 | E-メール |  |  |  |  |
|                  |                 |                |                 |                   |       |  |  |  |  |
|                  | ┛ チャート上に建玉と     | 注文を表示          |                 |                   |       |  |  |  |  |
|                  | □ ドラッグによる]      | 取引変更に'Alt'     | キーを使う           |                   |       |  |  |  |  |
|                  | ✔ 四本値表示         |                |                 |                   |       |  |  |  |  |
|                  | □ Askのラインを表示    | ŧ              |                 |                   |       |  |  |  |  |
|                  | □ 期間区切り表示       |                |                 |                   |       |  |  |  |  |
|                  | 🗌 カラー印刷         |                |                 |                   |       |  |  |  |  |
|                  | ✓ 再表示用に削除滞      | 音チャートを保存       |                 |                   |       |  |  |  |  |
| ヒストリー内の最大バー数     | 999999999999999 | <del>ب</del> + | Fヤートの最大バー数: 999 | 9999999999 🗸      |       |  |  |  |  |
|                  |                 |                |                 |                   |       |  |  |  |  |
|                  |                 |                | ОК              | キャンセル             | ヘルプ   |  |  |  |  |
|                  |                 |                |                 |                   |       |  |  |  |  |

[OK] を選択します

- 手順3;確認のため、もう一度[オプション]ウインドウを表示させ、
  - [チャート] タブを選択します

| オプション                                                                                                    | ? ×   |  |  |  |  |  |  |  |  |
|----------------------------------------------------------------------------------------------------|-------|--|--|--|--|--|--|--|--|
| FTP         音声設定         Community           サーバ・チャート         ライン等の設定         取引         エキスパートアドバイザー         通知機能 | E-メール |  |  |  |  |  |  |  |  |
| <ul> <li>✓ チャート上に建玉と注文を表示)</li> <li>□ ドラッグによる取引変更に'Alt' キーを使う</li> </ul>                                           |       |  |  |  |  |  |  |  |  |
| <ul> <li>☑ 四本 値表示</li> <li>□ Askのラインを表示</li> </ul>                                                                 |       |  |  |  |  |  |  |  |  |
| <ul> <li>□ 財間と切り表示</li> <li>□ カラー印刷</li> <li>□ プ 再表示用に削除済チャートを保存</li> </ul>                                        |       |  |  |  |  |  |  |  |  |
| ヒストリー内の最大バー数 2147483647 、 チャートの最大バー数: 2147483647 、                                                                 |       |  |  |  |  |  |  |  |  |
| OK         キャンセル                                                                                                   | ヘルプ   |  |  |  |  |  |  |  |  |

※2項目ともに、自動的に「最大バッファサイズ」に設定されています。

(4) MT4 を「オフライン」にします

・バックテスト条件を固定する(一定にする)ためには、サーバーが止まっている休日等
 以外の日には、MT4はオフラインにしておく必要があります。

○バックテストや最適化を実行する場合は、常に「オフライン」にすると決めましょう。

※オンライン状態では、例えば10年前のデータでバックテストする場合にも、サーバーからの 最新データが追加されていくため、古いデータと最新データの接続部が不連続となります。

●オフラインにする方法は何通リかありますが、Build バージョン「例 880、890」では使えない 方法があり注意が必要です。(Build No 900 以降では 840 以前と同じ方法が可能です)

MT4のオフライン設定方法(例);

| 七社 | ナフライン和学士社           | まニ      | Build          |         |            |  |
|----|---------------------|---------|----------------|---------|------------|--|
| 万伝 | オフライン設定方伝           | 衣小      | $419 \sim 840$ | 880、890 | 900 $\sim$ |  |
| А  | 無効なプロキシサーバーを設定し、再起動 | [回線不通!] | 0              | ×       | 0          |  |
| В  | 接続後、「無効な口座」に設定      | [無効な口座] | (未確認)          | 0       | 0          |  |
| С  | 接続後、ネット用コネクタを切断する   | [回線不通!] | (未確認)          | 0       | —          |  |

●上記、「AとB」の具体的な「設定手順」は、

本章の「1.5 MT4を「オフライン」に設定する方法」を参照ください。 ②本書での記述方法;

Build 880、890 と同様のバグが今後も発生した場合を考えて、 回線のオフライン状態を示す表示は、下記の様にします。

・メイン(A; 1.5.1 の方法); [回線不通!]

・サブ(B; 1.5.2の方法); [無効な口座]

|  | 回線不通! |
|--|-------|
|  | 無効な口座 |

(推奨する方法は「A」(再起動を含む)です、880 と 890 では「B」を使います) Build 900 からバグが修正されて、方法「A」がまた使えるようになりました。

※MT4 では、バージョン・アップでデグレード「すなわち以前は問題なかった機能等に、 新たにバグが作り込まれる」ことが結構あるので要注意です。

例; Build600 バージョン・アップ時に、「開始日、終了日」⇒「<u>差出人</u>、終了日」へと、 誤訳(デグレード)したまま、Build890 まで続いていました。

このバグは Build 900 で一部修正されてストラテジーテスターの [セッティグ] タブでは 「開始日・終了日」になりましたが、一方 [オフラインチャート一覧] は未修正のままです。

Build880、890 におけるデグレード内容;

※Build「880、890」では、「A」の設定(含、再起動)を実施すると、バックテスト時に 「error 131」エラーが発生します。 これは「最小ロット数よりも小さいロット数でオーダーした」と言う意味ですが、 原因は「回線不通」状態にしてから再起動すると、Build880、890ではシステム上で 設定されるべき「取引の最小ロットを認識できなくなるらしい」ことにあるようです。 (このバグは「回線不通」状態に設定後、再起動しなければ回避できます)

# © 2015 amenbo

(5) ヒストリー・センターから、現在の「5分足、1分足」データ(退避済み)を削除します ・ヒストリー・データを入れ替えるため、まず現状の「5分足」データを削除します。

手順1; プルダウン・メニューの [ツール] - [ヒストリーセンター]を選択し、 ヒストリーセンターを表示したら、「USDJPY; 5分足」 データを全て選択します

|                     |   | ヒストリー・セ            | ンター: USDJPY | /FXF,M5 |                  |         | ?      |
|---------------------|---|--------------------|-------------|---------|------------------|---------|--------|
| <b>動貨ペア:</b>        |   | デー・ベース: 66330 レコード |             |         |                  |         |        |
| 😫 NZDUSDFXF         | ^ | 時間                 | 始値          | 高値      | 安値               | 終値      | 出来高    |
| SGDJPYFXF           |   | 2015.05.07 01:05   | 119.42      | 119.46  | 119.41           | 119.45  | 27     |
| USDCADFXF           |   | C 2015.05.07 01:00 | 119.43      | 119.43  | 119.40           | 119.42  |        |
| S USDCHFFXF         |   | 2015.05.07 00:55   | 119.42      | 119.42  | 119.40           | 119.42  |        |
|                     |   | 2015.05.07 00:50   | 119.46      | 119.47  | 119.41           | 119.41  |        |
|                     |   | 0 2015.05.07 00:45 | 119.50      | 119.50  | 119.46           | 119.47  | 70     |
|                     |   | 2015.05.07 00:40   | 119.45      | 119.51  | 119.44           | 119.50  | 57     |
|                     |   | 2015.05.07 00:35   | 119.43      | 119.45  | 119.41           | 119.44  | 42     |
| 1 Minute(M1)        |   | 2015.05.07.00:30   | 119.43      | 119.45  | 119.42           | 119.44  |        |
| 5 Minutes(M5)       |   | C 2015.05.07.00:25 | 119.43      | 119.45  | 119.41           | 119.42  | 53     |
|                     |   | 2015.05.07.00:20   | 119.39      | 119.43  | 119.38           | 119.42  | 71     |
|                     |   | 2015 05 07 00:15   | 119 38      | 119 41  | 119 38           | 119 39  |        |
|                     |   | 0 2015 05 07 00:10 | 119.42      | 110.44  | 110.30           | 110.30  | 87     |
|                     |   |                    | 110.42      | 110.46  | 110.40           | 110.42  | 107    |
| Daily(D1)           |   | 2015.05.07.00.00   | 110.29      | 110.42  | 110.35           | 110.42  |        |
| Weekly(W)           |   | 2015.05.07 00:00   | 119.30      | 119.45  | 119.55           | 119.45  | 115    |
| Monthly(MN)         |   | 2015.05.06 23:55   | 119.41      | 119.41  | 119.34           | 119.37  | 124    |
|                     |   | 2015.05.06 23:50   | 119.40      | 119.43  | 119.39           | 119.40  | 113    |
|                     | ¥ | 2015.05.06 23:45   | 119.35      | 119.40  | 119.33           | 119.40  | 82     |
| ダウンロード ( <u>o</u> ) |   | 追加 (A) 編集 (        | E) 削除 (D)   | エクスポー   | -ト <u>(x)</u> イン | ポート (I) | 閉じる (C |

手順2;全てのデータを選択した状態で、[削除]を選択すると空っぽになります

|       | ヒストリー・                | センター: USDJPYFX | F,M5       |         |    | ? × |
|-------|-----------------------|----------------|------------|---------|----|-----|
| 通貨ペア: | デー・ベース: 0 / 26057 レコー | ۴              |            |         |    |     |
|       | 時間<br>                | 1 始値           | 高値         | 安値      | 終値 | 出来高 |
|       | <u>追加 (A)</u> 編集      | (E) 削除 (D)     | エクスポート (メ) | インボート ① | BE |     |

# ・・「USDJPY;5分足」の次に「USDJPY;1分足」も同様にして全て削除します・・

#### © 2015 amenbo

- (6) ヒストリー・センターに、[2012\_05\_10] のデータを下記手順でインポートします
  - 手順1;本稿では「1分足」からインポートするので、先ず [1Minute] をダブルクリックし、 次に [インポート] を選択します

|            | ヒストリー・セン               | ター: USDJPYFX | F,M1    |        |    | ? ×     |
|------------|------------------------|--------------|---------|--------|----|---------|
| 通貨ペア:      | デー・ベース: 0 / 67268 レコード |              |         |        |    |         |
|            | 6<br>时间                | 始直           | 高値      | 安値     | 終値 | 出来高     |
| ダウンロード (@) | 追加 (A) 編集 (E)          | 削除(D)        | エクスポート( | インポート( |    | 閉じる (C) |

手順2;[インポート]ウインドウが表示されたら、[ブラウズ...]を選択しインポート先を指定

| インポート: USDJPYFXF,M1 ? ×                                                    |        |         |          |        |     |              |  |  |  |
|----------------------------------------------------------------------------|--------|---------|----------|--------|-----|--------------|--|--|--|
| ファイル名: 7EC 345 1D269EB 1E¥history¥20 15_05_07¥USD JPYFXF5; 20 15.05.07, sv |        |         |          |        |     | ( <u>B</u> ) |  |  |  |
| セパレーター: ,                                                                  | ~      | スキップ: 0 | ▼ 列      | 0      | ✓ 行 | _            |  |  |  |
| 表示移動: 0                                                                    | ∨ 時間   |         | 観沢したものを使 | 用 🕑    | 出来高 |              |  |  |  |
| 時間                                                                         | 始値     | 高値      | 安値       | 終値     | 出来高 | ^            |  |  |  |
| 0 2015.05.07 01:05                                                         | 119.42 | 119.46  | 119.41   | 119.45 | 27  |              |  |  |  |
| 2015.05.07 01:00                                                           | 119.43 | 119.43  | 119.40   | 119.42 | 49  |              |  |  |  |
| + 2015.05.07 00:55                                                         | 119.42 | 119.42  | 119.40   | 119.42 | 59  |              |  |  |  |
| 2015.05.07 00:50                                                           | 119.46 | 119.47  | 119.41   | 119.41 | 65  |              |  |  |  |
| 2015.05.07 00:45                                                           | 119.50 | 119.50  | 119.46   | 119.47 | 70  |              |  |  |  |
| 0 2015.05.07 00:40                                                         | 119.45 | 119.51  | 119.44   | 119.50 | 57  |              |  |  |  |
| 0 2015.05.07 00:35                                                         | 119.43 | 119.45  | 119.41   | 119.44 | 42  | ~            |  |  |  |
| OK         キャンセル                                                           |        |         |          |        |     |              |  |  |  |

(注)このとき表示されているデータは前回操作したデータです(目的のデータではない)
 手順3;フォルダを何回か移動し、history/[2012\_05\_10]フォルダとしてコピー済みの
 「1分足(FXF1)」データを指定し、次に[開く]を選択します

| E                                 | 開く                               |                 |                                                 |                                |
|-----------------------------------|----------------------------------|-----------------|-------------------------------------------------|--------------------------------|
| 🔄 🏵 🝷 🕇 퉬 « hi                    | istory → 2012_05_10              | × ¢             | 2012_05_10の検索                                   | ۹,                             |
| 整理 ▼ 新しいフォルダー                     | -                                |                 | :==                                             | • 🔟 🔞                          |
| 輚 ホームグループ ^                       | 名前                               | 更新日時            | 種類                                              | サイズ                            |
|                                   | USDJPYFXF1;2012.05.10.csv        | 2012/05/10 2:09 | Microsoft Excel                                 | 2,913 KB                       |
| ● PC<br>● dpcs (dpcs)<br>● ダウンロード | USDJPYFXF5;2012.05.10.csv        | 2013/12/18 0:30 | Microsoft Excel                                 | 1,142 KB                       |
| 774)                              | ル名(N): USDJPYFXF1;2012.05.10.csv | Č               | ASCII Text (*.cs <sup>-</sup><br>開〈( <u>O</u> ) | v,*.prn,*.tx マ<br>キャンセル<br>.:i |

サンプル版-24

# $\bigcirc 2015$ amenbo

手順4;インポートする目的のデータ「2012.05.10 \*\*:\*\*」が表示されたかを確認します

|                                                                             | インオ     | ポート: USDI | IPYFXF,M1 |       | ?   | × |  |  |  |
|-----------------------------------------------------------------------------|---------|-----------|-----------|-------|-----|---|--|--|--|
| ファイル名: C:¥Users¥kenken¥AppData¥Roaming¥MetaQuotes¥Terminal¥EB3C3B23 『ラウズ(B) |         |           |           |       |     |   |  |  |  |
| 2/10 <sup>-</sup> x <sup>-</sup> : , ▼                                      |         |           |           |       |     |   |  |  |  |
| 時間                                                                          | 始値      | 高値        | 安値        | 終値    | 出来高 | ^ |  |  |  |
| 2012.05.10 02:0                                                             | 8 79.67 | 79.67     | 79.66     | 79.66 | 5   |   |  |  |  |
| 2012.05.10 02:0                                                             | 7 79.67 | 79.67     | 79.66     | 79.66 | 2   |   |  |  |  |
| + 2012.05.10 02:0                                                           | 6 79.67 | 79.67     | 79.66     | 79.67 | 3   |   |  |  |  |
| 0 2012.05.10 02:0                                                           | 5 79.67 | 79.69     | 79.66     | 79.68 | 19  |   |  |  |  |
| + 2012.05.10 02:0                                                           | 4 79.67 | 79.67     | 79.66     | 79.67 | 20  |   |  |  |  |
| 2012.05.10 02:0                                                             | 3 79.67 | 79.67     | 79.66     | 79.66 | 8   |   |  |  |  |
| 0 2012.05.10 02:0                                                           | 2 79.65 | 79.67     | 79.65     | 79.66 | 11  | ~ |  |  |  |
| ОК #+>/2/                                                                   |         |           |           |       |     |   |  |  |  |

目的のデータが表示されたら、[OK]を選択

手順5;[ヒストリー・センター]の[USDJPY;1分足]に「2012.05.10\*\*:\*\*」の データが表示されたら、インポートの完了です

|                     | ヒストリー・セ            | ンター: USDJPY | FXF,M1 |                   |                | ?       |   |
|---------------------|--------------------|-------------|--------|-------------------|----------------|---------|---|
| 通貨ペア:               | デー・ベース: 67268 レコード |             |        |                   |                |         |   |
| NZDUSDFXF           | 時間                 | 始値          | 高値     | 安値                | 終値             | 出来高     | ^ |
| SGDJPYFXF           | 2012.05.10 02:08   | 79.67       | 79.67  | 79.66             | 79.66          | 5       |   |
| USDCADFXF           | 2012.05.10 02:07   | 79.67       | 79.67  | 79.66             | 79.66          | 2       |   |
|                     | + 2012.05.10 02:06 | 79.67       | 79.67  | 79.66             | 79.67          | 3       |   |
|                     | 0 2012.05.10 02:05 | 79.67       | 79.69  | 79.66             | 79.68          | 19      | · |
|                     | + 2012.05.10 02:04 | 79.67       | 79.67  | 79.66             | 79.67          | 20      |   |
|                     | 2012.05.10 02:03   | 79.67       | 79.67  | 79.66             | 79.66          | 8       |   |
| USDJPYFXF           | 0 2012.05.10 02:02 | 79.65       | 79.67  | 79.65             | 79.66          | 11      |   |
| 🤤 1 Minute(M1)      | 2012.05.10 02:01   | 79.66       | 79.67  | 79.63             | 79.64          | 19      |   |
| 5 Minutes(M5)       | + 2012.05.10 02:00 | 79.67       | 79.67  | 79.67             | 79.67          | 2       |   |
|                     | 2012.05.10 01:59   | 79.67       | 79.68  | 79.65             | 79.66          | 6       |   |
| 30 Minutes(M30)     | + 2012.05.10 01:58 | 79.66       | 79.67  | 79.66             | 79.66          | 10      |   |
| 4 Hours (H4)        | 2012.05.10 01:56   | 79.66       | 79.66  | 79.65             | 79.65          | 11      |   |
| Daily(D1)           | + 2012.05.10 01:55 | 79.66       | 79.66  | 79.65             | 79.66          | 9       |   |
| Weekly(W)           | 0 2012.05.10 01:54 | 79.65       | 79.66  | 79.65             | 79.66          | 8       |   |
| Monthly(MN)         | 2012.05.10 01:52   | 79.67       | 79.67  | 79.65             | 79.66          | 15      |   |
|                     | + 2012.05.10 01:51 | 79.67       | 79.68  | 79.67             | 79.67          | 8       |   |
|                     | 0 2012.05.10 01:50 | 79.67       | 79.68  | 79.66             | 79.68          | 5       |   |
|                     |                    |             |        |                   |                |         | - |
| ダウンロード ( <u>o</u> ) | 追加 (A) 編集 (E       | ) 削除 (D)    | エクスポー  | -ト <u>(x)</u> インオ | *ート <u>(I)</u> | 閉じる (C) | 1 |

・・「USDJPY;1分足」に続き、「USDJPY;5分足」も同様にインポートします・・

手順6;インポート終了後に[ヒストリー・センター]の[閉じる]を選択し、 [2012\_05\_10]データの設定を終えます

(注)入れ替えたはずのヒストリー・データがチャート上にまだ反映されていない場合は、 一度「M1、M5」以外のチャートを表示させてから、再度 M1、M5 チャートを 表示させてください。(変更が反映されます)

(7) [2012\_05\_10] データでバックテストを行う

※「1.1.1」とデータ以外は「全く同一設定」でバックテストを行います

但し、MT4 は必ずオフラインの状態にしておきます

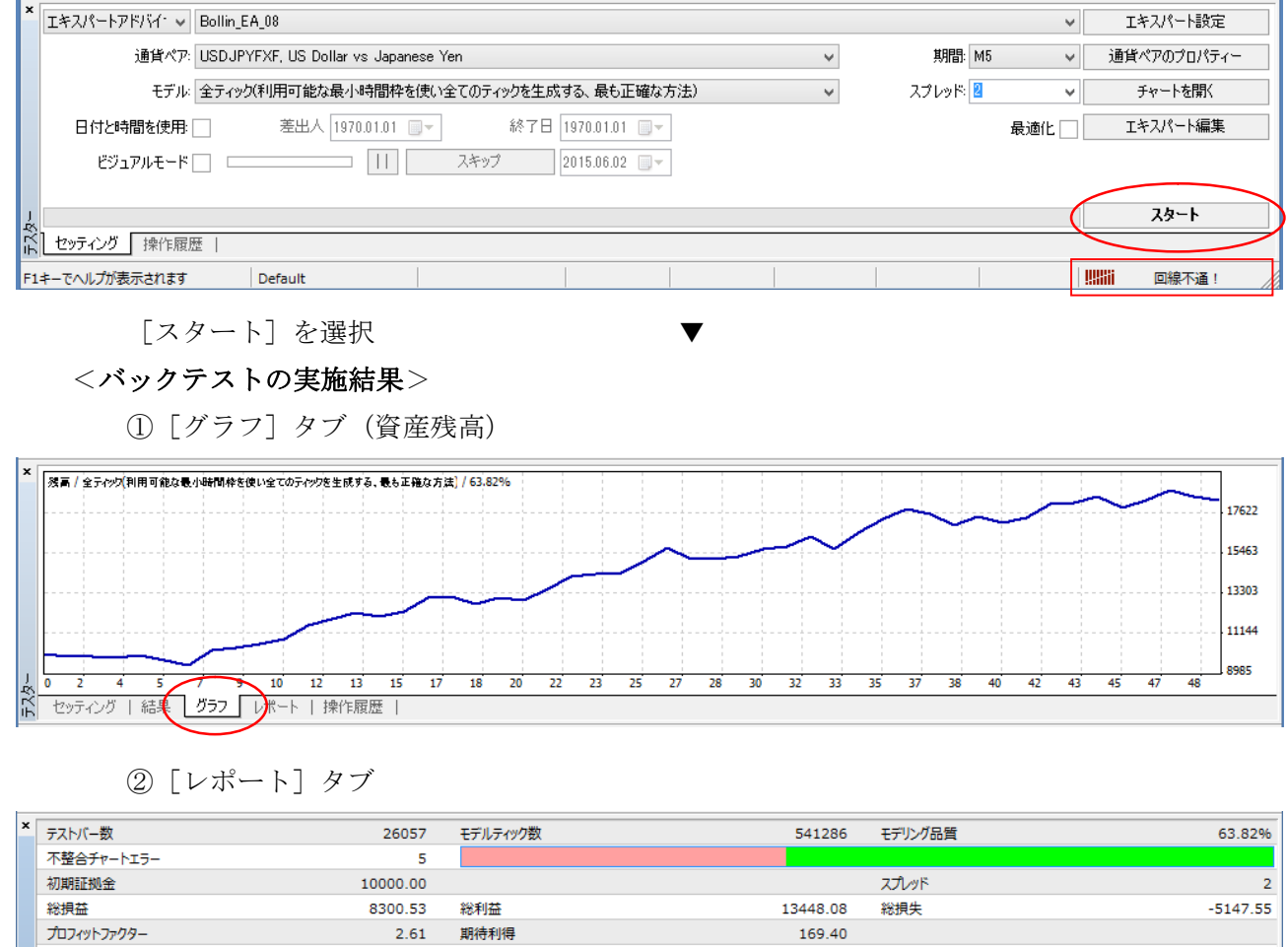

|   | 総損益              | 8300.53    | 総利益            | 13448.08        | 総損失           | -5147.55         |
|---|------------------|------------|----------------|-----------------|---------------|------------------|
|   | プロフィットファクター      | 2.61       | 期待利得           | 169.40          |               |                  |
|   | 絶対ドローダウン         | 817.60     | 最大ドローダウン       | 1321.62 (6.94%) | 相対ドローダウン      | 10.02% (1022.33) |
|   | 総取引数             | 49         | ショートポジション(勝率%) | 21 (66.67%)     | ロングポジション(勝率%) | 28 (60.71%)      |
|   |                  |            | 勝率(%)          | 31 (63.27%)     | 負率 (%)        | 18 (36.73%)      |
|   |                  | 最大         | 勝トレード          | 853.64          | 負トレード         | -627.07          |
|   |                  | 平均         | 勝トレード          | 433.81          | 負トレード         | -285.98          |
|   |                  | 最大         | 連勝(金額)         | 7 (2791.44)     | 連敗(金額)        | 3 (-185.47)      |
|   |                  | 最大化        | 連勝(トレード数)      | 2791.44 (7)     | 連敗(トレード数)     | -922.95 (2)      |
| ľ |                  | 平均         | 連勝             | 3               | 連敗            | 2                |
| Ř | セッティング   結果   グラ | ↓ポート ↓操作履歴 |                |                 |               |                  |

③テストレポートを下記の手順で開いてください

・[レポート]タブ画面上で[右クリック] - [レポートの保存]を選択します

| ×   | テストバー数            | 26057     | モデルティック数          | 541286          | モデリング品質        | 63.82%           |
|-----|-------------------|-----------|-------------------|-----------------|----------------|------------------|
|     | 不整合チャートエラー        | 5         |                   |                 |                |                  |
|     | 初期証拠金             | 10000.00  | □ピー (C)           | Ctrl+C          | スプレッド          | 2                |
|     | 総損益               | 8300.53   | 総利益               | 13448.08        | 総損失            | -5147.55         |
|     | プロフィットファクター       | 2.61      | 期待利得 🔚 レポートの保存(S) | 169.40          |                |                  |
|     | 絶対ドローダウン          | 817.60    | 最大ドローダウン          | 1321.62 (6.94%) | 相対ドローダウン       | 10.02% (1022.33) |
|     | 総取引数              | 49        | ショートポジション(勝率%)    | 21 (66.67%)     | ロングポジション(勝率%)  | 28 (60.71%)      |
|     |                   |           | 勝率(%)             | 31 (63.27%)     | 負率 (%)         | 18 (36.73%)      |
|     |                   | 最大        | 勝トレード             | 853.64          | 負トレード          | -627.07          |
|     |                   | 平均        | 勝トレード             | 433.81          | 負トレード          | -285.98          |
|     |                   | 最大        | 連勝(金額)            | 7 (2791.44)     | <b>連</b> 敗(金額) | 3 (-185.47)      |
|     |                   | 最大化       | 連勝(トレード数)         | 2791.44 (7)     | 連敗(トレード数)      | -922.95 (2)      |
| J   |                   | 平均        | 連勝                | 3               | 連敗             | 2                |
| ΞŢ. | セッティング   結果   グラフ | レポート 操作履歴 |                   |                 |                |                  |

○保存先「フォルダー」等を選択する「名前を付けて保存」ウインドウが表示されます、 保存先ホルダーやファイル名は任意に設定可能です。

デフォルト; [ファイル名] StrategyTester.htm 、[ファイルの種類] HTML

| E                                                                                                    |                    |      | 名前を付けて保存           |   |
|----------------------------------------------------------------------------------------------------|--------------------|------|--------------------|---|
| € ∋ - ↑ 🎚                                                                                                    | « history → 2012_0 | 5_10 | ▼ C 2012_05_10の検索  | Q |
| 整理 ▼ 新しいつ                                                                                                    | オルダー               |      | 8== -              | • |
| 🜏 ホームグループ                                                                                                    | ^                  | 名前   | ● 更新日時 種類          |   |
| <ul> <li>▶ PC</li> <li>▶ kenken (keli)</li> <li>♦ ダウンロード</li> <li>▶ デスクトップ</li> <li>▶ ドキュメント</li> <li>▶ ビクチャ</li> <li>■ ビデオ</li> <li>▶ ミュージック</li> </ul> | .)                 | ¢    | 検索条件に一致する項目はありません。 | > |
| ファイル名(№):                                                                                                    | StrategyTester.htm |      |                    | ~ |
| ファイルの種類( <u>T</u> ):                                                                                                    | HTML Files(*.htm)  |      |                    | ~ |
| ● フォルダーの非表示                                                                                                    |                    |      | 保存(5) キャンセル        |   |

※本書ではデフォルト設定のまま、[保存]を選択

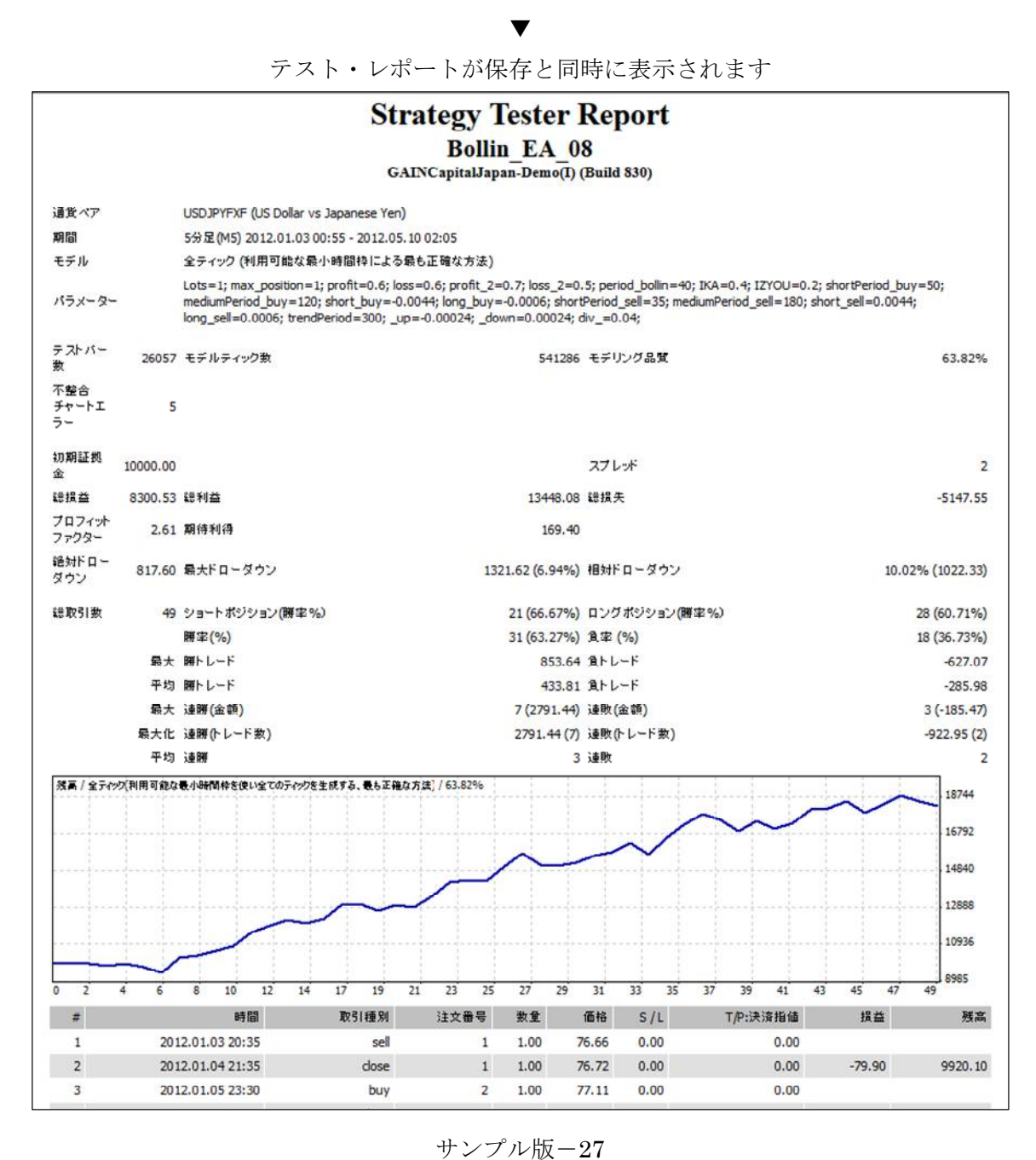

④ [操作履歴] タブ・・重大なエラー等が発生していないか、必ず確認しましょう

・データ先端部では、「Volume」値が不整合と言うエラーが良く出ます。
 これは切り出した「M5足」1個のVolume値に相当する「M1足」5個分のデータを
 切り出し損ねた場合に、Volume値の不整合表示として発生するものです。
 (このレベルであれば、バックテスト結果への影響は殆どありませんので、先へ進みます)

|   |                      |                                                                                                    | _ |
|---|----------------------|----------------------------------------------------------------------------------------------------|---|
| > | 4 時間                 | メッセージ                                                                                                    | ^ |
| _ | A 2015.06.01 21:27:0 | Bollin_FA_08 inputs: Lots=1; max_position=1; profit=0.6; loss=0.6; profit_2=0.7; loss_2=0.5; period_bollin=40; IKA=0.4; IZYOU=0.2; shortPeriod_buy=   | _ |
|   | ○ 2015.06.01 21:27:0 | TestGenerator: unmatched data error (low value 79.65000 at 2012.05.10 02:05 is not reached from the least timeframe, low price 79.66000 mismatches)   |   |
|   | 2015.06.01 21:27:0   | TestGenerator: unmatched data error (volume limit 38 at 2012.04.27 18:35 exceeded)                                                                    |   |
|   | 2015.06.01 21:27:0   | TestGenerator: unmatched data error (volume limit 59 at 2012.04.20 17:30 exceeded)                                                                    |   |
|   | 2015.06.01 21:27:0   | TestGenerator: unmatched data error (volume limit 24 at 2012.04.20 00:55 exceeded)                                                                    |   |
|   | 2015.06.01 21:27:0   | TestGenerator: unmatched data error (high value 80.24000 at 2012.02.23 09:05 is not reached from the least timeframe, high price 80.23000 mismatches) |   |
| Į | 2015.06.01 21:27:0   | TestGenerator: spread set to 2                                                                                                    | ~ |
| ĥ | セッティング   結果   グラフ    |                                                                                                    |   |
| F | 1キーでヘルプが表示されます       | Default 回線不通!                                                                                                    |   |

 ○「バックテスト」や「最適化」を行う場合は、結果を観ると共に、必ず「操作履歴」内容を 確認し、処理中に重大なエラー等が発生していないかを確認することを習慣にしてください。
 エラー内容によっては原因の対策後に再度「バックテストや最適化」を行う必要があります。

- 1.2 2つのバックテスト結果を観る
- ・EAを入手あるいは作成したら、先ずバックテストして、その結果を観ることが鉄則です。 「サンプル EA」についても、バックテスト評価が第1歩ですので内容を検討します。

#### 1.2.1 使用するヒストリー・データにより、損益に差が出る

#### (1) バックテスト結果の「資産残高」推移を比較してみます

①読者の最新(為替)データでバックテストした結果で置き換えて、お読み下さい;

・・本書では例として「2015\_05\_07」(~2015 年 05 月)時点のデータで示しました ※読者の結果は、上記より「良くなったり、悪くなったり」だと思います。

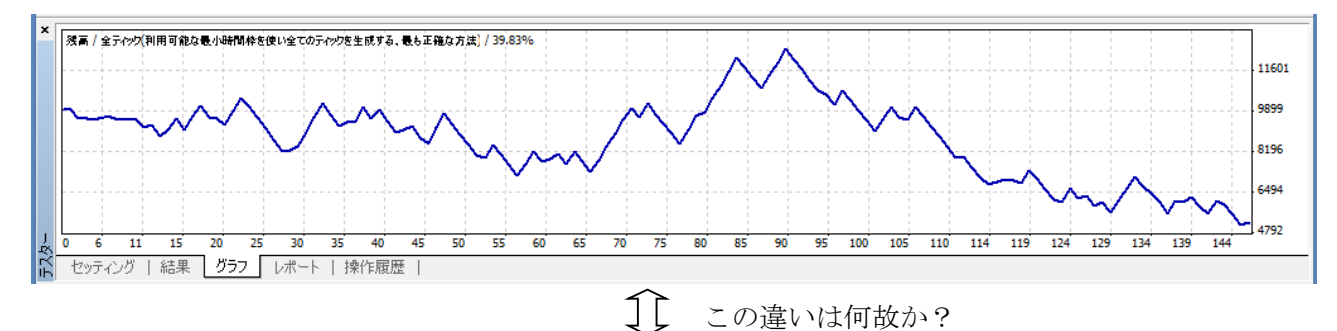

②添付「2012 05 10」(2012 年 1 月~2012 年 4 月)の為替データでバックテストした結果;

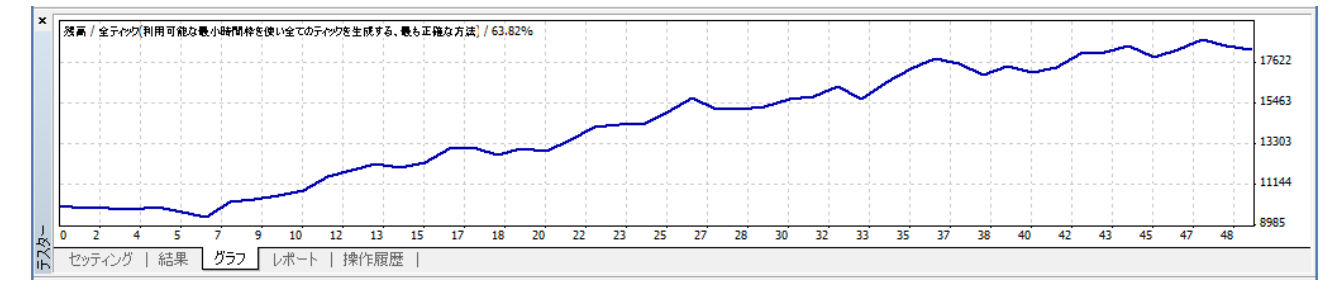

## (2)?なぜ、大きな違いが発生するのでしょう

理由は、添付の「サンプル EA」が何時でもどの様な市場でも「利益を叩き出せる実力」が 有るわけでは無く、市場の状況(チャート)に依存するからです。

違いの発生原因1; 市場(チャート)トレンドの違い
 ①2012年5月近辺は「円高進行」局面であった、一方、
 ②2015年5月近辺は「円安進行」局面でした
 違いの発生原因2; EAの仕様
 ①「サンプルEA; Bollin\_EA\_08.mq4」はトレンド相場対応、ですが
 ②レンジ相場や急変(ブレイク発生)相場には対応していません

言い換えると、優れた EA であるためには、下記のアルゴリズム組込が必要と考えます。

①「レンジ、トレンド」両相場に対応

②市場の状況に合わせて「EAのパラメータ」を2~3段階に自動変更

③「市場の急変、時間での管理、ニュース内容」への対応 など

残る疑問;

それにしても、なぜ「2012\_05\_10」(2012年1月~2012年4月)の為替データでは、

資産カーブは綺麗な「右上がり曲線」を描くのでしょう。

大まかな種明かしは本章の「1.3と1.4」で行います、詳細内容は第4章を参照ください。

- 1.2.2 バックテスト結果の見方(概略)
  - ・詳細な読み方は「第3章;バックテスト、第6章;参考資料1」に譲り、本節ではテスト レポートを、ザーと眺めることにします。
  - ・ここでは、添付フォルダ [2012\_05\_10] の為替ペアデータでバックテストした結果を エクセルに取り込み、眺めることにします。([2015\_05\_07] による結果も同様に処理します)
  - (1) エクセルに「Strategy Tester Report」のデータを取り込む

手順1;エクセルを立上げ、次に[ファイル] - [開く] で、

「StrategyTester.htm ファイル (Strategy Tester Report)」を指定したら、

[開く] を選択します

| XI                  | ファイルを開く                |                       |                                         | ×                      |
|---------------------|------------------------|-----------------------|-----------------------------------------|------------------------|
| ۱-ئاترا د 🌡 ۲ 💌 💮 🏵 |                        | ~ Ċ                   | レポートの検索                                 | Q                      |
| 整理 ▼ 新しいフォルダー       |                        |                       |                                         | • 🔟 🔞                  |
| SkyDrive            | □名前                    | 更新日時                  | 種類                                      | サイズ                    |
|                     | 🗹 🗟 StrategyTester.htm | 2014/10/17 23:17      | Firefox HTML D                          | 36 KB                  |
| 🔄 最近表示した場所          |                        |                       |                                         |                        |
| 📢 ホームグループ 🗸 🗸 🗸     |                        |                       |                                         |                        |
| ファイル名( <u>N</u> ):  | StrategyTester.htm     | ッ<br>ツ−ル( <u>L)</u> ・ | <u>すべての Excel ファイ</u><br>開く( <u>O</u> ) | ル (*.xl*;*. マ<br>キャンセル |

# 手順2; テストレポートがエクセルに取り込まれ、表示されます

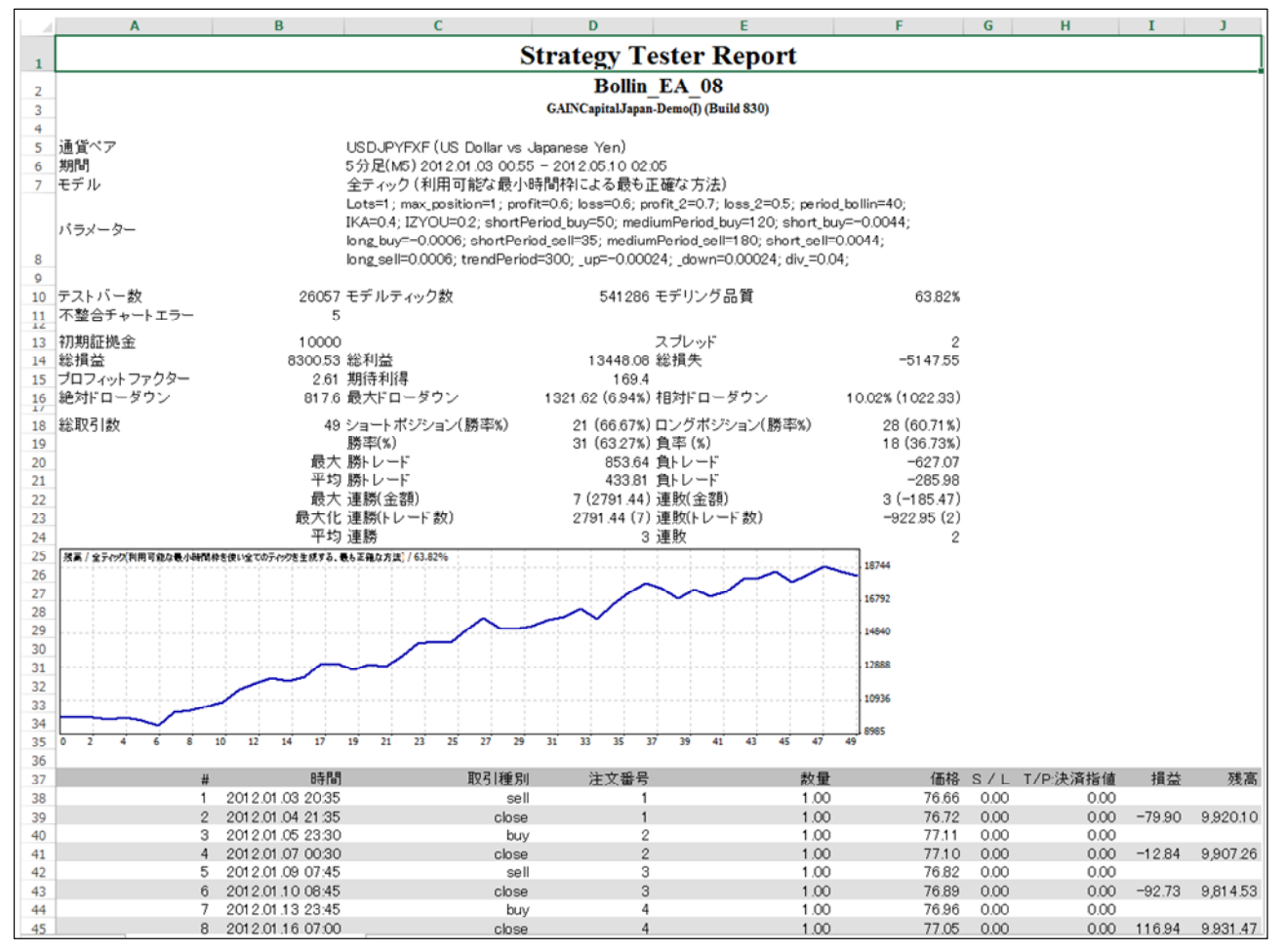

※EAのトレード結果を詳細に検討する場合は、このデータが役に立ちます。

(実際の検討例は次節「(2)」を参照)

# © 2015 amenbo

- (2) ポイントだけ、拾い出してみます
  - ・「Bollin EA 08.mg4」を[2012 05 10] と [2015 05 07] のヒストリー・データで バックテストした結果を比較します。

| トフトリー・ディーター | 2012 年  | 2015 年   |
|-------------|---------|----------|
|             | 2012 中  | 2015 +   |
| テストバー数      | 26057   | 66330    |
| 不整合チャートエラー  | 5       | 3        |
|             |         |          |
| 初期証拠金       | 10000   | 10000    |
| 総損益         | 8300.53 | -4735.06 |
| プロフィットファクター | 2.61    | 0.84     |
| 絶対ドローダウン    | 817.6   | 4931.95  |
|             |         |          |
| 総取引数        | 49      | 146      |

- ※「不整合チャートエラー=5」が気になります。 ・2012年5月時点でバックテストしたときは、 「0」でした。 当時の為替データを保存したのですが、 切り出し時に一部データを取りこぼした ようです。(2015年05月データも同様) ・過去に保存したデータでバックテストすると、
  - 当時とは微妙に結果が異なることがあります。 (原因は解析中)

| ヒストリー・テ゛ータ⇒ | 2012 年   | 2015 年   | ヒストリー・テ゛ータ⇒                              | 2012 年    | 2015 年                                                                                                    |
|-------------|----------|----------|------------------------------------------|-----------|----------------------------------------------------------------------------------------------------|
| 総利益         | 13448.08 | 25269.96 | 総損失                                      | -5147.55  | -30005.02                                                                                                    |
| 期待利得        | 169.40   | -32.43   |                                          |           |                                                                                                    |
| 早十ドローガウン    | 1321.62  | 7744.75  | ねみじゅ ガウン                                 | 10.02%    | 60.45%                                                                                                    |
| 取入下ロータリン    | (6.94%)  | (60.45%) | 相対トロータリン                                 | (1022.33) | (7744.75)                                                                                                    |
|             |          |          |                                          |           |                                                                                                    |
| ショートポジション   | 21       | 81       | ロングポジション                                 | 28        | 65                                                                                                    |
| (勝率%)       | (66.67%) | (34.57%) | (勝率%)                                    | (60.71%)  | 年 2015 年<br>7.55 -30005.02<br>02% 60.45%<br>33) (7744.75)<br>28 65<br>71%) (53.85%)<br>18 83<br>73%) (56.85%) |
| 咣☆ (0/)     | 31       | 63       | <b>存</b> 壶 (0/)                          | 18        | 83                                                                                                    |
| 勝平 ( %)     | (63.27%) | (43.15%) | (1)(1)(1)(1)(1)(1)(1)(1)(1)(1)(1)(1)(1)( | (36.73%)  | (56.85%)                                                                                                    |

※本章では、特に筆者が重要と考える「期待値」を、「2012\_05\_10」の場合で計算してみます。

総取引数

勝率(%) 31(63.27%) =0.63

49

負率 (%) 18(36.73%) = 0.37

「Bollin\_EA\_08.mq4」では、USDJPYで「profit=0.6、profit\_2=0.7、loss=0.6、loss\_2=0.5」と したので、大雑把に「profit=0.65、loss=0.55」として計算すると、

# 期待値 = (勝ったときの利益)×勝率+(負けたときの損失)×負率 $=0.65 \times 0.63 + (-0.55 \times 0.37) = 0.206$

( 期待値の詳細は第3章「3.4.2;参考資料2」を参照ください )

◎大雑把に言うと通貨ペアはUSDJPY なので、このEAは

「1回のトレード(売買)で、平均0.206(約21 pips)の獲得を期待できる」と成ります。

(利益の総額ではありません、総額はその時点の売買枚数に依存します)

※「2015 05 07」の場合は「期待値」は計算するまでもなく、マイナスになります。

# サンプル版-31

- 1.3 「サンプルEA」の中身を覗く
  - ※本節では、「Bollin\_EA\_08.mq4 (サンプルEA)」の中身を覗き、次にEA玉成の肝となる 「最適化」との関係を概説します。

2012年5月10日のヒストリー・データ([2012\_05\_10] データ)でバックテストをすると 資産カーブが綺麗な「右上がり曲線」を描くように出来たのは、この「最適化」によるものです。

# 1.3.1 「サンプルEA」の基本仕様を確認する

・EAの売買ルールには色々ありますが、サンプルEAは下記の構成をしています。

# <基本構造>

・まず、「サンプルEA」は、基本的に「トレンド・フォロー型」です

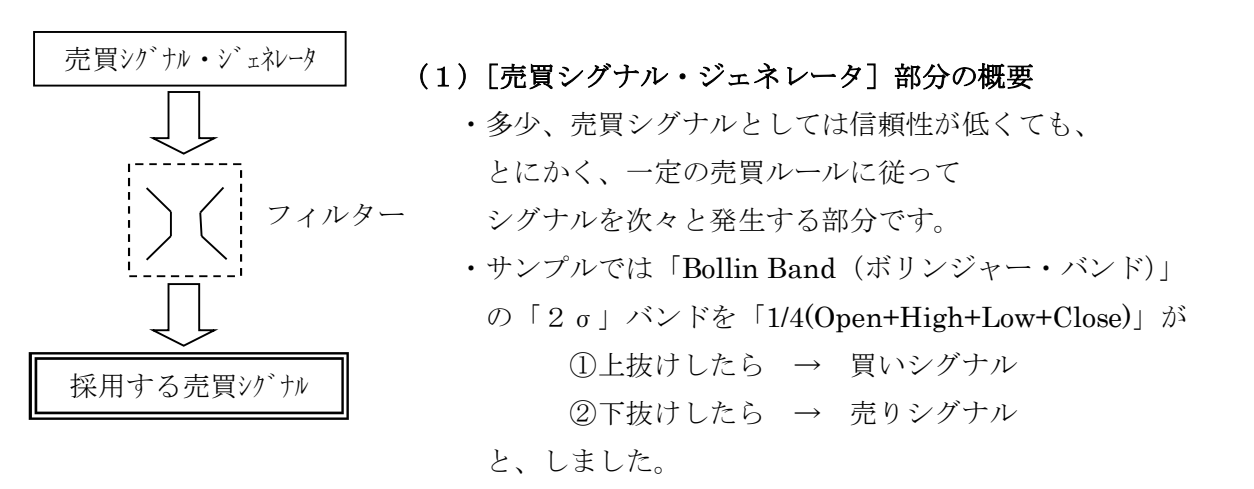

# (2) [フィルター] 部分の概要

- ・追加の売買ルールを適用することで、「売買シグナル」の信頼性を向上させる部分です。
- ・サンプルでは、筆者オリジナルの「フ型(松葉型)」フィルターを採用しています。
   ポイントはチャート上の「売買シグナル」を起点とした2本の「回帰直線の勾配」を比較して、
   売買シグナルの採用可否を判断していることです。(詳細は「第2章」と「第9章」を参照)

| 売買シグナル・ジェネレータ | フィルター(以下、目視によるイメージ)           |               | 採用可否 |
|---------------|-------------------------------|---------------|------|
|               | 「短・中」周期の回帰直線の勾配が共にプラス(右上り)で、  |               |      |
| 買いシグナル        | 且つ (and)                      | $\Rightarrow$ | 採用   |
|               | 絶対値(中周期の勾配) < 絶対値(短周期の勾配)     |               |      |
|               | 上記以外                          | $\Rightarrow$ | 廃棄   |
|               | 「短・中」周期の回帰直線の勾配が共にマイナス(右下り)で、 |               |      |
| 売りシグナル        | 且つ (and)                      | $\Rightarrow$ | 採用   |
|               | 絶対値(中周期の勾配) < 絶対値(短周期の勾配)     |               |      |
|               | 上記以外                          | $\Rightarrow$ | 廃棄   |

※上表は、以下の様に言い直すことができます。

| 売買シグナルを起点とする「回帰直線の勾配」に着目し、目視したときに、 |
|------------------------------------|
| 絶対値(中周期の勾配) < 絶対値(短周期の勾配) で、       |
| 且つ (and)                           |
| 勾配が共にプラス(+)ならば ⇒ 買い                |
| 勾配が共にマイナス(−)ならば ⇒ 売り               |

#### サンプル版-32

# (3)「サンプルEA」コードの大きな構造を観る

※Bollin\_EA\_08.mq4のコードは、おおよそ下記の構造をしています。

```
int start()
{
    // NewBar かチェック・・「ティック (Tick) が Open 足か、それ以外の足かを判断」
    if(IsNewBar() && (Bars>barsTotal))
    {
        // <Open 足であるときの処理>
        ①「Open 値」を判断して売買に I N し、または手仕舞いOUTする。
    }
     else
    {
        // <Open 足では無いときの処理>
        // [5分足」内で起こる急変に対応する処理を記載する
        // バックテストでは確認が困難な部分
        ②「擬似ティック値」を判断して、必要なら手仕舞いOUTのみを実行する。
     }
     return(0);
}
```

※上記の構造にした最大の理由は「シンプル イズ ベスト」です。(作り手側の要請) すなわち、

- ①「Open 値」で「マーケット(売買) IN」と「手仕舞いOUT」の判断・実行を行い、
- ②「1足内(例えば5分足内)」でのティック(Tick)値の急変に対しては、

「損切り・利確レベル」との比較で「手仕舞い」のみ行い、マーケット INは行わない、ような構造にすることで、EAの作りを単純化しました。

・実は、EAを上記のような構造にしたことで、「全ティック・モード」でバックテストするとき、 その結果と「実際のトレード」結果の対応が、とても良くとれると考えています。

※詳細は「第2章」、「第8章(コード)」と「第9章」を参照ください

# 1. 3. 2 Bollin\_EA\_08.mq4の「extern 変数(最適化変数)」について

※本節では、「extern 変数」の機能に焦点を当てて考察します。

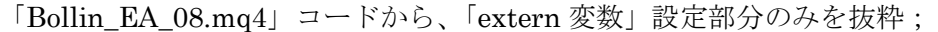

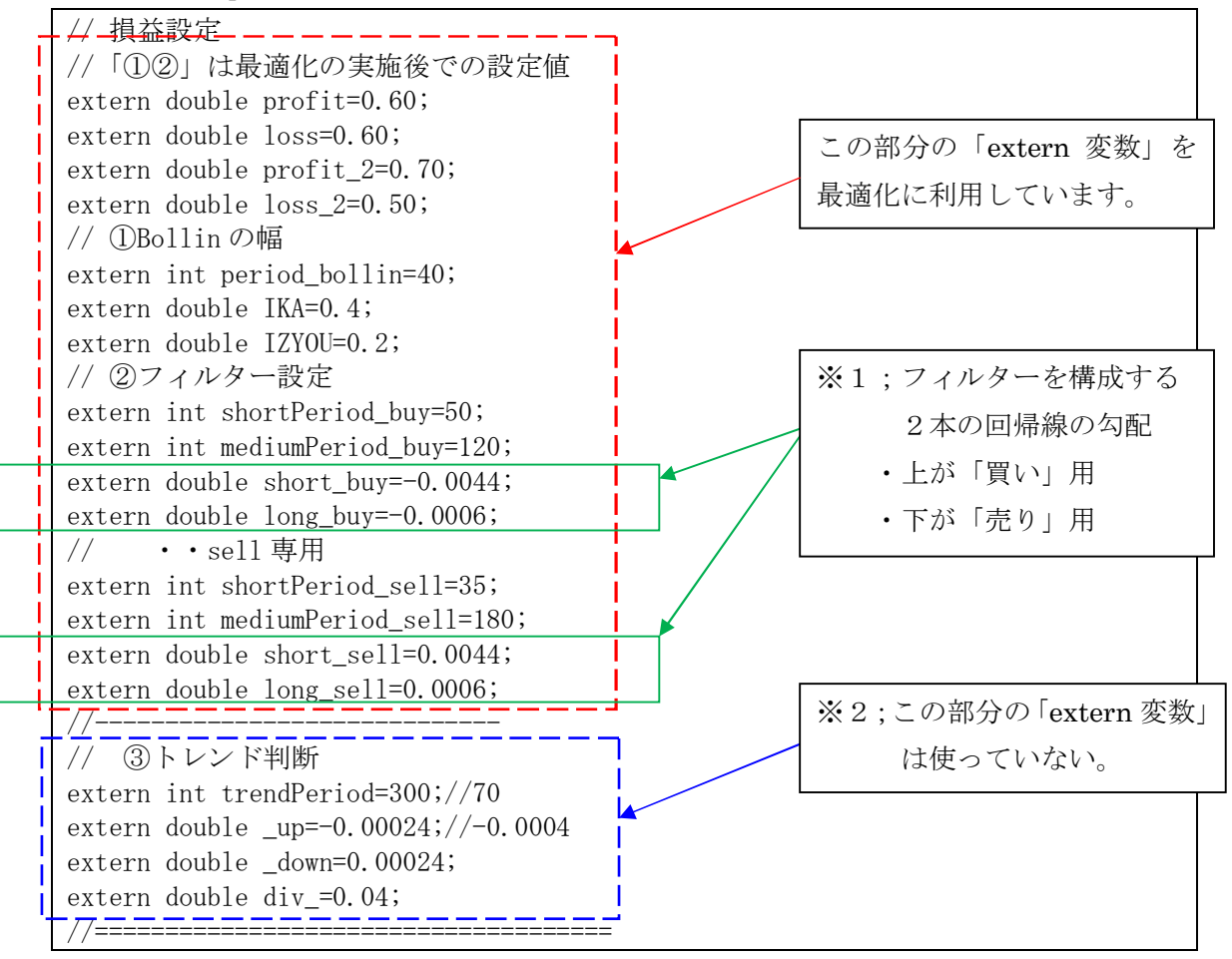

\*1;ヒストリー・データは Series 型として扱うので、データ上は買いの場合が「マイナス」符号で、 売りの場合が「プラス」符号になります。(目視のイメージとは逆になります)

- ※2;実は、「Bollin\_EA\_08.mq4」では「③トレンド判断」用の extern 変数を設定して いたのですが、使っていません。(将来の拡張用と理解してください)
- (1) 一覧表(実施条件)でバックテスト条件を再度確認します
  - ・ヒストリー・データとして [2012\_05\_10] データを用いている今回のバックテスト条件を 再度整理しておきます。

| 項目            | 内容                       | 備考              |
|---------------|--------------------------|-----------------|
| エキスパート・アドバイザー | Bollin_EA_08.mq4         |                 |
| 通貨ペア          | USDJPY                   | 本書では USD JPYFXF |
| 期間            | M5(5分足)                  |                 |
| モデル           | 全ティック (Every tick)       |                 |
| スプレッド         | 2                        |                 |
| ヒストリー・データ     | ※ [2012_05_10] フォルダ中のデータ | M1とM5データを使う     |

(「(2)」以降の解説の前提)

# (2) Bollin\_EA\_08.mq4 のコード中にある「extern 変数」の働きを確認する

ストラテジー・テスターの [セッティング] タブで [エキスパート設定] を選択

| ×<br>エキスパートアドバイ・ ~ | Bollin_EA_08                               |          |       | エキスパート設定    |
|--------------------|--------------------------------------------|----------|-------|-------------|
| 通貨ペア               | USDJPYFXF, US Dollar vs Japanese Yen 🗸 🗸   | 期間: M5   | ~     | 通貨ペアのプロパティー |
| モデル                | 全ティック(利用可能な最小時間枠を使い全てのティックを生成する、最も正確な方法) > | スプレッド: 💈 | ~     | チャートを開く     |
| 日付と時間を使用:          | 差出人 1970.01.01 🔍 終了日 1970.01.01 🔍          |          | 最適化 🗌 | エキスパート編集    |
| ビジュアルモード           | スキップ 2015.06.02 □▼                         |          |       |             |
|                    |                                            |          |       | 78-6        |
| に セッティング 操作履       | 歴                                          |          |       |             |
| F1キーでヘルフが表示されます    | Default                                    |          |       | 🚻 回線不通!     |

|             | Bollin_EA_08                                  | ? × |
|-------------|-----------------------------------------------|-----|
| テスト中 パラメーター | ーの入力 最適化                                      |     |
| 見済ル         | 初期証拠金: 10000 v USD v<br>ポジション: Long & Short v |     |
| · 班友加強化     | 最適化パラメータ: Balance ▼<br>建伝的アルゴリズム □            |     |
|             |                                               |     |
|             | OK #P>ZIL                                     | עשע |

※ [最適化パラメータ] は「Balance」である場合で解説します

(実は[遺伝的アルゴリズム]を使わない場合は、特に何を指定しても結果は同じです)

表示されるウインドウの [パラメータの入力] タブを観てみます。

|                    | Bollin_E | A_08 |                | ?               | × |
|--------------------|----------|------|----------------|-----------------|---|
| テストモ パラメーターの入力 最適化 | 2        |      |                |                 |   |
| 変数                 | パリュー     | スタート | ステップ           | ストップ            | ^ |
| Lots               | 1.0      | 1.0  | 0.0            | 0.0             |   |
| max_position       | 1        | 1    | 0              | 0               |   |
| 🗖 profit           | 0.6      | 0.6  | 0.0            | 0.0             |   |
| Ioss               | 0.6      | 0.6  | 0.0            | 0.0             |   |
| profit_2           | 0.7      | 0.7  | 0.0            | 0.0             |   |
| loss_2             | 0.5      | 0.5  | 0.0            | 0.0             |   |
| F period_bollin    | 40       | 40   | 0              | 0               |   |
| 🗖 ІКА              | 0.4      | 0.4  | 0.0            | 0.0             | ~ |
|                    |          | 読み   | 込み <u>(L</u> ) | 保存 ( <u>S</u> ) |   |
|                    |          | ОК   | キャンセノ          | Ա ՍԵ୬Ի          |   |

※この表示の中で、[バリュー]はコードの中で「extern 変数」として設定した値です。

(例) コード中; extern int period\_bollin=40;

バリュー;40

コード中の「extern 変数」は全て [パラメータの入力] タブの [変数] として 表示されます。

# © 2015 amenbo

この[バリュー]値は、選択・変更し、その値でバックテストすることが可能です。

(例) period\_bollin を「40」→「80」へ変更

| Bollin_EA_08                      |        |      |      |      | ×  |  |  |
|-----------------------------------|--------|------|------|------|----|--|--|
| テスト中 パラメーターの入力 最適化                |        |      |      |      |    |  |  |
| 変数                                | -בעיי/ | スタート | ステップ | ストップ | ^  |  |  |
| 🗖 Lots                            | 1.0    | 1.0  | 0.0  | 0.0  |    |  |  |
| max_position                      | 1      | 1    | 0    | 0    |    |  |  |
| 🗖 profit                          | 0.6    | 0.6  | 0.0  | 0.0  |    |  |  |
| Ioss                              | 0.6    | 0.6  | 0.0  | 0.0  |    |  |  |
| profit_2                          | 0.7    | 0.7  | 0.0  | 0.0  |    |  |  |
| Loss_2                            | 0.5    | 0.5  | 0.0  | 0.0  |    |  |  |
| Period_bollin                     | 80     | 40   | 0    |      |    |  |  |
| П ІКА                             | 0.4    | 0.4  | 0.0  | 0.0  | Υ. |  |  |
| 読み込み ( <u>L</u> ) 保存 ( <u>S</u> ) |        |      |      |      |    |  |  |
| OK         キャンセル         リゼット     |        |      |      |      |    |  |  |

※それでは、[スタート、ステップ、ストップ]は、何に使えるのでしょう?

⇒ これは「変数」を順次変えてのバックテストに使えるのです。(これが最適化です)
 (例) [スタート=5、ステップ=1、ストップ=100

|                                   | Bollin_I | EA_08 |      | ?    | × |  |  |
|-----------------------------------|----------|-------|------|------|---|--|--|
| テスト中 パラメーターの入力 最適化                |          |       |      |      |   |  |  |
| 変数                                | バリュー     | スタート  | ステップ | ストップ | ^ |  |  |
| Lots                              | 1.0      | 1.0   | 0.0  | 0.0  |   |  |  |
| max_position                      | 1        | 1     | 0    | 0    |   |  |  |
| 🗖 profit                          | 0.6      | 0.6   | 0.0  | 0.0  |   |  |  |
| 🗖 loss                            | 0.6      | 0.6   | 0.0  | 0.0  |   |  |  |
| profit_2                          | 0.7      | 0.7   | 0.0  | 0.0  |   |  |  |
| Loss_2                            | 0.5      | 0.5   | 0.0  | 0.0  |   |  |  |
| 🗹 period_bollin                   | 80       | 5     | 1    | 100  |   |  |  |
| 🗖 ІКА                             | 0.4      | 0.1   | 0.1  | 0.8  | ~ |  |  |
| 読み込み ( <u>L</u> ) 保存 ( <u>S</u> ) |          |       |      |      |   |  |  |
| OK         キャンセル         リセット     |          |       |      |      |   |  |  |

上記の状態で、以下の様にストラテジー・テスターの[セッティング]タブ上の [最適化]にチェックを入れると、

| 期間    | M5 🗸  | 通貨ペアのプロパティー |
|-------|-------|-------------|
| スプレッド | 2 🗸   | チャートを開く     |
|       | 最適化 🗸 | エキスパート編集    |

ストラテジー・テスターは、peofit 変数を「5」から初めて、「01」おきに 「5→6→7→・・→99→100」のように「100」になるまで設定を変えながら、 それぞれの場合でバックテストを連続して行います。
※そして、その結果を整理したデータとして表示します。

[最適化結果] タブでは、デフォルトでは下記の様に[損益]が降順で表示され、 最大損益(収益)パスが一番上に表示されます。

⇒ これを「全探索」による「最適化」と呼んでいます、 言い換えると、変数の組合せに対して連続でバックテストした結果の表示順を 変えているだけとも言えます。

([遺伝的アルゴリズム]を使う場合は全く異なります)

| *  | パス     | 損益 て     | 総取引数       | プロフィ | _           |
|----|--------|----------|------------|------|-------------|
|    | @ 63   | 8458.73  | 53         |      |             |
|    | @ 38   | 8423.33  | 51         |      |             |
|    | @ 37   | 8423.11  | 51         |      | ※通常、        |
|    | @ 62   | 8384.67  | 53         |      |             |
|    | @ 36   | 8300.53  | 49         |      | 「損益」を降順で表示す |
|    | @ 61   | 8239.90  | 53         |      |             |
|    | @ 60   | 8239.90  | 53         |      |             |
| 분  | © 59   | 8237.17  | 52         |      |             |
| Ϋ́ | セッティング | 最適化結果 最這 | 商化グラフ │ 操作 | 履歴   |             |

(しかし、連続してバックテストを実行すること自体が凄い機能だと思います)

※ところで、[最適化パラメータ]で「Balance」を指定する意味ですが、

[最適化グラフ] で縦軸の表示を Balance (資産残高)に設定することになります。(「1.3.3 (2)」を参照)

ただし [遺伝的アルゴリズム]を使う場合は、単に「縦軸に何を表示するか」だけではなく、 何をベースにして「間引き探索」をするのかも指定することになるので注意が必要です。 (通常は [最適化パラメータ: Balance] で使う事が殆どだと思います)

# (3) Bollin\_EA\_08.mq4の「extern 変数」の最適値を見つけるには(まとめ)

まとめ1;

読者は前節「(2)」から「資産残高; Balance」を最大化する「extern 変数値; 最適化変数値」 を見つけ出すには、各「extern 変数」の全てで「値」を色々組み合わせてバックテストすれば、 すなわち「最適化」すれば良い、と言う事が容易に推測出来たと思います。

・それではここで、Bollin\_EA\_08.mq4 中で使用している「最適化変数; extern 変数」が、

「資産残高; Balance」を最大化するために実施した最適化で、どの様に変化したかのみを 確認しておきます。(本節では最適化の手順については触れません)

①「開発時当初の値(データと目視確認で決めた);最適化前」と

②「右肩上がりの収益を生み出す値(現状設定値);最適化後」の 2つの組合せを記載します。

|              |                     |                       | Bollin_  | EA_08. mq4 |
|--------------|---------------------|-----------------------|----------|------------|
| 大马           | 頁目                  | extern 変数(パラメータ)      | ①開発時当初の値 | ②右肩上がり収益用  |
|              |                     |                       | (最適化前)   | (最適化後)     |
|              |                     | Open時 profit          | 0.20     | 0.6        |
| 損益パラメータ      |                     | Open時 loss            | 0.20     | 0.6        |
|              |                     | 足内 profit_2           | 0.20     | 0.7        |
|              |                     | 足内 loss_2             | 0.20     | 0.5        |
| Bollin パラメータ |                     | 周期 period_bollin      | 40       | 40         |
|              |                     | 幅制限上限 IKA             | 0.4      | 0.4        |
|              |                     | 幅制限下限 IZYOU           | 0.3      | 0.2        |
|              |                     | 短周期 shortPeriod_buy   | 20       | 50         |
|              | 買い                  | 中周期 mediumPeriod_buy  | 100      | 120        |
|              | ハ° ラメータ             | UP 短勾配 short_buy      | - 0.0008 | -0.0044    |
| Filter       |                     | UP 長勾配 long_buy       | - 0.0004 | -0.0006    |
| い ラメータ       |                     | 短周期 shortPeriod_sell  | 20       | 35         |
|              | 売り                  | 中周期 mediumPeriod_sell | 100      | 180        |
|              | ハ <sup>°</sup> ラメータ | DOWN 短勾配 short_sell   | + 0.0008 | +0.0044    |
|              |                     | DOWN 長勾配 long_sell    | + 0.0004 | +0.0006    |

<最適化変数(extern 変数)と、その最適化前後での値の変化>

(注) 一部 2012 年当時の変数名を使っているため、「long」は本来「medium」とすべきですが、 そのまま変更せずに使っています、「長勾配; long\_⇒中周期勾配; medium」と読み替えて ください。

※開発時当初の値(最適化前);

「第2章」で詳述するツールを使った方法等で、一応「適正値」ではないかと、ある程度自信を 持って設定した値だったのですが、実際に最適化を実施してみると、大きく値が変わって しまいました。(これが、最適化を行う大きな理由です。) ・一応「適正値」ではないか、と設定した値ですので、そこそこの結果と思います。

29 32 35 39 42 45 48 51 55 58 61 64 67 71

9852

93

74

83 86

最適化 ▼

<extern 変数=② 最適化後の値>

20 23

セッティング | 結果 057 レポート | 操作履歴 |

26

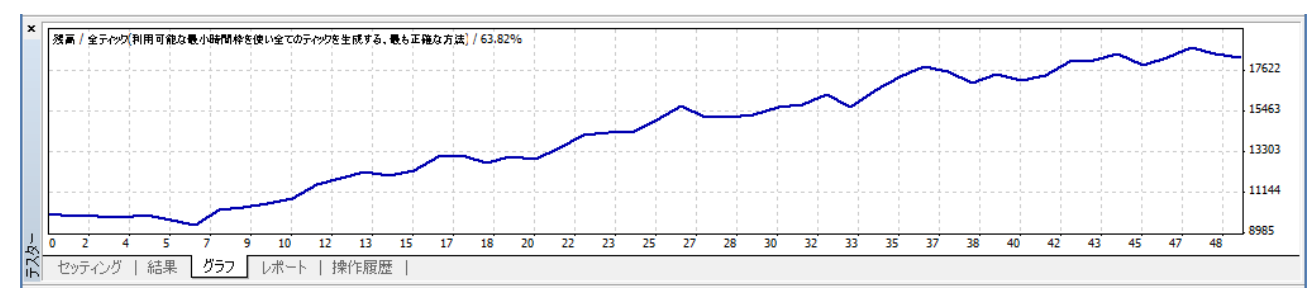

・最適化前とは比較にならないぐらい改善されています!

まとめ2;

10

 ○上記の例で示した様に、MT4には非常に強力な「最適化」機能が備わっています、 正直、この最適化機能なしでは独自に EA を開発することは略不可能であると考えます。
 ○ただし、導き出された最適「extern 変数値」は、テストするチャート・データ、 すなわちヒストリー・データに大きく依存することに注意が必要です。
 ※MT4の「最適化」機能とは! 誤解を恐れずに言えば、条件を変えてバックテストを繰り返し行い、 その結果を判り易い形式で表現してくれる機能のことです。

補足;

それでは、「最適化」さえすれば、どのような EA でも利益が出るようになるのでしょうか。 結論から言うと、次の通りです。

○「最適化しても利益が出ない EA」は存在するか?

⇒確実にあります。(何度も経験済み!)

一方で、

○「最適化しないでも利益が出るような EA」は存在するか?

⇒あります。(ごく稀に経験)

#### サンプル版-39

# 1.3.3 最適化とは何か?を再考する

- ・前節「1.3.2」では、「最適化」の大雑把な概念と、その効果のみを解説しましたが、 イマイチ釈然としない部分があったのではと思います。そこで、イメージを掴むため 本節ではもう少し具体的に「最適化」機能と手順について解説することにします。
- ・そもそも最適化機能とはどう言う内容かを、実際に単純化した例で動作させながら解説いたします。

(1)準備; 最適化機能を動作させるための設定概要

※例示する最適化の対象と条件は、以下の内容とします

| 対象EA             | Bollin_EA_08.mq4                   |
|------------------|------------------------------------|
| 通貨ペア             | USDJPY 「 <b>2012_05_10</b> 」ホルダー中の |
| (ヒストリー・データ)      | M5 と M1 データを使用                     |
| モデル : 期間 : スプレッド | 全ティック : M5 : 2                     |
| 最適化モード           | 「遺伝的アルゴリズム」は使用しない                  |
| MT4バージョン         | Bild610 以降 (本章では Build830 を使用)     |
|                  |                                    |

「2012\_05\_10」フォルダ中のデータをヒストリ・センターに設定済とします

※MT4 はオフラインに設定済みとします

「回線不通!」か「無効な口座」状態(オフライン)にします。

(1.1.3(4)を参照)

F1キーでヘルプが表示されます Default 回線不通!

(2) 1次元の最適化を考えてみる

・1次元と表現したのは、最適化変数(extern 変数)の内「1つ」だけ変化させて、 最適化を行う、と言う意味です。

(注) ここでは「遺伝的アルゴリズム」は使いません

手順1;ストラテジーテスター(Strategy Tester)を表示させてから、

[エキスパート設定]を選択、[テスト中]タブを表示させます、

[遺伝的アルゴリズム]は使わないので、チェックはしないでください。

| $\frown$  | Bollin_EA_08                                  | ? × |
|-----------|-----------------------------------------------|-----|
| テスト中 パーメー | ターの入力 最適化                                     |     |
| 日凉ル       | 初期証拠金: 10000 v USD v<br>ポジション: Long & Short v |     |
| 田安山画11    | 最適化パラメータ: Balance v                           |     |
|           | 遺伝的アルゴリズム 🗌                                   |     |
|           |                                               |     |
|           | OK キャンセル                                      | עלע |

[最適化パラメータ] は「Balance」にしておきます

⇒ ・[最適化グラフ];「資産残高(Balance)」がY軸(縦軸)として表示

※ [最適化パラメータ] は連続して実施したバックテスト結果(最適化)の

まとめ方(何に焦点を当てて表示するか)を決めます。

但し、[最適化結果]の[損益]はデフォルトは常に降順(大きい値順)で表示。 サンプル版-40

# © 2015 amenbo

手順2;[パラメータの入力 (extern 変数のことです)] タブを表示させます

| 変数              | パリュー | スタート | ステップ | ストップ | ^ |
|-----------------|------|------|------|------|---|
| Lots            | 1.0  | 1.0  | 0.0  | 0.0  |   |
| max_position    | 1    | 1    | 0    | 0    |   |
| 🗖 profit        | 0.6  | 0.6  | 0.0  | 0.0  |   |
| 🗖 loss          | 0.6  | 0.6  | 0.0  | 0.0  |   |
| profit_2        | 0.7  | 0.7  | 0.0  | 0.0  |   |
| loss_2          | 0.5  | 0.5  | 0.0  | 0.0  |   |
| 🗖 period_bollin | 40   | 40   | 0    | 0    |   |
| 🗖 IKA           | 0.4  | 0.4  | 0.0  | 0.0  | ~ |

手順3;[パラメータの入力]タブで、変数を1つだけ設定する

※ここでは Bollin バンドを決めるパラメータの「周期; period\_bollin」を取り上げます。
 本節では、探索範囲の設定 [スタート]・[ステップ]・[ストップ] に、
 「5」・「1」・「100」と入力します。

◎変数 [period\_bollin] にチェックを入れ、スタート「5」、ステップ「1」、

| 変数              | -בעיא | スタート | ステップ | ストップ | ^        |
|-----------------|-------|------|------|------|----------|
| 🗖 profit        | 0.6   | 0.6  | 0.0  | 0.0  |          |
| 🗖 loss          | 0.6   | 0.6  | 0.0  | 0.0  |          |
| profit_2        | 0.7   | 0.7  | 0.0  | 0.0  |          |
| Loss_2          | 0.5   | 0.5  | 0.0  | 0.0  |          |
| ☑ period_bollin | 40    | 5    | 1    | 100  |          |
|                 | 0.4   | 0.4  | 0.0  | 0.0  |          |
| Γ ΙΖΥΟυ         | 0.2   | 0.2  | 0.0  | 0.0  |          |
| shortPeriod buy | 50    | 50   | 0    | 0    | <b>U</b> |

ストップ「100」に設定したら、[[OK]を選択。

period\_bollin は「5」から「100」までの、「96」通り(ステップ)の 値を試すことになります。(96 回バックテストを繰り返します)

| 上記処理の意味;                                        |
|-------------------------------------------------|
| ・period_bollin 変数を「5」から初めて「1」ステップづつ増加していき、      |
| 各 period_bollin 値でバックテストを行い、資産残高(Balance)値を計算し、 |
| period_bollin 値が「100」になったら止める、と言う意味です。          |
| そして、その結果の資産残高(Balance)の変化が[最適化グラフ]として           |
| 表示されます。                                         |

#### © 2015 amenbo

手順4;ストラテジーテスター(Strategy Tester)の[セッティング] タブで

[最適化] にチェック後、[スタート] を選択

| Bollin_EA_08                             | エキスパート設定                                                                                                    |                                                                                                    |                                                                                                    |
|------------------------------------------|----------------------------------------------------------------------------------------------------|----------------------------------------------------------------------------------------------------|----------------------------------------------------------------------------------------------------|
| USDJPYFXF, US Dollar vs Japanese Yen     | ¥                                                                                                    | 期間: M5 🗸 🗸                                                                                                    | 通貨ペアのプロパティー                                                                                                    |
| 全ティック(利用可能な最小時間枠を使い全てのティックを生成する、最も正確な方法) | ¥                                                                                                    | スプレッド 🙎 🔍 👻                                                                                                    | チャートを開く                                                                                                    |
| 差出人 1970.01.01 □▼ 終了日 1970.01.01 □▼      |                                                                                                    | 最適化 🗹                                                                                                    | Eキスパート編集                                                                                                    |
| 】 【   スキップ 2015.06.02 □▼                 |                                                                                                    |                                                                                                    |                                                                                                    |
|                                          |                                                                                                    |                                                                                                    | フタート                                                                                                    |
|                                          | Bollin_EA_08         USDJPYFXF, US Dollar vs Japanese Yen         全ティック(利用可能な最小時間枠を使い全てのティックを生成する、最も正確な方法)         差出人       1970.01.01         第日       1970.01.01         第日       1970.01.01         2015.06.02       ~ | Bollin_EA_08         USDJPYFXF, US Dollar vs Japanese Yen       マ         全ティック(利用可能な最小時間枠を使い全てのティックを生成する、最も正確な方法)       マ         登出人       1970.01.01       マ         終了日       1970.01.01       マ         11       スキップ       2015.06.02       マ | Bollin_EA_08        USD JPYFXF, US Dollar vs Japanese Yen        全ティック(利用可能な最小時間枠を使い全てのティックを生成する、最も正確な方法)        差出人     1970.01.01       差出人     1970.01.01       11     スキップ       2015.06.02 |

手順5;最適化が始まり、同時に [スタート] が [ストップ] に変わります

| ×      | エキスパートアドバイ・マ            | Bollin_EA_08                             |              |              | ~      | エキスパート設定    |
|--------|-------------------------|------------------------------------------|--------------|--------------|--------|-------------|
|        | 通貨ペア                    | USDJPYFXF, US Dollar vs Japanese Yen     | $\sim$       | 期間: M5       | - V    | 通貨ペアのプロパティー |
|        | モデル                     | 全ティック(利用可能な最小時間枠を使い全てのティックを生成する、最も正確な方法) | $\checkmark$ | スプレッド: 🙎     | ×      | チャートを開く     |
|        | 日付と時間を使用                | 差出人 1970.01.01 □▼ 終了日 1970.01.01 □▼      |              | 最適           | t 🗸 📃  | エキスパート編集    |
|        | ビジ <mark></mark> ュアルモード | □ □ □ □ □ □ □ □ □ □ □ □ □ □ □ □ □ □ □    |              |              |        |             |
|        | 3 / 96                  |                                          |              | 0:00:14 🗸 0: | :07:14 |             |
| ,<br>L |                         |                                          |              |              |        | ストップ        |

※左端「3/96」;

- 下(96)が実行する extern 変数の総ステップ数(変化させる数)を示し、
- 上(3)が現在までに実行が完了したステップ数です。

右端「0:00:14/0:07:14」;

- 下(0:07:14)が実行完了までの予測時間[時分秒]、
- 上(0:00:14)が現在までに実行済みの経過時間を示します。
- ・・「96通り」の組合せを実行するのに「7分以上かかる」と言うわけです。

最適化に要する所要時間は使用するパソコン性能とMT4のバージョンに大きく依存します。 終了するまで、しばらく休憩を取りましょう

▼

| ×      | エキスパートアドバイ・マ | Bollin_EA_08 v                                       | エキスパート設定    |
|--------|--------------|------------------------------------------------------|-------------|
|        | 通貨ペア:        | USDJPYFXF, US Dollar vs Japanese Yen v 期間 M5 v       | 通貨ペアのプロパティー |
|        | モデル・         | 全ティック(利用可能な最小時間枠を使い全てのティックを生成する、最も正確な方法) 🗸 スプレッド 🚪 🗸 | チャートを開く     |
|        | 日付と時間を使用:    | 差出人 1970.01.01 □▼ 終了日 1970.01.01 □▼ 最適化 ✔            | エキスパート編集    |
|        | ビジュアルモード     | □ □ □ □ □ □ □ □ □ □ □ □ □ □ □ □                      |             |
|        | 52 / 96      | 0:03:10 / 0:02:41                                    |             |
| J<br>R |              |                                                      | ストップ        |
| Ϋ́     | セッティング 最適化約  | き果   最適化グラフ   操作履歴                                   |             |

▼

| ×        | エキスパートアドバイ・マ | Bollin_EA_08                             |   |       | ~                 | エキスパート設定    |
|----------|--------------|------------------------------------------|---|-------|-------------------|-------------|
|          | 通貨ペア:        | USDJPYFXF, US Dollar vs Japanese Yen     | ~ | 期間:   | M5 🗸              | 通貨ペアのブロパティー |
|          | モデル          | 全ティック(利用可能な最小時間枠を使い全てのティックを生成する、最も正確な方法) | ¥ | スプレッド | · ·               | チャートを開く     |
|          | 日付と時間を使用:    | 差出人 1970.01.01 🔍 終了日 1970.01.01 🔍        |   |       | 最適化 🗸             | エキスパート編集    |
|          | ビジュアルモード     | □ □ □ □ □ □ □ □ □ □ □ □ □ □ □ □ □ □ □    |   |       |                   |             |
|          | 96 / 96      |                                          |   |       | 0:05:32 / 0:00:00 |             |
| Ţ        |              |                                          |   |       | ý.                | スタート        |
| LK<br>LK | セッティング 最適化   | 吉果   最適化グラフ   操作履歴                       |   |       |                   | ~~~~~~      |

※本例では最適化の探索が「5分32秒」で終了、[ストップ]が[スタート]に変わりました。

#### © 2015 amenbo

手順5;最適化結果を確認します(使用する環境で結果が微妙に変わる場合があります) ①[最適化グラフ]タブを観る; X軸は「パス No」、Y軸が資産残高「Balance」

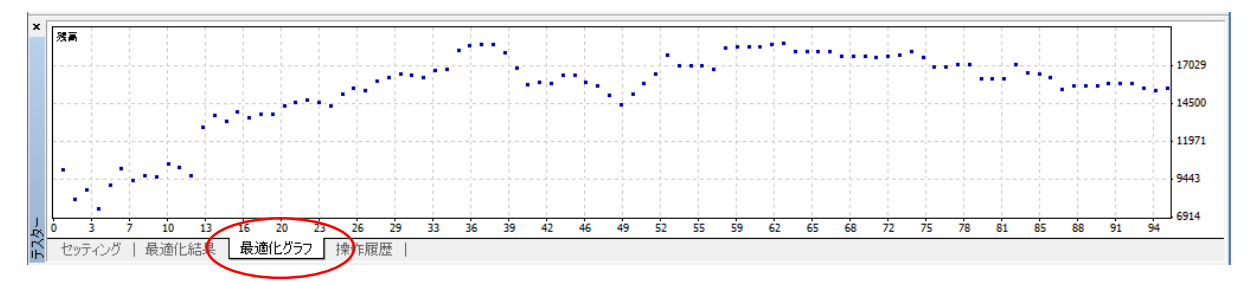

# ② [最適化結果] タブを観る

| × | パス     | 損益 ▽    | 総取引数        | プロフィットファクター | 期待利得   | ドローダウン \$ | ドローダウン % | パラメーターの入力 ^                                                  |
|---|--------|---------|-------------|-------------|--------|-----------|----------|--------------------------------------------------------------|
|   | @ 63   | 8458.73 | 53          | 2.37        | 159.60 | 2274.81   | 12.36    | <pre>period_bollin=67; Lots=1; max_position=1; profit=</pre> |
|   | @ 38   | 8423.33 | 51          | 2.45        | 165.16 | 1321.62   | 8.60     | <pre>period_bollin=42; Lots=1; max_position=1; profit=</pre> |
|   | @ 37   | 8423.11 | 51          | 2.45        | 165.16 | 1321.62   | 8.60     | <pre>period_bollin=41; Lots=1; max_position=1; profit=</pre> |
|   | @ 62   | 8384.67 | 53          | 2.36        | 158.20 | 2274.81   | 12.36    | <pre>period_bollin=66; Lots=1; max_position=1; profit=</pre> |
|   | @ 36   | 8300.53 | 49          | 2.61        | 169.40 | 1321.62   | 10.02    | <pre>period_bollin=40; Lots=1; max_position=1; profit=</pre> |
|   | @ 61   | 8239.90 | 53          | 2.31        | 155.47 | 2274.81   | 12.46    | <pre>period_bollin=65; Lots=1; max_position=1; profit=</pre> |
|   | @ 60   | 8239.90 | 53          | 2.31        | 155.47 | 2274.81   | 12.46    | <pre>period_bollin=64; Lots=1; max_position=1; profit=</pre> |
| 5 | @ 59   | 8237.17 | 52          | 2.29        | 158.41 | 2274.81   | 12.53    | period_bollin=63; Lots=1; max_position=1; profit= 🗸          |
| K | セッティング | 最適化結果   | 最適化グラフ   操作 |             |        |           |          |                                                              |

#### ③最適化レポートを観る

| ×  | パス          | 損益 ▽    | 総取引数         | プロフィットファクター |   | 期待利得 ドローダウン 5       | 5 FD-   | ダウン % | パラメーターの入力 ^                                                  |
|----|-------------|---------|--------------|-------------|---|---------------------|---------|-------|--------------------------------------------------------------|
|    | <b>9</b> 63 | 8458.73 | 53           | 2.37        |   | パラメータの設定(1)         |         | 12.36 | <pre>period_bollin=67; Lots=1; max_position=1; profit=</pre> |
|    | @ 38        | 8423.33 | 51           | 2.45        | A | ראר (C)             | Ctrl+C  | 8.60  | <pre>period_bollin=42; Lots=1; max_position=1; profit=</pre> |
|    | © 37        | 8423.11 | 51           | 2.45        | - | ユビ (1)<br>今7つピー (1) | 0.04+-0 | 8.60  | <pre>period_bollin=41; Lots=1; max_position=1; profit=</pre> |
|    | © 62        | 8384.67 | 53           | 2.36        |   |                     | MILTH   | 12.36 | period_bollin=66; Lots=1; max_position=1; profit=            |
|    | © 36        | 8300.53 | 49           | 2.61        |   | レボートの1米仔(5)         |         | 10.02 | <pre>period_bollin=40; Lots=1; max_position=1; profit=</pre> |
|    | © 61        | 8239.90 | 53           | 2.31        |   | マイナスの結果を表示しない (U)   |         | 12.46 | period_bollin=65; Lots=1; max_position=1; profit=            |
|    | © 60        | 8239.90 | 53           | 2.31        | 5 | パラメータの表示 (P)        |         | 12.46 | <pre>period_bollin=64; Lots=1; max_position=1; profit=</pre> |
| 1  | @ 59        | 8237.17 | 52           | 2.29        | • | 白 新物気((A)           |         | 12.53 | period_bollin=63; Lots=1; max_position=1; profit= 🗸          |
| Ę  | セッティング      | 最適化結果   | 最適化グラフ   操作履 | 夏歴          | × |                     |         |       |                                                              |
| レオ | ∜—ŀをнтм∟飛   | (式で保存   | Default      |             | - | クリッド (G)            | G       |       |                                                              |

※最適化結果の上で、[右クリック] - [レポートの保存]を選択

○保存先「フォルダー」等を選択する「名前を付けて保存」ウインドウが表示されます、 保存先ホルダーやファイル名は任意に設定可能です。

デフォルト; [ファイル名] StrategyTester.htm 、[ファイルの種類] HTML

| E                                              |                        | 名前を付けて保存                     | ×     |
|------------------------------------------------|------------------------|------------------------------|-------|
| € ∋ - ↑ ]                                      | ▶ 最適化結果                | < ○ 最適化結果の検索                 | م     |
| 整理 ▼ 新しいつ                                      | フォルダー                  | 8=                           | - @   |
| ☆ お気に入り ▲ SkyDrive メウンロード                      | ▲ 名前                   | ク 更新日時 種類 検索条件に一致する項目はありません。 | サイズ   |
| <ul> <li>デスクトップ</li> <li>通 最近表示した場合</li> </ul> | 易所                     |                              |       |
| 輚 ホームグループ                                      |                        |                              |       |
| PC 💀                                           | ~ <                    |                              | >     |
| ファイル名( <u>N</u> ):                             | OptimizationReport.htm |                              | ~     |
| ファイルの種類( <u>T</u> ):                           | HTML Files(*.htm)      |                              | *     |
| 🍙 フォルダーの非表示                                    |                        | 保存(5)                        | キャンセル |

※本書ではデフォルト設定のまま、[保存]を選択

テスト・レポートが保存と同時に表示されます サンプル版-43

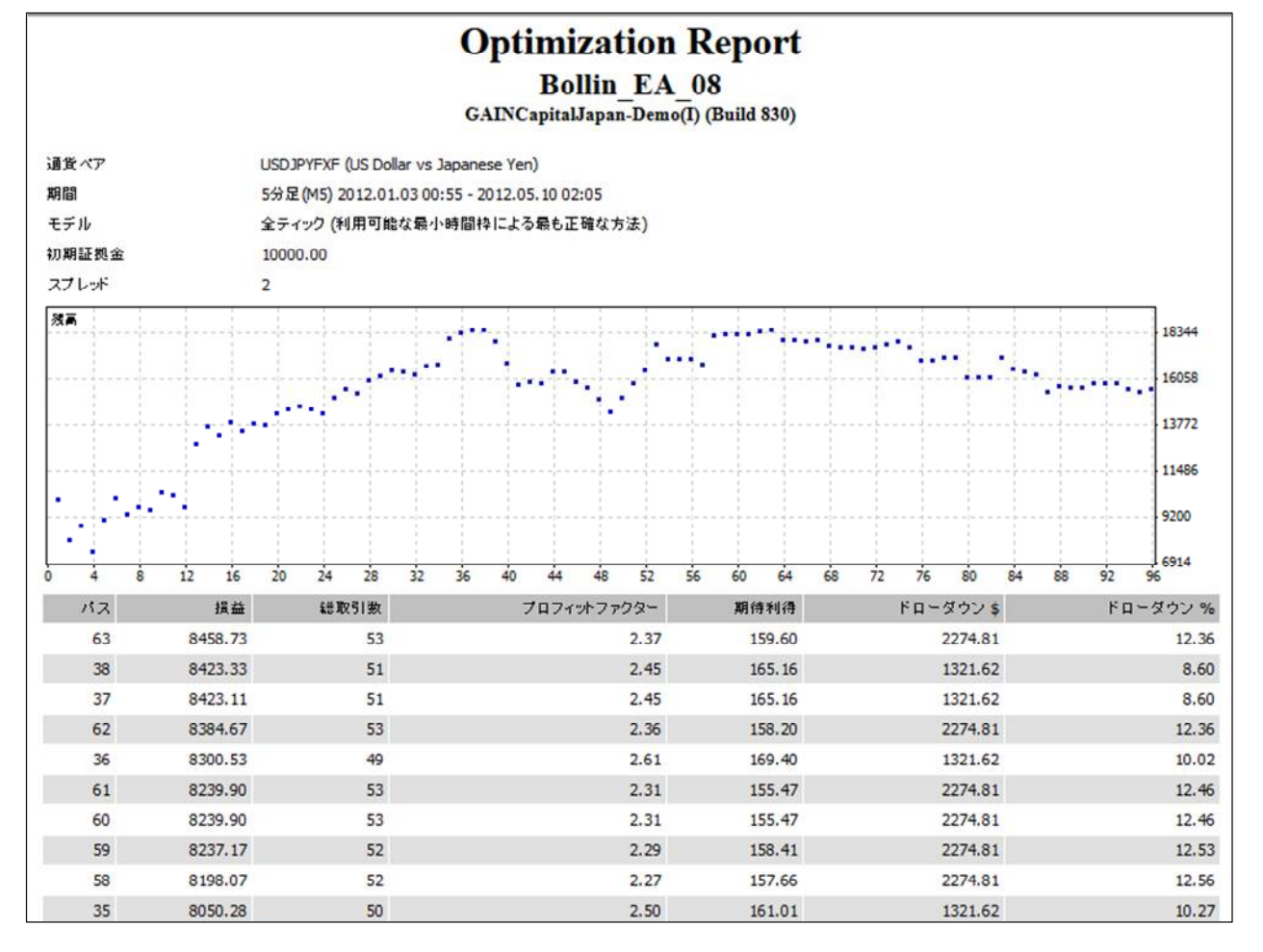

手順6;詳細データを確認する・・再度、[最適化結果] タブを表示します

| 10 |               |            |            |             |        |           |          |                                                              |
|----|---------------|------------|------------|-------------|--------|-----------|----------|--------------------------------------------------------------|
| >  | パス            | 損益 ▽       | 総取引数       | プロフィットファクター | 期待利得   | ドローダウン \$ | ドローダウン % | パラメーターの入力 ^                                                  |
| L  | @ 63          | 8458.73    | 53         | 2.37        | 159.60 | 2274.81   | 12.36    | <pre>period_bollin=67; Lots=1; max_position=1; profit=</pre> |
| L  | @ 38          | 8423.33    | 51         | 2.45        | 165.16 | 1321.62   | 8.60     | <pre>period_bollin=42; Lots=1; max_position=1; profit=</pre> |
| L  | @ 37          | 8423.11    | 51         | 2.45        | 165.16 | 1321.62   | 8.60     | <pre>period_bollin=41; Lots=1; max_position=1; profit=</pre> |
| L  | @ 62          | 8384.67    | 53         | 2.36        | 158.20 | 2274.81   | 12.36    | <pre>period_bollin=66; Lots=1; max_position=1; profit=</pre> |
| L  | @ 36          | 8300.53    | 49         | 2.61        | 169.40 | 1321.62   | 10.02    | <pre>period_bollin=40; Lots=1; max_position=1; profit=</pre> |
| L  | 0 61          | 8239.90    | 53         | 2.31        | 155.47 | 2274.81   | 12.46    | <pre>period_bollin=65; Lots=1; max_position=1; profit=</pre> |
| L  | @ 60          | 8239.90    | 53         | 2.31        | 155.47 | 2274.81   | 12.46    | <pre>period_bollin=64; Lots=1; max_position=1; profit=</pre> |
| ŝ  | < <u>◎</u> 59 | 8237.17    | 52         | 2.29        | 158.41 | 2274.81   | 12.53    | period_bollin=63; Lots=1; max_position=1; profit= 🗸          |
| l  | セッティ          | 」グ 最適化結果 最 | 適化グラフ   操作 | 履歴          |        |           |          |                                                              |

※デフォルト設定では[損益]が大きい順に並んでいます。

([パス] [損益」などのタブをクリックすると、昇順・降順に並び替えることができます) 複数行を選択して、[コピー] とすると、指定部分のデータをコピーできます。

・上から3番目までをコピーしてみます; [最適化結果]の上で [右クリック] - [コピー] 選択

| x  | パス                | 損益 ▽       | 総取引数        | プロフィットファクター |    | パラメータの設定 (1)      |         | ダウン % | パラメーターの入力                                                    |
|----|-------------------|------------|-------------|-------------|----|-------------------|---------|-------|--------------------------------------------------------------|
|    |                   | 8458.73    |             |             | B  | コピー (C)           | CtalleC | 12.36 | <pre>period_bollin=67; Lots=1; max_position=1; profit=</pre> |
|    |                   | 8423.33    |             |             | 48 |                   | Otheo   | 8.60  | <pre>period_bollin=42; Lots=1; max_position=1; profit=</pre> |
|    |                   | 8423.11    |             |             |    | 全てコピー (y)         | Alt+A   | 8.60  | <pre>period_bollin=41; Lots=1; max_position=1; profit=</pre> |
|    | @ 62              | 8384.67    | 53          | 2.36        |    | レポートの保存 (S)       |         | 12.36 | <pre>period_bollin=66; Lots=1; max_position=1; profit=</pre> |
|    | @ 36              | 8300.53    | 49          | 2.61        |    | マイキスの結果を表示しない(11) |         | 10.02 | <pre>period_bollin=40; Lots=1; max_position=1; profit=</pre> |
|    | @ <mark>61</mark> | 8239.90    | 53          | 2.31        |    |                   |         | 12.46 | period_bollin=65; Lots=1; max_position=1; profit=            |
|    | @ 60              | 8239.90    | 53          | 2.31        | ~  | パラメータの表示 (P)      |         | 12.46 | period_bollin=64; Lots=1; max_position=1; profit=            |
| Ę. | © 59              | 8237.17    | 52          | 2.29        | ~  | 自動整列(A)           | A       | 12.53 | period_bollin=63; Lots=1; max_position=1; profit= \          |
| ĸ  | セッティング            | 最適化結果      | 最適化グラフ   操作 | 履歴          | ~  | グリッド (G)          | G       |       |                                                              |
| Ξł | Rした結果をク           | リップボードにコピー | Default     |             | _  |                   |         |       | 四線不通!                                                        |

上から3番目までのコピー結果;

パス

01

| 63     | ) [ | 8458.73 53       | 2.37     | 159.60   | 2274.81   | 12.36%   | 0.00000  | 000        | period_  | bollin=67    |
|--------|-----|------------------|----------|----------|-----------|----------|----------|------------|----------|--------------|
|        |     | Lots=1 max_po    | sition=1 | profit=0 | .6        | loss=0.6 |          | profit_2=  | 0.7      | $loss_2=0.5$ |
| V      |     | <b>Í</b> KA=0.4  | IZYOU=   | =0.2     | shortPe   | riod_buy | =50      | mediumI    | Period_k | ouy=120      |
| パス No. | • / | short_buy=-0.00  | 44       | long_bu  | y=-0.000  | 6        | shortPe  | riod_sell= | 35       |              |
|        | 収益  | mediumPeriod_s   | sell=180 | short_se | ell=0.004 | 4        | long_sel | l=0.0006   |          |              |
|        |     | trendPeriod=300  | )        | _up=-0.0 | 00024     | _down=   | 0.00024  | div_=0.04  | 4        |              |
| 38     | ) [ | 8423.33 51       | 2.45     | 165.16   | 1321.62   | 8.60%    | 0.00000  | 000        | period_  | bollin=42    |
|        | / - | Lots=1 max_po    | sition=1 | profit=0 | .6        | loss=0.6 |          | profit_2=  | 0.7      | $loss_2=0.5$ |
|        |     | IKA=0.4          | IZYOU=   | =0.2     | shortPe   | riod_buy | =50      | mediumI    | Period_k | ouy=120      |
|        |     | short_buy=-0.00  | 44       | long_bu  | y=-0.000  | 6        | shortPe  | riod_sell= | 35       |              |
|        |     | mediumPeriod_s   | sell=180 | short_se | ell=0.004 | 4        | long_sel | l=0.0006   |          |              |
|        |     | trendPeriod=300  | )        | _up=-0.0 | 00024     | _down=   | 0.00024  | div_=0.04  | 4        |              |
| 37     |     | 8423.11 51       | 2.45     | 165.16   | 1321.62   | 8.60%    | 0.00000  | 000        | period_  | bollin=41    |
|        |     | Lots=1 max_po    | sition=1 | profit=0 | .6        | loss=0.6 |          | profit_2=  | 0.7      | $loss_2=0.5$ |
|        |     | IKA=0.4          | IZYOU=   | =0.2     | shortPe   | riod_buy | =50      | mediumI    | Period_k | ouy=120      |
|        |     | short_buy=-0.004 | 44       | long_bu  | y=-0.000  | 6        | shortPe  | riod_sell= | 35       |              |
|        |     | mediumPeriod_s   | sell=180 | short_se | ell=0.004 | 4        | long_sel | l=0.0006   |          |              |
|        |     | trendPeriod=300  | )        | _up=-0.0 | 00024     | _down=   | 0.00024  | div_=0.04  | 4        |              |

※Build 600 代以降のバージョンでは、「ドローダウン%」と「パラメータの入力データ」の間に

[Cutom] 用の欄が確保されており、「Custum」を使用していないときに[最適化結果]のデータを コピーすると「0.00000000」が挿入される様になりました。

(参考)「Custom」の設定は例えば「OnTester()」を使うときに必要となります。

mql4 コード内で、OnTester()を使うとき

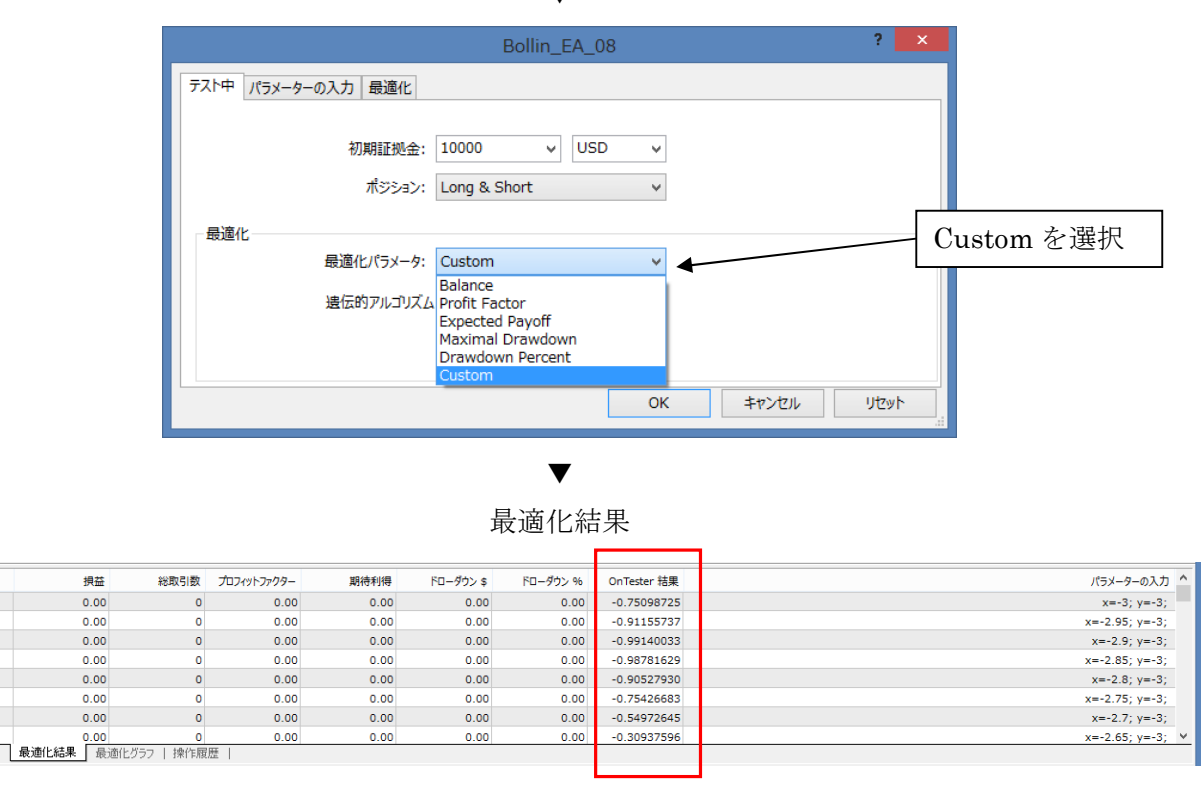

[最適化結果] タブに「OnTester 結果」欄が挿入されて、その値も表示されます。

© 2015 amenbo

ところが、[Cutom] として何も設定していない場合;

[最適化結果] タブ上には表示されません。

| × | パス   | 月益 ▽    | 総取引数 | プロフィットファクター | 期待利得   | ドローダウン \$ | ドローダウン % | パラメーターの入力 ^                                                  |
|---|------|---------|------|-------------|--------|-----------|----------|--------------------------------------------------------------|
|   | @ 63 | 8458.73 | 53   | 2.37        | 159.60 | 2274.81   | 12.36    | <pre>period_bollin=67; Lots=1; max_position=1; profit=</pre> |
|   | @ 38 | 8423.33 | 51   | 2.45        | 165.16 | 1321.62   | 8.60     | <pre>period_bollin=42; Lots=1; max_position=1; profit=</pre> |
|   | @ 37 | 8423.11 | 51   | 2.45        | 165.16 | 1321.62   | 8.60     | <pre>period_bollin=41; Lots=1; max_position=1; profit=</pre> |

一方、データとして「コピー」した内容には、「0.00000000」として表示されます。

手順7;改めて[最適化グラフ]タブで、最適化の意味を考察します

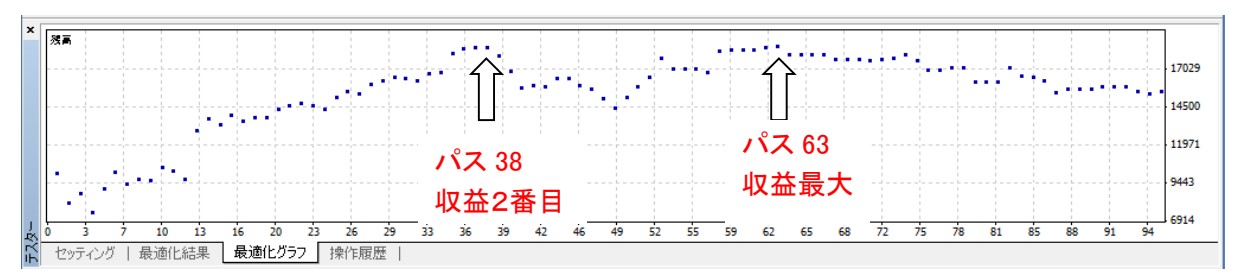

※パス=63 近辺が山の頂上になっているのが判ります、パス=38 近辺にも山があります。

ポイント;

・最適化とは、例えば他の条件は一定として「period\_bollinのみ」をパラメータとして、 変化させたときに、どこに資産残高「Balance」のピーク値があるかを探し出すものです。
・EA 設計の立場から言うと、「最適化変数値(exter 値)」が多少変化しても残高(Blance) の値の変化が少ない「安定点(山の傾斜が緩やかな点)」を採用することが多いです、 必ずしも「収益が最大」になるピーク点を選択する訳ではありません。

(参考) [最適化パラメータ] を「Expected Payoff」とした場合で、同じ1次元の最適化を実施

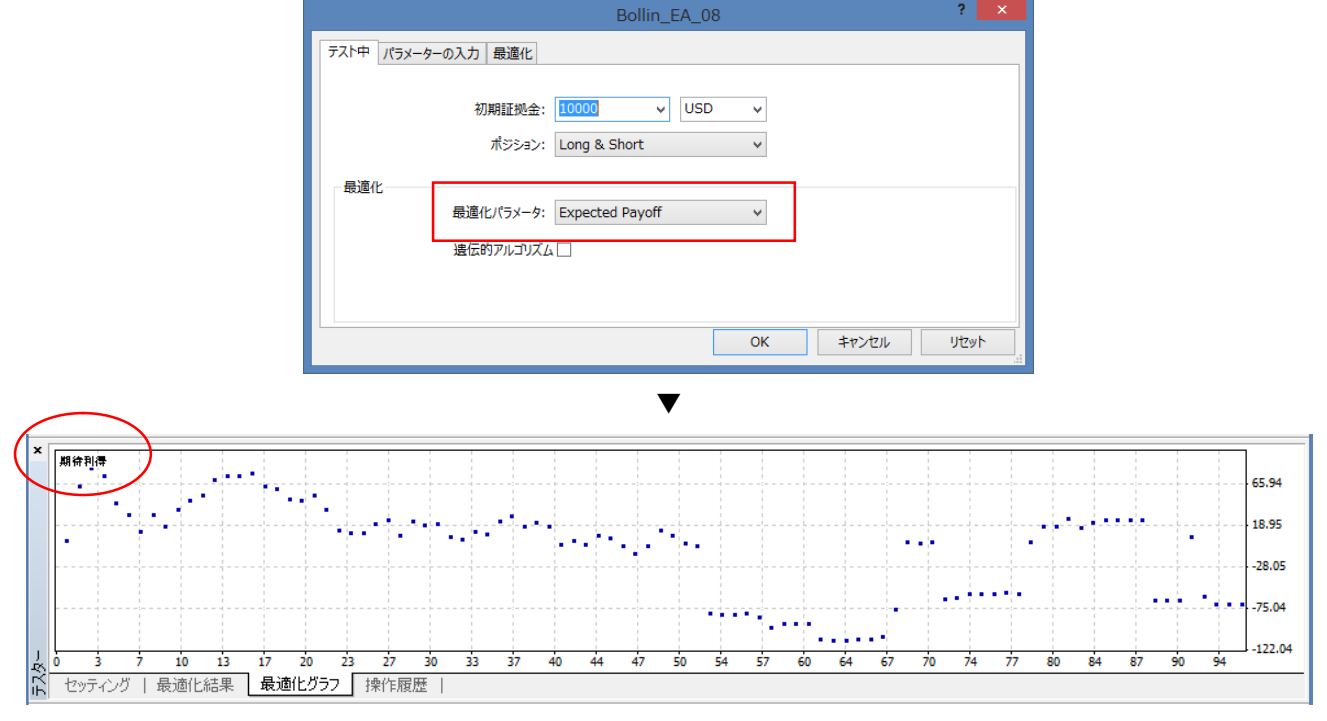

[最適化グラフ] タブのY軸(縦軸)が、[期待利得 (Expected Payoff)] に変わっています。 ・但し、[最適化結果] の内容 (データ)は「Balance」のときと同じであり、変わりません。

(3) 次に、2次元の最適化を考えてみます

# ◎時間のかかる最適化を実行する前に、ご注意!;

2次元の最適化では時間がかかります、

コンピュータの「電源オプション」で、「スリープ状態」にならないように設定してください。

| \$                                     | プラン設定の編集         |                  | ×        |
|----------------------------------------|------------------|------------------|----------|
| <ul> <li>               ・ ↑</li></ul>  | ン ▶ プラン設定の編集     | ✓ C □>h□         | Q        |
| プラン設定の変更: バランス<br>スリーブ状態やその他のティスプレイ設定を | お使いのコンピューターに適用する | るまでの時間を指定してください。 | ^        |
| 🔛 ディスプレイの電源を切る:                        | 20分 🗸            | •                | 「適用しない」に |
| ③ コンピューターをスリープ状態にする:                   | 適用しない >          |                  | しておくこと   |
| 🔆 プランの明るさを調整:                          | •                | £.               |          |
| 詳細な電源設定の変更( <u>C</u> )                 |                  |                  |          |
| このプランの既定の設定を復元( <u>R</u> )             |                  |                  |          |
|                                        |                  | 変更の保存 キャンセル      | <b>~</b> |

※筆者は何回か「スリープ」設定の解除を忘れたまま、長時間かかる最適化をスタートして、 長時間席を離れていたらPCがスリープ状態になって「最適化が止まっていた」と言う 苦い経験をしました。

(夜に最適化をスタートして、翌朝見たら止まっていた!などと言う経験が何度かありました)

2次元の最適化とは;

- ・2次元の最適化とは最適化変数(extern 変数)を「2つ」使って最適化を行う、と言う意味です、 一つ一つの最適化変数(extern 変数)を設定する方法は、1次元の場合と同様です。
  - 手順1;「period\_bollin」に続いて、2つ目の最適化変数として「IKA」を設定してみます。

|                   | Bollin_EA | _08       |                         | ? ×                     | period_bollin と |
|-------------------|-----------|-----------|-------------------------|-------------------------|-----------------|
| 交数<br>2           | اتر       | スタート      | ステップ                    | <u>∠</u> ⊳y7 ^          | IKA の 2 つを設定    |
|                   | 0.6       | 0.6       | 0.0                     | 0.0                     |                 |
| profit_2          | 0.7       | 0.7       | 0.0                     | 0.0                     |                 |
| <u> </u>          | 0.5       | 0.5       | 0.0                     | 0.0                     | <b>_</b>        |
| ✓ period_bollin   | 40        | 5         | 1                       | 100                     | ¥               |
| IKA               | 0.4       | 0.1       | 0.1                     | 0.8                     |                 |
| IZYOU             | 0.2       | 0.2       | 0.0                     | 0.0                     |                 |
| □ shortPeriod_buy | 50        | 50        | 0                       | 0                       |                 |
| mediumPeriod_buy  | 120       | 120       | 0                       | 0 ¥                     |                 |
|                   |           | 読み)<br>OK | ▲み ( <u>L)</u><br>キャンセル | 保存 ( <u>S</u> )<br>リセット |                 |

※period\_bollin;「5~100」間を「1」ステップづつ実行するので、ステップ数は「96」
 IKA ;「0.1~0.8」間を「0.1」ステップづつ実行するので、ステップ数は「8」
 従って2次元での総ステップ数は「96×8=768」となります。
 (なんと、最適化に要する時間は「1次元(前節)」の場合の8倍かかります!)

© 2015 amenbo

|                  | Bollin_EA_08 ? ×                                                                           |
|------------------|--------------------------------------------------------------------------------------------|
| $\left( \right)$ | テスト中 パラメーターの入力 最適化                                                                         |
|                  | 初期証拠会: 10000 v USD v<br>ポジション: Long & Short v<br>最適化<br>最適化パラメータ: Balance v<br>法伝的アルコリズム 4 |
|                  | OK ↓ヤンセル リゼット<br>                                                                          |
| E                | [OK] を選択 ▼                                                                                 |

手順2;他は「1次元」の時と同様に設定し、[スタート]を選択(1次元最適化から継続)

|     | エキスパートアドバイ・マ Bollin_EA                                                                                                | .08                                                                                      |                                                |        |                           | ¥                                                                                                    | エキスパート設定                                                      |
|-----|----------------------------------------------------------------------------------------------------|------------------------------------------------------------------------------------------|------------------------------------------------|--------|---------------------------|----------------------------------------------------------------------------------------------------|---------------------------------------------------------------|
|     | 通貨ペア: USDJPYF                                                                                                    | XF, US Dollar vs Japanese Yen                                                            |                                                | ~      | 期間: M5                    | ~                                                                                                    | 通貨ペアのプロパティー                                                   |
|     | モデル: 全ティック(                                                                                                    | 利用可能な最小時間枠を使い全てのティックを生成                                                                  | する、最も正確な方法)                                    | ~      | スプレッド: 🞴                  | ~                                                                                                    | チャートを開く                                                       |
|     | 日付と時間を使用:                                                                                                    | 差出人 1970.01.01 □▼ 終了日                                                                    | 1970.01.01                                     |        |                           | 最適化 🗸                                                                                                    | エキスパート編集                                                      |
|     | ビジュアルモード                                                                                                    | スキップ                                                                                     | 2015.06.02                                     |        |                           |                                                                                                    |                                                               |
|     | 96 / 96                                                                                                    |                                                                                          |                                                |        | 0:0                       | 5:82 / 0:00:00                                                                                                    |                                                               |
| 5   | 1                                                                                                    |                                                                                          |                                                |        |                           |                                                                                                    | አቃート                                                          |
| ĥ   | セッティング 最適化結果   最                                                                                                    | 適化グラフ   操作履歴                                                                             |                                                |        |                           |                                                                                                    |                                                               |
| F1  | キーでヘルプが表示されます                                                                                                    | Default                                                                                  |                                                |        |                           | ()                                                                                                    | 📰 回線不通! 🔪 //                                                  |
|     | 最適化がスタ                                                                                                    | ·                                                                                        | ▼                                              |        |                           |                                                                                                    | ~~~~~                                                         |
| -   |                                                                                                    |                                                                                          |                                                |        |                           |                                                                                                    |                                                               |
| ×   | エキスパートアドバイ・ V Bollin_EA                                                                                               | _08                                                                                      |                                                |        |                           | ~                                                                                                    | エキスパート設定                                                      |
| ×   | エキスパートアドバイ・ VBollin_EA<br>通貨ペア: USDJPYF                                                                               | 08<br>XF, US Dollar vs Japanese Yen                                                      |                                                | ~      | 期間: M5                    | ~<br>~                                                                                                    | エキスパート設定<br>通貨ペアのプロパティー                                       |
| ×   | エキスパートアドバイ・V Bollin_EA<br>通貨ペア: USDJPYF<br>モデル: 全ティッグ(                                                                | 08<br>XF, US Dollar vs Japanese Yen<br>利用可能な最小時間枠を使い全てのティックを生成                           | する、最も正確な方法)                                    | ۷<br>۷ | 期間: M5<br>スプレッド: 2        | ><br>>                                                                                                    | エキスパート設定<br>通貨ペアのプロパティー<br>チャートを閉く                            |
| ×   | エキスパートアドバイ・ ■ Bollin_EA<br>通貨ペア・USDJPYF<br>モデル・全ティッグ(<br>日付と時間を使用: □                                                  | 08<br>XF, US Dollar vs Japanese Yen<br>利用可能な最小時間枠を使い全てのティックを生成<br>差出人 1970.01.01 🕞 🗸 終了日 | はる、最も正確な方法)<br>1970.01.01 ■マ                   | ~      | 期間: M5<br>スプレッド: 【        | <ul> <li></li> <li></li> <li>&lt;</li></ul>                                                                 | エキスパート設定<br>通貨ペアのブロパティー<br>チャートを閉く<br>エキスパート編集                |
| ×   | エキスパートアドバイ・▼ Bollin_EA<br>通貨ペア・USDJPYF<br>モデル 全ティッグ(<br>日付と時間を使用<br>ビジュアルモード                                          | 08<br>XF, US Dollar vs Japanese Yen<br>利用可能な最小時間枠を使い全てのティックを生成<br>差出人 1970.01.01 💽 - 終了日 | はる、最も正確な方法)<br>1970.01.01 □マ<br>2015.06.02 □マ  | ><br>> | 期間: M5<br>スプレッド: 【        | <ul> <li>✓</li> <li>✓</li> <li></li> <li></li> <li< td=""><td>エキスパート設定<br/>通貨ペアのプロパティー<br/>チャートを開く<br/>エキスパート編集</td></li<></ul> | エキスパート設定<br>通貨ペアのプロパティー<br>チャートを開く<br>エキスパート編集                |
| ×   | エキスパートアドバイ・     Bollin_EA       通貨ペア・USDJPYF     モデル・全ティック()       日付と時間を使用        ビジュアルモード        18 / 768     / 768 | 08<br>XF, US Dollar vs Japanese Yen<br>利用可能な最小時間枠を使い全てのティックを生成<br>差出人 1970.01.01 💽 終了日   | はする、最も正確な方法)<br>1970.01.01 □▼<br>2015.06.02 □▼ | v      | 期間: M5<br>スプレッド: 2<br>0:0 | ↓ [                                                                                                    | エキスパート設定<br>通貨ペアのプロパティー<br>チャートを開く<br>エキスパート編集                |
| × 4 | エキスパートアドバイ・     Bollin_EA       通貨ペア・USDJPYF     モデル・全ティック(       日付と時間を使用     ビジュアルモード       ピジュアルモード     13 / 768   | 08<br>XF, US Dollar vs Japanese Yen<br>利用可能な最小時間枠を使い全てのティックを生成<br>差出人 1970.01.01 🕞 🔹 終了日 | はる、最も正確な方法)<br>1970.01.01 □▼<br>2015.06.02 □▼  | v      | 期間 M5<br>スプレッド 🔳<br>0:0   | <ul> <li>↓</li> <li>↓</li></ul>                                 | エキスパート設定<br>通貨ペアのプロパティー<br>チャートを開く<br>エキスパート編集<br><b>ストップ</b> |

※あと、1時間ぐらいはかかる! ▼ ・・しばらく、パソコンの前から離れましょう!・・

| ×  | エキスパートアドバイ・マ | Bollin_EA_08                                         | ~       | エキスパート設定    |
|----|--------------|------------------------------------------------------|---------|-------------|
|    | 通貨ペア:        | 7: USDJPYFXF, US Dollar vs Japanese Yen V 期間 M5      | ~       | 通貨ペアのプロパティー |
|    | モデル・         | ▷ 全ティック(利用可能な最小時間枠を使い全てのティックを生成する、最も正確な方法) ∨ スプレッド 🚪 | ~       | チャートを開く     |
|    | 日付と時間を使用:    | 差出人 1970.01.01 □▼ 終了日 1970.01.01 □▼ 最)               | 適化 🗸 📃  | エキスパート編集    |
|    | ビジュアルモード     | × 2015.06.02 ×                                       |         | -           |
|    | 477 / 768    | 0.27:22 /                                            | 0:20:54 |             |
| J. |              |                                                      |         | <b>ストップ</b> |
| Ϋ́ | セッティング 最適化   | :結果   最適化グラフ   操作履歴                                  |         |             |

▼

|                                                 |   |        | ¥                 | エキスパート設定    |
|-------------------------------------------------|---|--------|-------------------|-------------|
| 通貨ペア: USDJPYFXF, US Dollar vs Japanese Yen      | ~ | 期間     | M5 🗸              | 通貨ペアのプロパティー |
| モデル 全ティック(利用可能な最小時間枠を使い全てのティックを生成する、最も正確な方法)    | ~ | スプレッド: | 2 🗸               | チャートを開く     |
| 日付と時間を使用: 差出人 1970.01.01 📃 🗸 終了日 1970.01.01 📃 🗸 |   |        | 最適化 🖌             | エキスパート編集    |
| ビジュアルモード 2015.08.02                             |   |        |                   | _           |
| <sup>′</sup> 768                                |   |        | 0:41:45 / 0:00:00 |             |
|                                                 |   |        |                   |             |

※どうやら、約40分ほどかかったようです。(使用環境によって大きく変わります) 手順3;[最適化グラフ]を観ます・・不思議な波形です!(初期のパスでは売買不成立の様) サンプル版-48

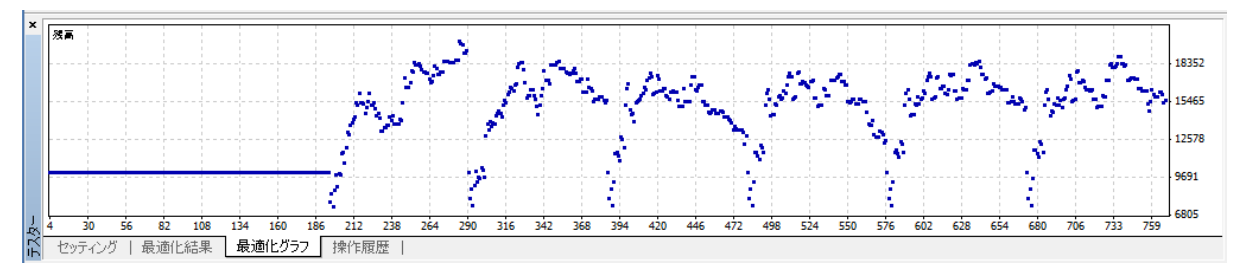

※X 軸は「パス No」、Y 軸が資産残高(Balance)です。

 [エキスパート] - [テスト中] タブの、[最適化パラメータ: Balance] としているので、 Y 軸が Balance になります。(使用する環境と設定内容で結果が若干変わる場合があります)
 (注) このままでは解読するのが大変なので、2次元表示にしてみます。
 ・グラフ上で、[右クリック] - 「2Dサーフェイス」を選択、

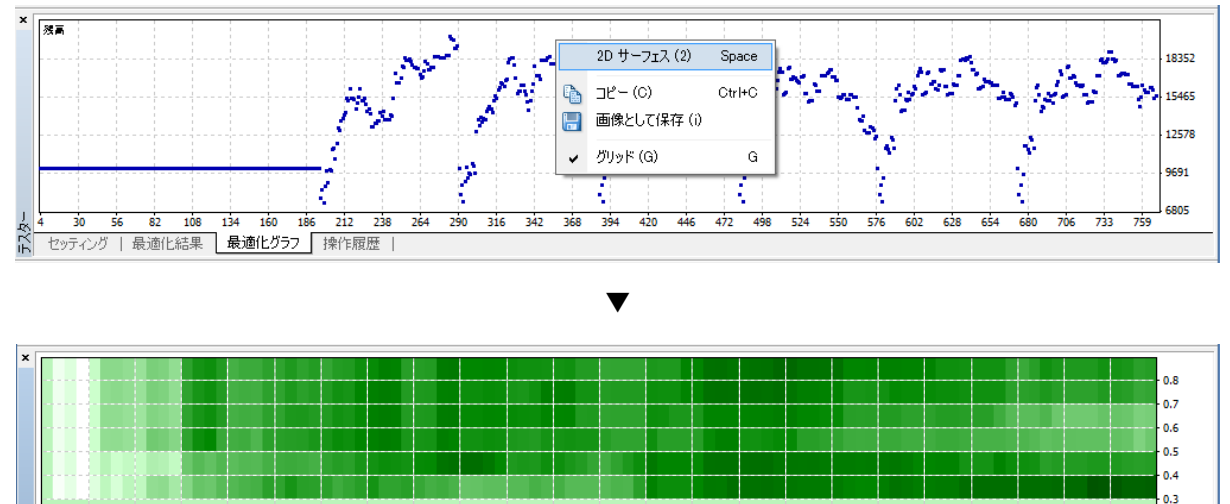

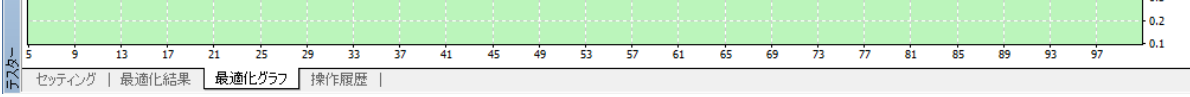

※緑色の濃い部分が、資産残高(Balance)の多いことを示しています。

[最適化パラメータ: Balance] と設定しているので Z 軸方向(緑色)が Balance です。 • X 軸と Y 軸を確認するために、[最適化グラフ]上で[右クリック] - [X-軸]を選択

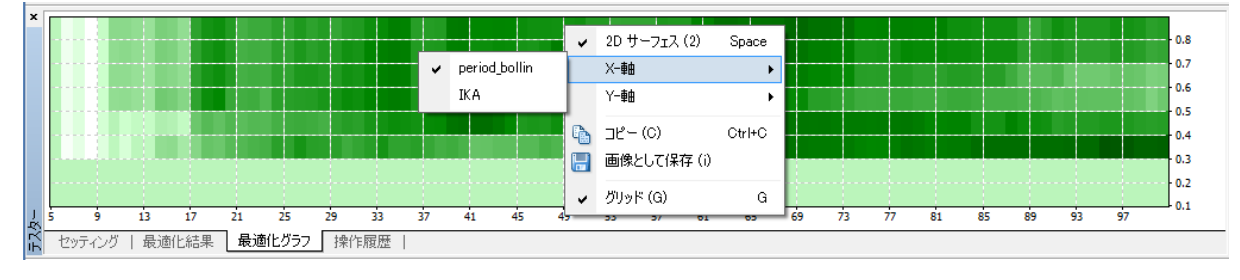

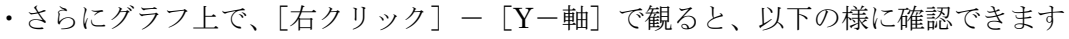

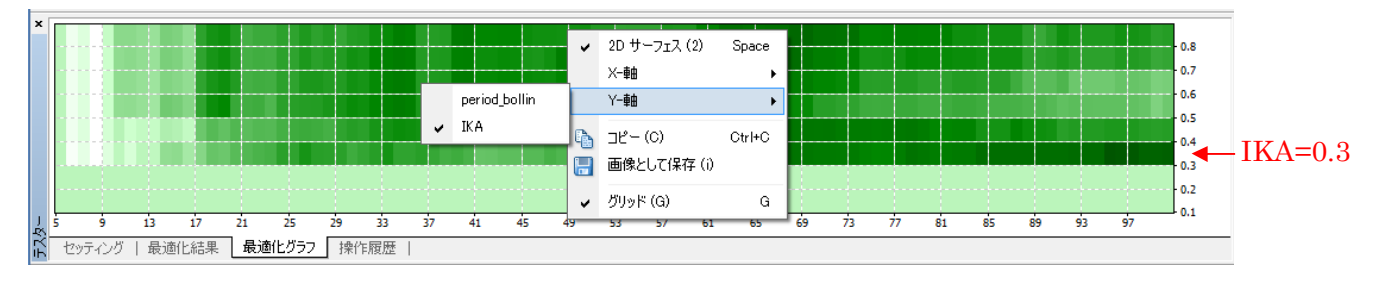

<ダイジェスト版>アメンボ式EA開発法(基礎編) © 2015 amenbo ※X 軸と Y 軸の指定を変更するには、上記の手順で「X 軸」か「Y 軸」の片方のみの 指定を変えれば実行できます、以下に結果だけ表示しておきます。 以下は、「X 軸」を「IKA」に、「Y 軸」を「period\_bollin」に変更した場合のグラフです。

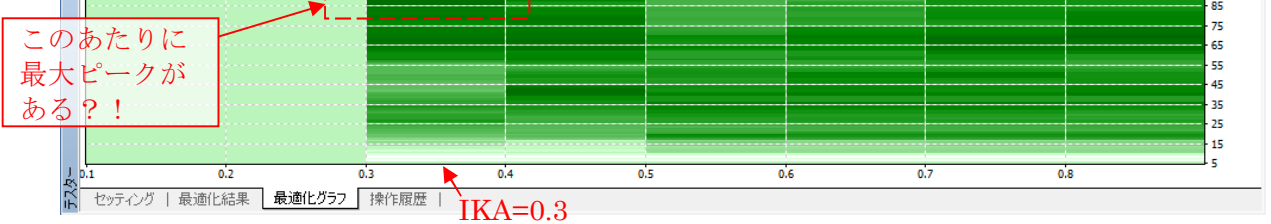

※今回の最適化では、最適化変数の最適組合せが探索した範囲の端っこの方に来ました。

手順4;[最適化結果]を観ます

デフォルトでは、上から[収益]が大きいものから順番に並びます。(降順)

| _  |        |         |    |            |             |        |           |          |                                                    |
|----|--------|---------|----|------------|-------------|--------|-----------|----------|----------------------------------------------------|
| ×  | パス     | 損益 ▽    |    | 総取引数       | プロフィットファクター | 期待利得   | ドローダウン \$ | ドローダウン % | パラメーターの入力 ^                                        |
|    | @ 283  | 9983.23 |    | 33         | 6.38        | 302.52 | 1299.25   | 8.34     | period_bollin=95; IKA=0.3; Lots=1; max_position=   |
|    | @ 284  | 9796.65 |    | 33         | 6.28        | 296.87 | 1299.25   | 8.34     | period_bollin=96; IKA=0.3; Lots=1; max_position=   |
|    | @ 285  | 9749.43 |    | 33         | 6.12        | 295.44 | 1299.25   | 8.34     | period_bollin=97; IKA=0.3; Lots=1; max_position=   |
|    | @ 288  | 9304.18 |    | 32         | 6.16        | 290.76 | 1298.69   | 8.34     | period_bollin=100; IKA=0.3; Lots=1; max_position   |
|    | @ 287  | 9141.03 |    | 32         | 5.65        | 285.66 | 1298.69   | 8.34     | period_bollin=99; IKA=0.3; Lots=1; max_position=   |
|    | @ 286  | 9141.03 |    | 32         | 5.65        | 285.66 | 1298.69   | 8.34     | period_bollin=98; IKA=0.3; Lots=1; max_position=   |
|    | @ 736  | 8823.71 |    | 62         | 2.14        | 142.32 | 2423.15   | 13.20    | period_bollin=68; IKA=0.8; Lots=1; max_position=   |
| J. | @ 737  | 8823.65 |    | 62         | 2.14        | 142.32 | 2423.15   | 13.20    | period_bollin=69; IKA=0.8; Lots=1; max_position= 🗸 |
| 氏  | セッティング | 最適化結果   | 最j | 箇化グラフ   操作 | :履歴         |        |           |          |                                                    |

・[損益] 部をクリックしてみます。→ 収益が昇順に並びます

| ×  | パス     | 月益 /     | 総取引数       | プロフィットファクター | 期待利得    | ドローダウン \$ | ドローダウン % | パラメーターの入力 ^                                        |
|----|--------|----------|------------|-------------|---------|-----------|----------|----------------------------------------------------|
|    | @ 196  | -2567.89 | 18         | 0.51        | -142.66 | 2892.72   | 28.02    | period_bollin=8; IKA=0.3; Lots=1; max_position=1   |
|    | @ 292  | -2536.65 | 19         | 0.54        | -133.51 | 2975.72   | 28.51    | period_bollin=8; IKA=0.4; Lots=1; max_position=1   |
|    | @ 388  | -2536.65 | 19         | 0.54        | -133.51 | 2975.72   | 28.51    | period_bollin=8; IKA=0.5; Lots=1; max_position=1   |
|    | @ 484  | -2536.65 | 19         | 0.54        | -133.51 | 2975.72   | 28.51    | period_bollin=8; IKA=0.6; Lots=1; max_position=1   |
|    | @ 580  | -2536.65 | 19         | 0.54        | -133.51 | 2975.72   | 28.51    | period_bollin=8; IKA=0.7; Lots=1; max_position=1   |
|    | @ 676  | -2536.65 | 19         | 0.54        | -133.51 | 2975.72   | 28.51    | period_bollin=8; IKA=0.8; Lots=1; max_position=1   |
|    | @ 194  | -2264.23 | 7          | 0.25        | -323.46 | 2589.06   | 25.08    | period_bollin=6; IKA=0.3; Lots=1; max_position=1   |
| Ę  | @ 386  | -1964.38 | 8          | 0.35        | -245.55 | 2403.45   | 23.02    | period_bollin=6; IKA=0.5; Lots=1; max_position=1 🗸 |
| L. | セッティング | 最適化結果最適  | 適化グラフ   操作 | 履歴          |         |           |          |                                                    |

・[パス] をクリックしてみます。→ パスNoが昇順・降順に切り替わります

| <u> </u> | _ |        |       |             |             |      |           |          |                                                  |
|----------|---|--------|-------|-------------|-------------|------|-----------|----------|--------------------------------------------------|
|          | 1 | 12 /   | 損益    | 総取引数        | プロフィットファクター | 期待利得 | ドローダウン \$ | ドローダウン % | パラメーターの入力                                        |
|          | 0 | 01     | 0.00  | 0           | 0.00        | 0.00 | 0.00      | 0.00     | period_bollin=5; IKA=0.1; Lots=1; max_position=1 |
|          | 0 | 2      | 0.00  | 0           | 0.00        | 0.00 | 0.00      | 0.00     | period_bollin=6; IKA=0.1; Lots=1; max_position=1 |
|          | 0 | 3      | 0.00  | 0           | 0.00        | 0.00 | 0.00      | 0.00     | period_bollin=7; IKA=0.1; Lots=1; max_position=1 |
|          | 0 | 94     | 0.00  | 0           | 0.00        | 0.00 | 0.00      | 0.00     | period_bollin=8; IKA=0.1; Lots=1; max_position=1 |
|          | 0 | 5      | 0.00  | 0           | 0.00        | 0.00 | 0.00      | 0.00     | period_bollin=9; IKA=0.1; Lots=1; max_position=1 |
|          | 0 | 6      | 0.00  | 0           | 0.00        | 0.00 | 0.00      | 0.00     | period_bollin=10; IKA=0.1; Lots=1; max_position= |
|          | 0 | 7      | 0.00  | 0           | 0.00        | 0.00 | 0.00      | 0.00     | period_bollin=11; IKA=0.1; Lots=1; max_position= |
| 1<br>R   | 0 | 8      | 0.00  | 0           | 0.00        | 0.00 | 0.00      | 0.00     | period_bollin=12; IKA=0.1; Lots=1; max_position= |
| ΞŢ       |   | セッティング | 最適化結果 | 最適化グラフ   操作 | 履歴          |      |           |          |                                                  |

| _ |             |         |             |             |       |           |          |                                                    |
|---|-------------|---------|-------------|-------------|-------|-----------|----------|----------------------------------------------------|
| × | <del></del> | 損益      | 総取引数        | プロフィットファクター | 期待利得  | ドローダウン \$ | ドローダウン % | パラメーターの入力 ^                                        |
|   | @ 768       | 5478.59 | 71          | 1.48        | 77.16 | 2607.91   | 16.52    | period_bollin=100; IKA=0.8; Lots=1; max_position   |
|   | @ 767       | 5315.44 | 1 71        | 1.46        | 74.87 | 2607.91   | 16.52    | period_bollin=99; IKA=0.8; Lots=1; max_position=   |
|   | @ 766       | 5937.74 | 1 70        | 1.54        | 84.82 | 2608.21   | 15.91    | period_bollin=98; IKA=0.8; Lots=1; max_position=   |
|   | @ 765       | 6100.89 | 70          | 1.56        | 87.16 | 2608.21   | 15.91    | period_bollin=97; IKA=0.8; Lots=1; max_position=   |
|   | @ 764       | 6172.55 | 5 70        | 1.57        | 88.18 | 2585.47   | 15.73    | period_bollin=96; IKA=0.8; Lots=1; max_position=   |
|   | @ 763       | 5774.35 | 5 71        | 1.51        | 81.33 | 2585.47   | 16.12    | period_bollin=95; IKA=0.8; Lots=1; max_position=   |
|   | @ 762       | 5774.35 | 5 71        | 1.51        | 81.33 | 2585.47   | 16.12    | period_bollin=94; IKA=0.8; Lots=1; max_position=   |
| Ţ | @ 761       | 5774.35 | 5 71        | 1.51        | 81.33 | 2585.47   | 16.12    | period_bollin=93; IKA=0.8; Lots=1; max_position= 🗸 |
|   | セッティング      | 最適化結果   | 最適化グラフ   操作 | :履歴         |       |           |          |                                                    |

サンプル版-50

© 2015 amenbo

| ×  | 77.7 - | 損益       | 総取引数        | プロフィットファクター | 期待利得    | ドローダウン \$ | ドローダウン % | パラメーターの入力 🔦                                        |
|----|--------|----------|-------------|-------------|---------|-----------|----------|----------------------------------------------------|
|    | @ 584  | 1488.98  | 28          | 1.28        | 53.18   | 2417.66   | 20.58    | period_bollin=12; IKA=0.7; Lots=1; max_position=.  |
|    | @ 583  | 1742.86  | 29          | 1.33        | 60.10   | 2540.58   | 21.63    | period_bollin=11; IKA=0.7; Lots=1; max_position=   |
|    | @ 582  | 1543.93  | 27          | 1.31        | 57.18   | 1877.05   | 17.04    | period_bollin=10; IKA=0.7; Lots=1; max_position=   |
|    | @ 581  | -679.53  | 22          | 0.86        | -30.89  | 2491.65   | 21.60    | period_bollin=9; IKA=0.7; Lots=1; max_position=1.  |
|    | @ 580  | -2536.65 | 19          | 0.54        | -133.51 | 2975.72   | 28.51    | period_bollin=8; IKA=0.7; Lots=1; max_position=1   |
|    | @ 579  | -1273.24 | 14          | 0.70        | -90.95  | 2349.15   | 21.21    | period_bollin=7; IKA=0.7; Lots=1; max_position=1   |
|    | @ 578  | -1964.38 | 8           | 0.35        | -245.55 | 2403.45   | 23.02    | period_bollin=6; IKA=0.7; Lots=1; max_position=1   |
| 1  | @ 577  | 0.00     | 0           | 0.00        | 0.00    | 0.00      | 0.00     | period_bollin=5; IKA=0.7; Lots=1; max_position=1 ¥ |
| Ľμ | セッティング | 最適化結果    | 最適化グラフ   操作 | 履歴          |         |           |          |                                                    |

手順5;最適化レポートを保存してみます

まず[損益]が降順になっていることを確認し、異なる場合は[損益]部を クリックして降順に揃えます、

次に [最適化結果]の上で、[右クリック] - 「レポートの保存」を選択、

| ×  | パス        | 月益 ▽    | 総取引数        | プロフィットファクター |   | パラメータの設定 (1)    |        | ウン %    | パラメーターの入力 ^                                        |
|----|-----------|---------|-------------|-------------|---|-----------------|--------|---------|----------------------------------------------------|
|    | @ 283     | 9983.23 | 33          | 6.38        |   |                 | 0.1.0  | 8.34    | period_bollin=95; IKA=0.3; Lots=1; max_position=   |
|    | @ 284     | 9796.65 | 33          | 6.28        | 6 | ∃B = (0)        | GtrI+G | 8.34    | period_bollin=96; IKA=0.3; Lots=1; max_position=   |
|    | @ 285     | 9749.43 | 33          | 6.12        |   | 全てコピー (y)       | Alt+A  | 8.34    | period_bollin=97; IKA=0.3; Lots=1; max_position=   |
|    | @ 288     | 9304.18 | 32          | 6.16        |   | レポートの保存 (S)     |        | 8.34    | period_bollin=100; IKA=0.3; Lots=1; max_position   |
|    | @ 287     | 9141.03 | 32          | 5.65        |   | ライナフの結果を実売した(い) |        | 8.34    | period_bollin=99; IKA=0.3; Lots=1; max_position=   |
|    | @ 286     | 9141.03 | 32          | 5.65        |   |                 |        | 8.34    | period_bollin=98; IKA=0.3; Lots=1; max_position=   |
|    | @ 736     | 8823.71 | 62          | 2.14        | ~ | パラメータの表示 (P)    |        | 13.20   | period_bollin=68; IKA=0.8; Lots=1; max_position=   |
| Υ. | @ 737     | 8823.65 | 62          | 2.14        | ~ | 自動整列(A)         | A      | 13.20   | period_bollin=69; IKA=0.8; Lots=1; max_position= 🗸 |
| Ę  | セッティング    | 最適化結果   | 最適化グラフ   操作 | :履歴         | ~ | グリッド (G)        | G      |         |                                                    |
| レオ | ∜−ŀをHTMLĦ | /式で保存   | Default     |             |   |                 |        | · · · · | 四線不通!                                              |

○保存先「フォルダー」等を選択する「名前を付けて保存」ウインドウが表示されます、 保存先ホルダーやファイル名は任意に設定可能です。

デフォルト; [ファイル名] StrategyTester.htm 、[ファイルの種類] HTML

T

| E                                                                                                    | 名前を付けて保存                        |       |        |
|----------------------------------------------------------------------------------------------------|---------------------------------|-------|--------|
|                                                                                                    | < ○ 最適化結果の検索                    |       | 9      |
| 整理 ▼ 新しいフォルダー                                                                                                    |                                 | •== • | 0      |
| <ul> <li>★ お気に入り</li> <li>▲ SkyDrive</li> <li>● ダウンロード</li> <li>■ デスクトップ</li> <li>19 最近表示した場所</li> <li>ペ ホームグループ     </li> </ul> | ▲ 更新日時 種類<br>検索条件に一致する項目はありません。 | サイズ   |        |
| ₩ PC<br>V <                                                                                                    |                                 |       | >      |
| ファイル名( <u>N</u> ): OptimizationRe<br>ファイルの種類( <u>T</u> ): HTML Files(*.h                                                         | eport.htm<br>tm)                |       | *<br>* |
| ● フォルダーの非表示                                                                                                    | 保存( <u>S</u> )                  | キャンセル |        |

※本書ではデフォルト設定のまま、[保存]を選択

テスト・レポートが保存と同時に表示されます

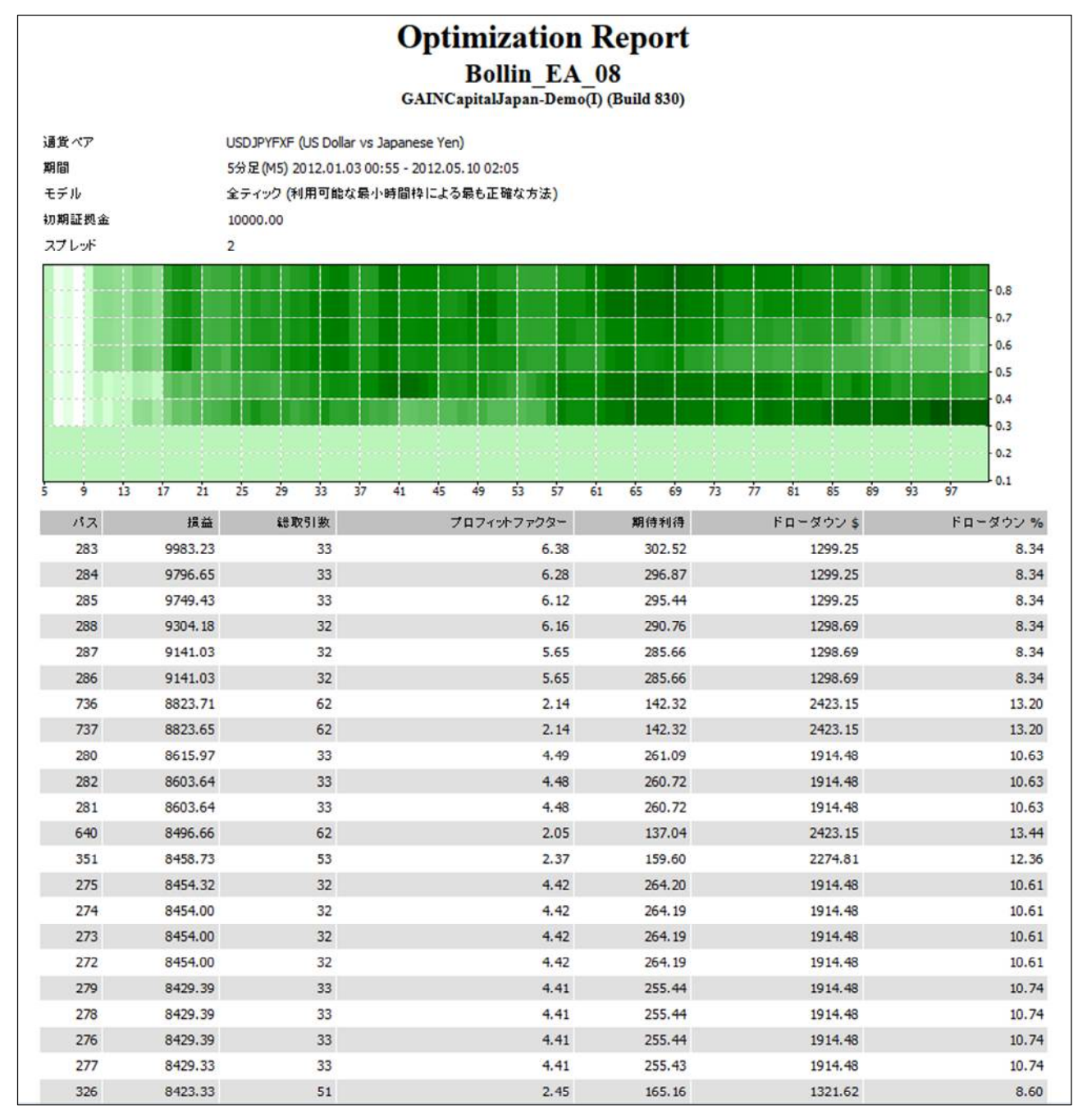

手順6;最適化結果をコピーしてみます

([損益] は降順(損益の大きい順)に表示されているとします) 収益の大きいもの3パスを選択し、[右クリック] - [コピー]を選択、

| ×  | パス                               | 損益 ▽    | 総取引数         | プロフィットファクター |    | パラメータの設定(1)      |        | ブウン % | パラメーターの入力 ^                                        |  |
|----|----------------------------------|---------|--------------|-------------|----|------------------|--------|-------|----------------------------------------------------|--|
|    |                                  | 9983.23 |              | 6.38        |    |                  |        | 8.34  | period_bollin=95; IKA=0.3; Lots=1; max_position=   |  |
|    |                                  | 9796.65 |              | 6.28        | L) | ⊐ピー (C)          | Ctrl+C | 8.34  | period_bollin=96; IKA=0.3; Lots=1; max_position=   |  |
|    |                                  | 9749.43 |              |             |    | 全てコピー (y)        | Alt+A  | 8.34  | period_bollin=97; IKA=0.3; Lots=1; max_position=   |  |
|    | @ 288                            | 9304.18 | 32           | 6.16        |    | レポートの保存 (S)      |        | 8.34  | period_bollin=100; IKA=0.3; Lots=1; max_position   |  |
|    | @ 287                            | 9141.03 | 32           | 5.65        |    |                  |        | 8.34  | period_bollin=99; IKA=0.3; Lots=1; max_position=   |  |
|    | @ 286                            | 9141.03 | 32           | 5.65        |    | マイナスの結果を表示しない(U) |        | 8.34  | period_bollin=98; IKA=0.3; Lots=1; max_position=   |  |
|    | @ 736                            | 8823.71 | 62           | 2.14        | ~  | パラメータの表示 (P)     |        | 13.20 | period_bollin=68; IKA=0.8; Lots=1; max_position=   |  |
| Į, | @ 737                            | 8823.65 | 62           | 2.14        | ~  | 自動整列(A)          | A      | 13.20 | period_bollin=69; IKA=0.8; Lots=1; max_position= 🗸 |  |
| Ř  | セッティング                           | 最適化結果」  | 最適化グラフ   操作。 | 履歴          | ~  | グリッド (G)         | G      |       |                                                    |  |
| 選  | 異択した結果をクリップボードにコピー Default 回線不通! |         |              |             |    |                  |        |       |                                                    |  |

#### 以下に、コピー内容を例示します

|                   | 283        | 9983.23 33                 | 6.38     | 302.52   | 1299.25  8.34%     | 0.000000              | 00 period_bollin=95  |  |  |
|-------------------|------------|----------------------------|----------|----------|--------------------|-----------------------|----------------------|--|--|
|                   | · -        | KA=0.3Lots=1               | max_po   | sition=1 | profit=0.6         | loss=0.6              | profit_2=0.7         |  |  |
| パス                | ,<br>No. / | $loss_2=0.5$               | IZYOU    | =0.2     | shortPeriod_buy    | v=50 i                | nediumPeriod_buy=120 |  |  |
| $\langle \rangle$ |            | <pre>short_buy=-0.00</pre> | 44       | long_bu  | y=-0.0006          | $shortPeriod_sell=35$ |                      |  |  |
|                   | ∖ 収益       | ₩ iediumPeriod_sell=180    |          |          | ell=0.0044         | long_sell=0.0006      |                      |  |  |
|                   |            | trendPeriod=300            | )        | _up=-0.0 | 00024 _down=       | 0.00024               | liv_=0.04            |  |  |
|                   | 284)       | 9796.65 33                 | 6.28     | 296.87   | $1299.25 \ 8.34\%$ | 0.000000              | 00 period_bollin=96  |  |  |
|                   | $\smile$   | IKA=0.3Lots=1              | max_po   | sition=1 | profit=0.6         | loss=0.6              | profit_2=0.7         |  |  |
|                   |            | $loss_2=0.5$               | IZYOU=   | =0.2     | shortPeriod_buy    | v=50 i                | nediumPeriod_buy=120 |  |  |
|                   |            | short_buy=-0.00            | 44       | long_bu  | y=-0.0006          | shortPeri             | od_sell=35           |  |  |
|                   |            | mediumPeriod_s             | sell=180 | short_se | ell=0.0044         | long_sell             | =0.0006              |  |  |
|                   |            | trendPeriod=300            | )        | _up=-0.0 | 00024 _down=       | 0.00024               | liv_=0.04            |  |  |
|                   | 285        | 9749.43 33                 | 6.12     | 295.44   | $1299.25 \ 8.34\%$ | 0.000000              | 00 period_bollin=97  |  |  |
|                   |            | IKA=0.3Lots=1              | max_po   | sition=1 | profit=0.6         | loss=0.6              | profit_2=0.7         |  |  |
|                   |            | $loss_2=0.5$               | IZYOU=   | =0.2     | shortPeriod_buy    | v=50 i                | nediumPeriod_buy=120 |  |  |
|                   |            | short_buy=-0.00            | 44       | long_bu  | y=-0.0006          | shortPeri             | od_sell=35           |  |  |
|                   |            | mediumPeriod_s             | ell=180  | short_se | ell=0.0044         | long_sell             | =0.0006              |  |  |
|                   |            | trendPeriod=300            | )        | _up=-0.0 | 00024 _down=       | 0.00024               | liv_=0.04            |  |  |

※Build 600 代以降のバージョンでは、「ドローダウン%」と「パラメータの入力データ」の間に

[Cutom] 用の欄が確保されており、「Custum」を使用していないときには、[最適化結果] タブ上に は表示されませんが、[最適化結果] のデータをコピーすると「0.00000000」が挿入される様に なりました

| > | パス    | 損益 マ     | 総取引数 | プロフィットファクター | 期待利得   | ドローダウン \$ | ドローダウン % | パラメーターの入力 ^                                      |
|---|-------|----------|------|-------------|--------|-----------|----------|--------------------------------------------------|
|   | @ 741 | 16260.06 | 145  | 2.11        | 112.14 | 2070.23   | 8.99     | period_bollin=73; IKA=0.8; Lots=1; max_position= |
|   | @ 742 | 16131.23 | 145  | 2.10        | 111.25 | 2070.23   | 8.97     | period_bollin=74; IKA=0.8; Lots=1; max_position= |
|   | @ 743 | 15703.55 | 146  | 2.04        | 107.56 | 2070.23   | 8.97     | period_bollin=75; IKA=0.8; Lots=1; max_position= |

(参考) [収益] が最大のデータ(行)の上で[右クリック] - [パラメータの設定] 選択で、 この値をバックテスト用の[パラメータの入力] タブに設定することが出来ます。 (詳細は4章「4.2.4」等を参照)

手順7;改めて [最適化グラフ] タブで最適化の意味を考察します

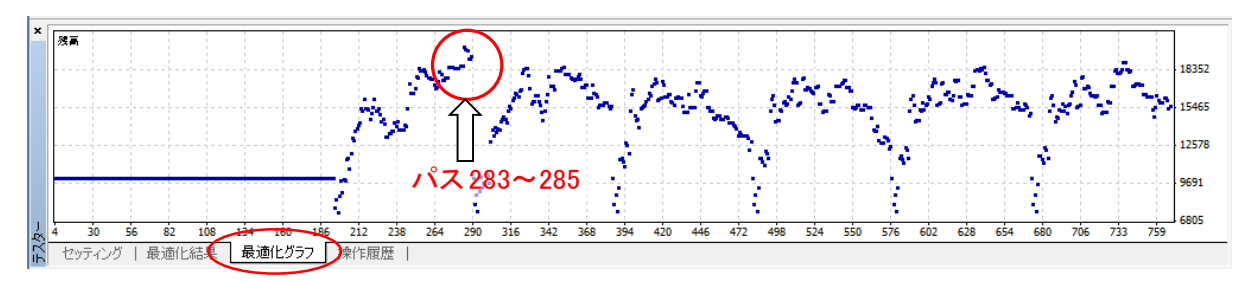

※X軸は「パス No」、Y軸が資産残高(Balance)です。

# (4) 結果のまとめ

※最適化してみると「1次元」と「2次元」では period\_bollin の最適値が変化していることに注意! 実は、色々と試すと直ぐに判るのですが、「パラメータの最適組合せ値」は、

「組み合わせる数」を増やしていくと、変わっていく事が多いです。

1次元と2次元での収益が大きい順に「3パス」をそれぞれ選択;

|      | 候補パス        | period_bollin | IKA   | IZYOU | 備考             |
|------|-------------|---------------|-------|-------|----------------|
| 1次元  | 37、38、63    | 41、42、67      | (0.4) | —     | IKA=0.4 に固定    |
| 2 次元 | 283、284、285 | 95、96、97      | 0.3   | —     | 探索範囲の端っこにピークあり |

period\_bollin —

|     |     | 5 | 6 | 7 | 41 42 67     |   | 95 96 97      | 100     |
|-----|-----|---|---|---|--------------|---|---------------|---------|
| IKA | 0.1 | 0 | 0 | • |              |   |               | <br>100 |
|     | 0.1 |   |   |   |              |   |               |         |
|     | 0.2 |   |   |   |              |   |               |         |
|     | 0.3 |   |   |   |              |   | ※2 2次元探索でのピーク |         |
|     | 0.4 |   |   |   | ※1 1次元探索のピーク | Г | し、なが投動した      |         |
|     | 0.5 |   |   |   |              |   | ヒークル移動した      |         |
| •   | 0.6 |   |   |   |              |   |               |         |
|     |     |   |   |   |              |   |               |         |

- ※1; IKA=0.4(固定)で、period\_bollinを「5~100」間を1次元スキャンしたときの
   収益が最大の領域。
- ※2;2次元 [period\_bollin 「5~100」× IKA 「0.1~0.8」] でスキャンしたときの 収益が最大の領域。

# 結論;

| ・収益が最大になる「最適化変数の組合せ」は、全ての変数について組み合わせて    |
|------------------------------------------|
| みるまでは、判りません。                             |
| ・ならば『全ての「最適化変数」を組み合わせて「最適化」を行えば、いいじゃないか』 |
| との結論になりそうですが、「最適化実行時間」が途方も無く長時間になり、      |
| とても実現できません。                              |
| ⇒ そこで出番となるのが、「遺伝的アルゴリズム」です。              |
| (詳細は「第4章と第6章」を参照ください)                    |

© 2015 amenbo

- 1. 4 「Bollin\_EA\_08.mq4」を「2012\_05\_10」以外のヒストリー・データでも最適化してみた
  - ※「Bollin\_EA\_08.mq4」の各種パラメータを、「第4章」で解説する方法で「2012\_05\_10」以外のデータに対して最適化後、その extern 値を用いてバックテストした結果を以下に示します。
     ○比較するヒストリー・データとしては、「2012\_05\_10」、「2014\_10\_17」、「2015\_05\_07」を 採用しました。(「2014 10 17」は本稿のメイン部を執筆中に保存したものです)

| 大項目     |         | 最適化実施ヒストリー・データ⇒       | 2012_05_10         | 2014_10_17 | 2015_05_07 |
|---------|---------|-----------------------|--------------------|------------|------------|
|         |         | extern 項目(パラメータ)      | Bollin_EA_08 での設定値 |            |            |
|         |         | Open時 profit          | 0.6                | 0.8        | 0.8        |
| 古米ッ。さ   | Jh      | Open 時 loss           | 0.6                | 0.7        | 0.8        |
| 頂盆/ /   | x-9     | 足内 profit_2           | 0.7                | 0.8        | 1.2        |
|         |         | 足内 loss_2             | 0.5                | 1.1        | 0.6        |
|         |         | 周期 period_bollin      | 40                 | 80         | 80         |
| Bollin/ | い。ラメータ  | 幅制限上限 IKA             | 0.4                | 1.2        | 1.3        |
|         |         | 幅制限下限 IZYOU           | 0.2                | 0.2        | 0.0        |
|         |         | 短周期 shortPeriod_buy   | 50                 | 55         | 5          |
|         | 買い      | 中周期 mediumPeriod_buy  | 120                | 100        | 140        |
|         | ハ° ラメータ | UP 短勾配 short_buy      | -0.0044            | -0.001     | -0.006     |
| Filter  |         | UP 長勾配 long_buy       | -0.0006            | -0.0003    | -0.0005    |
| ハ° ラメータ |         | 短周期 shortPeriod_sell  | 35                 | 75         | 75         |
|         | 売り      | 中周期 mediumPeriod_sell | 180                | 140        | 100        |
|         | ハ° ラメータ | DOWN 短勾配 short_sell   | +0.0044            | 0.006      | +0.008     |
|         |         | DOWN 長勾配 long_sell    | +0.0006            | 0.0013     | +0.0011    |

### 1.4.1 最適化後の extern 値

・「2012\_05\_10」と「2014\_10\_17」「2015\_05\_07」のヒストリー・データでは、
 最適化後のパラメータ値がかなり異なることを確認できます。

# 1. 4. 2 バックテスト結果1; [2014\_10\_17] ヒストリー・データの場合

# (1) 資産グラフ(最適化の前後)

<最適化前>・・[「2012\_05\_10] データに最適化された extern 値をそのまま使用した場合

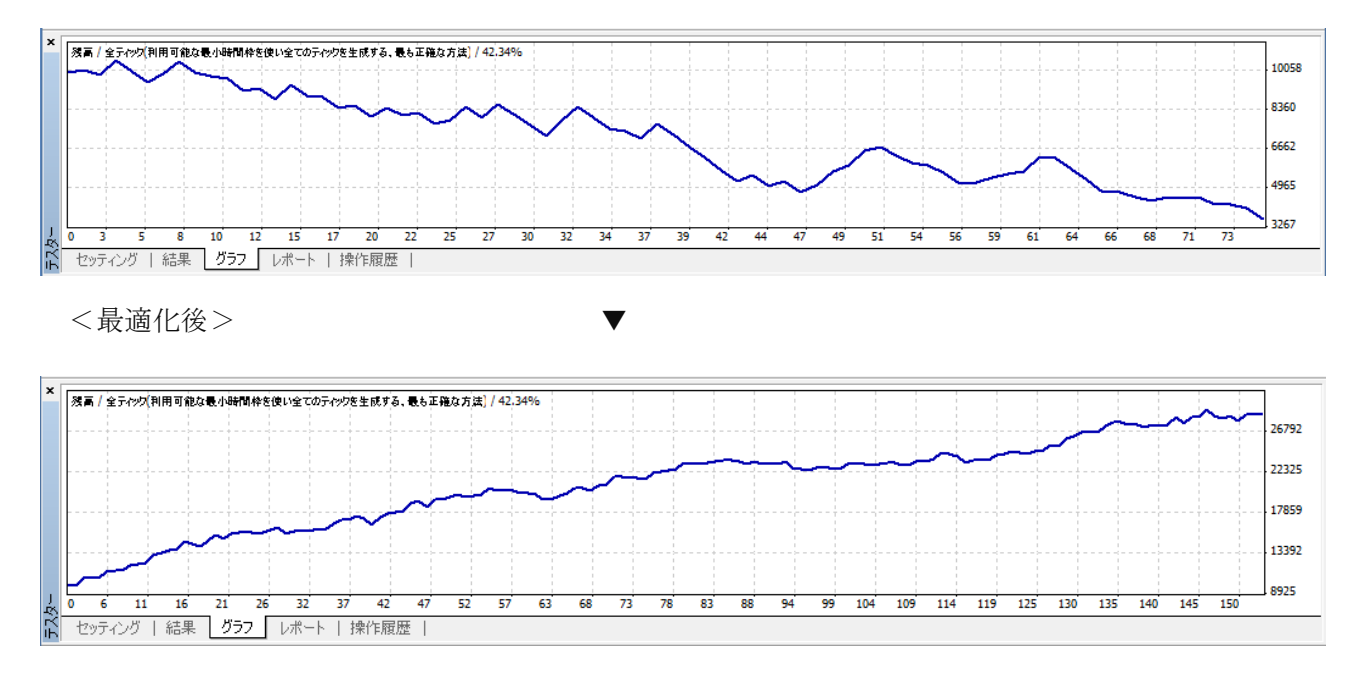

サンプル版-55

# (2) バックテスト・レポート(最適化後)

| ×  | テストバー数      | 66830    | モデルティック数       | 1623803         | モデリング品質       | 42.34%         |
|----|-------------|----------|----------------|-----------------|---------------|----------------|
|    | 不整合チャートエラー  | 2        |                |                 |               |                |
|    | 初期証拠金       | 10000.00 |                |                 | スプレッド         | 2              |
|    | 総損益         | 18679.45 | 総利益            | 32382.85        | 総損失           | -13703.40      |
|    | プロフィットファクター | 2.36     | 期待利得           | 122.09          |               |                |
|    | 絶対ドローダウン    | 632.78   | 最大ドローダウン       | 1571.03 (7.56%) | 相対ドローダウン      | 7.65% (969.08) |
|    | 総取引数        | 153      | ショートポジション(勝率%) | 27 (62.96%)     | ロングポジション(勝率%) | 126 (63.49%)   |
|    |             |          | 勝率(%)          | 97 (63.40%)     | 負率 (%)        | 56 (36.60%)    |
|    |             | 最大       | 勝トレード          | 792.79          | 負トレード         | -720.03        |
|    |             | 平均       | 勝トレード          | 333.84          | 負トレード         | -244.70        |
|    |             | 最大       | 連勝(金額)         | 11 (4011.48)    | 連敗(金額)        | 6 (-984.28)    |
|    |             | 最大化      | 連勝(トレード数)      | 4011.48 (11)    | 連敗(トレード数)     | -1030.77 (3)   |
| J. |             | 平均       | 連勝             | 3               | 連敗            | 2              |

℃ セッティング | 結果 | グラフ レポート 操作履歴 |

#### (3) ストラテジー・テスター・レポート(最適化後)

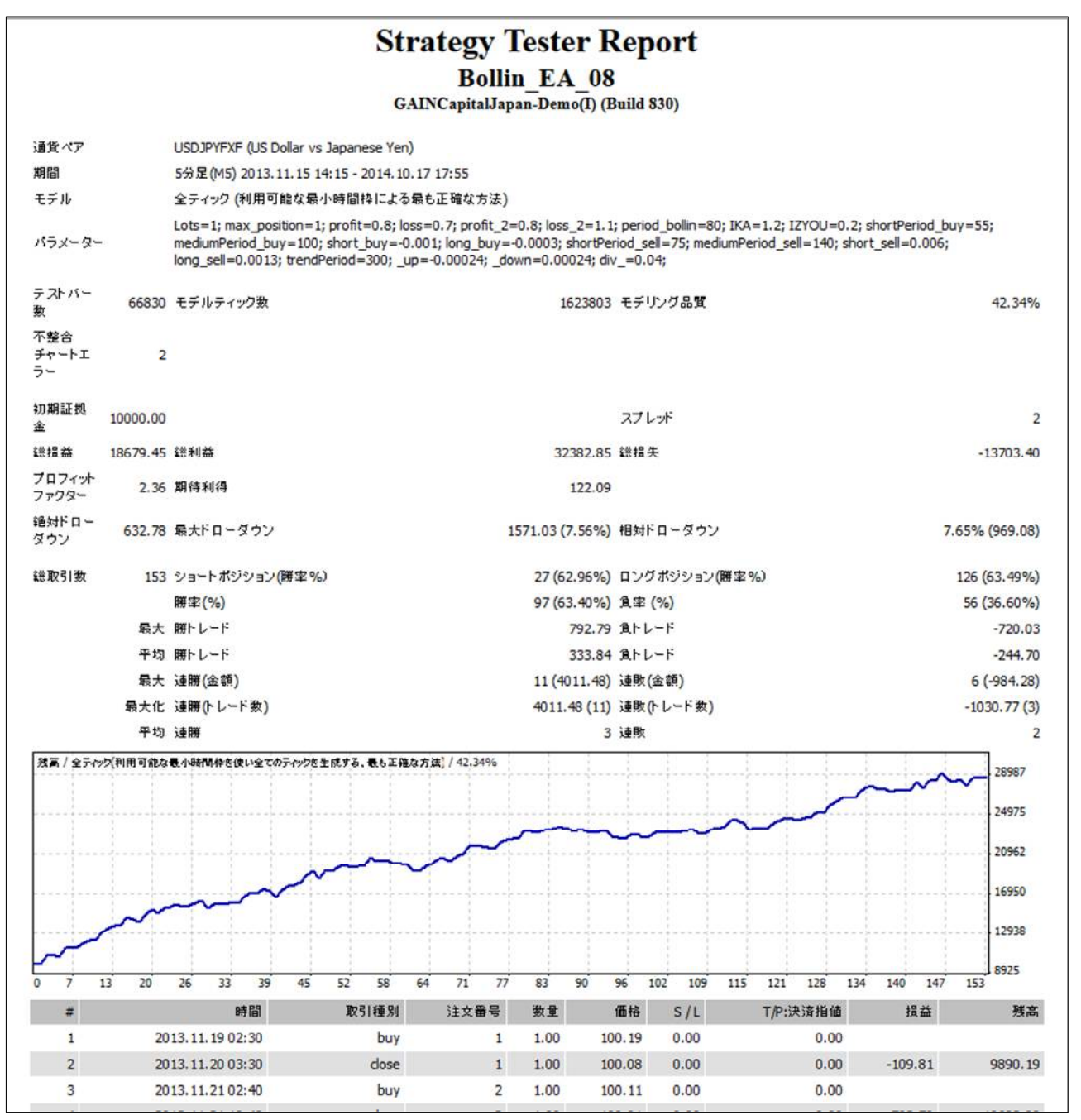

1. 4. 3 バックテスト結果2; [2015\_05\_07] ヒストリー・データの場合

# (1) 資産グラフ(最適化の前後比較)

<最適化前>・・[「2012\_05\_10] データに最適化された extern 値をそのまま使用した場合

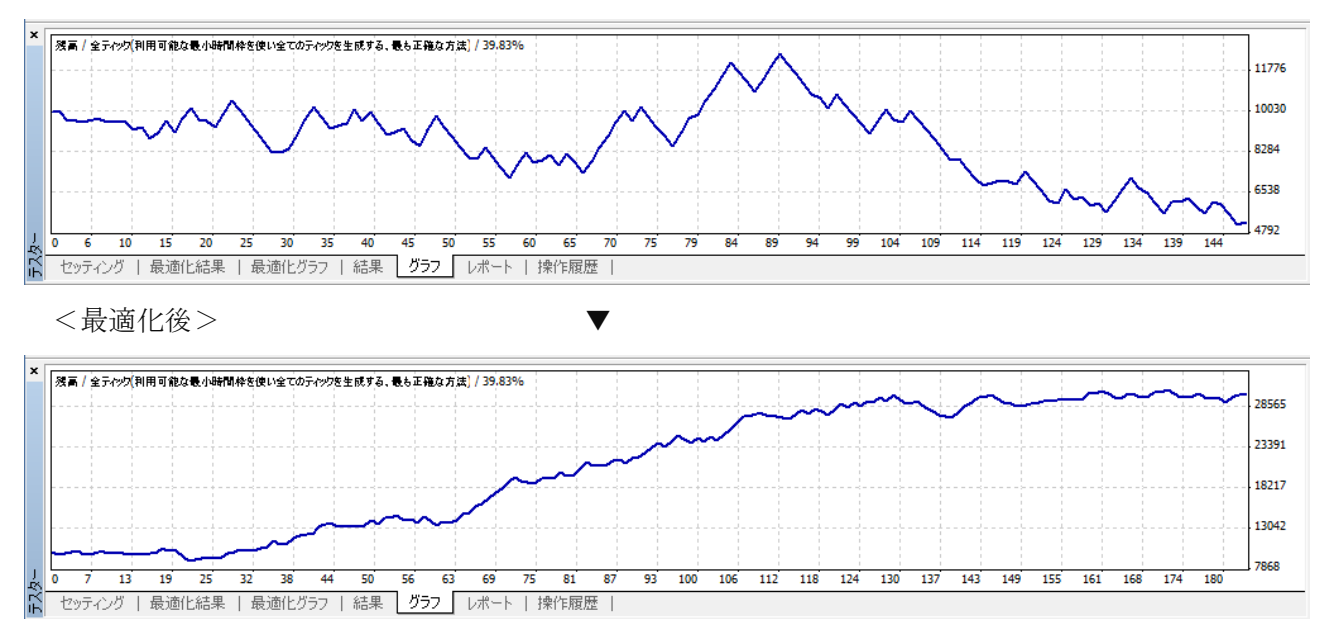

# (2) バックテスト・レポート(最適化後)

| ×   | テストバー数            | 66330     | モデルティック数       | 2420222          | モデリング品質       | 39.83%           |
|-----|-------------------|-----------|----------------|------------------|---------------|------------------|
|     | 不整合チャートエラー        | 3         |                |                  |               |                  |
|     | 初期証拠金             | 10000.00  |                |                  | スプレッド         | 2                |
|     | 総損益               | 20063.28  | 総利益            | 44346.89         | 総損失           | -24283.60        |
|     | プロフィットファクター       | 1.83      | 期待利得           | 109.64           |               |                  |
|     | 絶対ドローダウン          | 1081.86   | 最大ドローダウン       | 3087.56 (10.21%) | 相対ドローダウン      | 17.23% (1856.42) |
|     | 総取引数              | 183       | ショートポジション(勝率%) | 35 (60.00%)      | ロングポジション(勝率%) | 148 (57.43%)     |
|     |                   |           | 勝率(%)          | 106 (57.92%)     | 負率 (%)        | 77 (42.08%)      |
|     |                   | 最大        | 勝トレード          | 971.93           | 負トレード         | -590.16          |
|     |                   | 平均        | 勝トレード          | 418.37           | 負トレード         | -315.37          |
|     |                   | 最大        | 連勝(金額)         | 10 (5864.94)     | 連敗(金額)        | 6 (-1896.44)     |
|     |                   | 最大化       | 連勝(トレード数)      | 5864.94 (10)     | 連敗(トレード数)     | -1896.44 (6)     |
| J   |                   | 平均        | 連勝             | 2                | 連敗            | 2                |
| J.Y | セッティング   結果   グラフ | レポート 操作履歴 |                |                  |               |                  |

© 2015 amenbo

<ダイジェスト版>アメンボ式EA開発法(基礎編)

(3) ストラテジー・テスター・レポート(最適化後)

|                    |          |                                                        | S                                                            | Strategy                                                | y Tes                                  | ter Re                                           | port                                      |                     |                               |                              |                    |               |
|--------------------|----------|--------------------------------------------------------|--------------------------------------------------------------|---------------------------------------------------------|----------------------------------------|--------------------------------------------------|-------------------------------------------|---------------------|-------------------------------|------------------------------|--------------------|---------------|
|                    |          |                                                        |                                                              | Bo<br>GAINCapita                                        | llin_E<br>IJapan-D                     | CA_08<br>emo(I) (Bui                             | ld 830)                                   |                     |                               |                              |                    |               |
| 通貨ペア               |          | USDJPYFXF (US D                                        | ollar vs Japanese                                            | Yen)                                                    |                                        |                                                  |                                           |                     |                               |                              |                    |               |
| 期間                 |          | 5分足(M5) 2014.                                          | 06.1108:00 - 2019                                            | 5.05.07 01:05                                           |                                        |                                                  |                                           |                     |                               |                              |                    |               |
| モデル                |          | 全ティック (利用可                                             | 能な最小時間枠に                                                     | よる最も正確な方                                                | (法)                                    |                                                  |                                           |                     |                               |                              |                    |               |
| パラメーター             | -        | Lots=1; max_pos<br>mediumPeriod_bu<br>long_sell=0.0011 | ition=1; profit=0.3<br>y=140; short_buy<br>; trendPeriod=300 | 3; loss=0.8; prof<br>=-0.006; long_b<br>; _up=-0.00024; | it_2=1.2; k<br>uy=-0.000<br>; _down=0. | oss_2=0.6; pe<br>5; shortPeriod<br>.00024; div_= | eriod_bollin=8<br>I_sell=75; me<br>=0.04; | 80; IKA=<br>diumPer | =1.3; IZYOU=<br>iod_sell=100; | 0; shortPer<br>; short_sell: | iod_buy<br>=0.008; | =5;           |
| テストバー<br>数         | 66330    | モデルティック数                                               |                                                              |                                                         |                                        | 2420222 € <del>3</del>                           | テリング品質                                    |                     |                               |                              |                    | 39.83%        |
| 不整合<br>チャートエ<br>ラー | 3        |                                                        |                                                              |                                                         |                                        |                                                  |                                           |                     |                               |                              |                    |               |
| 初期証拠<br>金          | 10000.00 |                                                        |                                                              |                                                         |                                        | 72                                               | オレッド                                      |                     |                               |                              |                    | 2             |
| 総損益                | 20063.28 | 総利益                                                    |                                                              |                                                         |                                        | 14346. <mark>8</mark> 9 181                      | 员失                                        |                     |                               |                              |                    | -24283.60     |
| プロフィット<br>ファクター    | 1.83     | 期待利得                                                   |                                                              |                                                         |                                        | 109.64                                           |                                           |                     |                               |                              |                    |               |
| 絶対ドロー<br>ダウン       | 1081.86  | 最大ドローダウン                                               |                                                              |                                                         | 3087.56 (                              | 10.21%) 相対                                       | オドローダウン                                   | ,                   |                               |                              | 17.2               | 23% (1856.42) |
| 総取引数               | 183      | ショートポジション                                              | (勝率%)                                                        |                                                         | 35 (                                   | 60.00%) D1                                       | ノグポジション                                   | (勝率%)               | )                             |                              |                    | 148 (57.43%)  |
|                    |          | 勝率(%)                                                  |                                                              |                                                         | 106 (                                  | 57.92%) As                                       | 壑 (%)                                     |                     |                               |                              |                    | 77 (42.08%)   |
|                    | 最大       | 勝トレード                                                  |                                                              |                                                         |                                        | 971.93 A.                                        | レード                                       |                     |                               |                              |                    | -590.16       |
|                    | 平均       | 勝トレード                                                  |                                                              |                                                         |                                        | 418.37 魚ト                                        | レード                                       |                     |                               |                              |                    | -315.37       |
|                    | 最大       | 連勝(金額)                                                 |                                                              |                                                         | 10 (                                   | 5864.94) 連盟                                      | 收(金額)                                     |                     |                               |                              |                    | 6 (-1896.44)  |
|                    | 最大化      | 速勝(トレード数)                                              |                                                              |                                                         | 586                                    | 4.94 (10) 連則                                     | 敗(トレード数)                                  |                     |                               |                              |                    | -1896.44 (6)  |
|                    | 平均       | 連勝                                                     |                                                              |                                                         |                                        | 2 連則                                             | 收                                         |                     |                               |                              |                    | 2             |
| 秋高 / 全ティ           | ック(利用可能な | 最小時間枠を使い全ての                                            | カティックを生成する、最も                                                | 正確な方法)/39.83                                            | %                                      |                                                  |                                           | -                   | 1.1                           | 8                            |                    | 20524         |
|                    |          |                                                        |                                                              |                                                         |                                        |                                                  | m                                         | 5                   | n                             |                              | $\sim$             |               |
|                    |          |                                                        |                                                              |                                                         |                                        | $\sim$                                           | ••                                        | ~                   |                               |                              |                    |               |
|                    |          |                                                        |                                                              |                                                         | ~                                      | ~                                                |                                           | 1                   |                               |                              |                    |               |
|                    |          |                                                        |                                                              | ~~~                                                     | ~                                      |                                                  |                                           |                     |                               |                              |                    | 21462         |
|                    |          |                                                        |                                                              | /~                                                      |                                        |                                                  |                                           |                     |                               |                              |                    | 16930         |
|                    |          |                                                        | m                                                            |                                                         |                                        |                                                  |                                           |                     |                               |                              |                    |               |
|                    | 1_1      | ~                                                      |                                                              | 1 1                                                     |                                        |                                                  |                                           |                     |                               |                              |                    | 12399         |
| 0 9                | 16 24    | 31 39 47                                               | 54 62 65                                                     | 77 84                                                   | 92 100                                 | 107 115                                          | 122 130                                   | 138                 | 145 153                       | 160 168                      | 176                | 7868          |
| #                  |          | 時間                                                     | 取引種別                                                         | 注文番号                                                    | 数量                                     | 価格                                               | S/L                                       |                     | T/P:決済指値                      |                              | 損益                 | 残高            |
| 1                  | 1        | 2014.06.12 11:15                                       | buy                                                          | 1                                                       | 1.00                                   | 102.11                                           | 0.00                                      |                     | 0.00                          | 0                            |                    |               |
| 2                  | 6        | 2014.06.13 12:15                                       | dose                                                         | 1                                                       | 1.00                                   | 101.77                                           | 0.00                                      |                     | 0.00                          | -33                          | 3.99               | 9666.01       |
| 3                  | 6        | 2014.06.13 13:00                                       | buy                                                          | 2                                                       | 1.00                                   | 101.88                                           | 0.00                                      |                     | 0.00                          |                              |                    |               |
| 4                  |          | 014.05 15.05.00                                        |                                                              |                                                         | 1.00                                   | 102.00                                           | 0.00                                      |                     | 0.00                          | 17                           | C. A7              | 00.42.40      |

※ [2014\_10\_17] と [2015\_05\_07]の何れのヒストリー・データに対しても最適化が 有効であることが判ります。 しかし、言い方を変えるなら、時期の異なるヒストリー・データごとに、 最適化が必要となるわけです。

# 1.5 MT4を「オフライン」に設定する方法

「1.1.3(4)」で解説しなかった、具体的な手順を示します。

#### MT4のオフライン設定方法(例); (再掲)

| 卡汗 | ナフライン和学士社           | 主二      | Build          |         |            |  |
|----|---------------------|---------|----------------|---------|------------|--|
| 万伝 | オフライン設定方伝           | 衣小      | $419 \sim 840$ | 880、890 | 900 $\sim$ |  |
| А  | 無効なプロキシサーバーを設定し、再起動 | [回線不通!] | 0              | ×       | 0          |  |
| В  | 接続後、「無効な口座」に設定      | [無効な口座] | (未確認)          | 0       | 0          |  |
| С  | 接続後、ネット用コネクタを切断する   | [回線不通!] | (未確認)          | 0       | —          |  |

本書では、設定と復旧が簡単な方法「AとB」の方法について順次解説します。

(「C] は解説を省略)

# 1.5.1 プロキシサーバーの設定を利用する

※無効な「プロキシーサーバー」を設定することで、オフライン状態にします。

手順1;プルダウン・メニューの[ツール] - [オプション]を選択、

[オプション] ウインドウが表示されたら、次に [サーバー] タブを開きます

|                   |                  | オプション              | ,              |         |           | ? ×              |
|-------------------|------------------|--------------------|----------------|---------|-----------|------------------|
| ETP               |                  | 音声設定               |                |         | Community | /                |
| サーバー チャート         | ライン等の設定          | 取引                 | エキスパー          | トアドバイザー | 通知機能      | E-メール            |
| サーバ ( <u>s</u> ): | FOREX.comJapan-I | Demo(I) - FO       | REX.com        | lapan   |           | ~                |
| ログインID:           | 1038937          | 10                 | スワード: 💽        | •••••   | パスワ       | フード変更            |
|                   | □ プロキシサーバーを有     | i効にする ( <u>E</u> ) |                |         | プロキ       | ⊧シ… ( <u>P</u> ) |
|                   | ✓ スタート時の個人設定     | 定とデータを維持           | する( <u>K</u> ) |         |           |                  |
|                   | □ DDEサーバーを有効     | ルビする( <u>D</u> )   |                |         |           |                  |
|                   | ✔ ニュースを有効にする     | ( <u>N</u> )       |                |         |           |                  |
|                   |                  |                    |                |         |           |                  |
|                   |                  |                    |                |         |           |                  |
|                   |                  |                    |                |         |           |                  |
|                   |                  |                    |                | ОК      | キャンセル     | ヘルプ              |

手順2;[プロキシサーバーを有効にする] にチェックを入れ、[プロキシ…]を選択

|                  |                | オプショ               | シ               |            |                   | ? ×             |
|------------------|----------------|--------------------|-----------------|------------|-------------------|-----------------|
| FTP<br>サーバー チャート | ライン等の設定        | 音声設定<br>取引         | エキスパート          | <br>アドバイザー | Community<br>通知機能 | E-X-JL          |
| サーバ ( <u>S</u> ) | FOREX.comJapar | 1-Demo(I) - I      | FOREX.com Ja    | ipan       |                   | ~               |
| ログインID           | 1038937        |                    | パスワード: 🔹        | •••••      | パスワ               | 一「変更            |
| L                | ✔プロキシサーバーを     | 有効にする ( <u>E</u> ) |                 |            | プロキ               | シ… ( <u>P</u> ) |
|                  | ■ スタート時の個人     | 殳定とデータを維           | 持する( <u>K</u> ) |            |                   |                 |
|                  | □ DDEサーバーを有    | 効にする( <u>D</u> )   |                 |            |                   |                 |
|                  | ✔ ニュースを有効にす    | 'ର( <u>N</u> )     |                 |            |                   |                 |
|                  |                |                    |                 |            |                   |                 |
|                  |                |                    |                 |            |                   |                 |
|                  |                |                    |                 |            |                   |                 |
|                  |                |                    | (               | ОК         | キャンセル             | ヘルプ             |

サンプル版-59

# © 2015 amenbo

手順3;[サーバー]に「XXX」など(適当な、あり得ない名称)を入力し、[OK]を選択

|                          | プロキシ                          | ×                            |
|--------------------------|-------------------------------|------------------------------|
| 制限されたプロキシまた()<br>ご利用下さい。 | はファイアウォールを経由するローカルネットワークを使用する | 場合は、こちらの設定を                  |
| サーバー: XXX                |                               | SOCKS5 🗸                     |
| ログインロ:                   | パスワード:                        | <del>7</del> スト ( <u>T</u> ) |
|                          | ОК +>>セル                      |                              |

※ [オプション] ウインドウに戻ったら、更に [OK] を選択

手順4;最後にMT4を終了し、再起動すると下記の様に「オフライン」になります

| ×        | 時88                   | hulz_25                                                                                          |   |
|----------|-----------------------|--------------------------------------------------------------------------------------------------|---|
|          |                       |                                                                                                  |   |
|          | 2015.06.01 21:22:1    | 33002208': connect failed [回線不通!]                                                                |   |
|          | 2015.06.01 21:22:0    | ata Folder: C:¥Users¥kenken¥AppData¥Roaming¥MetaQuotes¥Terminal¥EB3C3B239AFB8B62B7EC3451D269EB1E |   |
| _        | @ 2015.06.01 21:22:0  | letaTrader 4 at FOREX.com build 830 started (GAIN Capital Japan Co., Ltd.)                       |   |
| Ð        |                       |                                                                                                  |   |
| 1)<br>1) | アラーム設定   メールボックス      | マーケット44   ライブラリ   エキスパート 操作履歴                                                                    |   |
| F1       | 1キーでヘルプが表示されま Default |                                                                                                  | 1 |

※右下に [回線不通!] が表示されていることを確認します。

#### 1.5.2「無効な口座」を利用する

一旦、正常にログインしてから、無効な口座でログインし直して、[回線不通!] ⇒ [無効な口座] へと、オフライン状態にする

手順1;一旦、正規の口座でMT4を立ち上げて回線を接続します

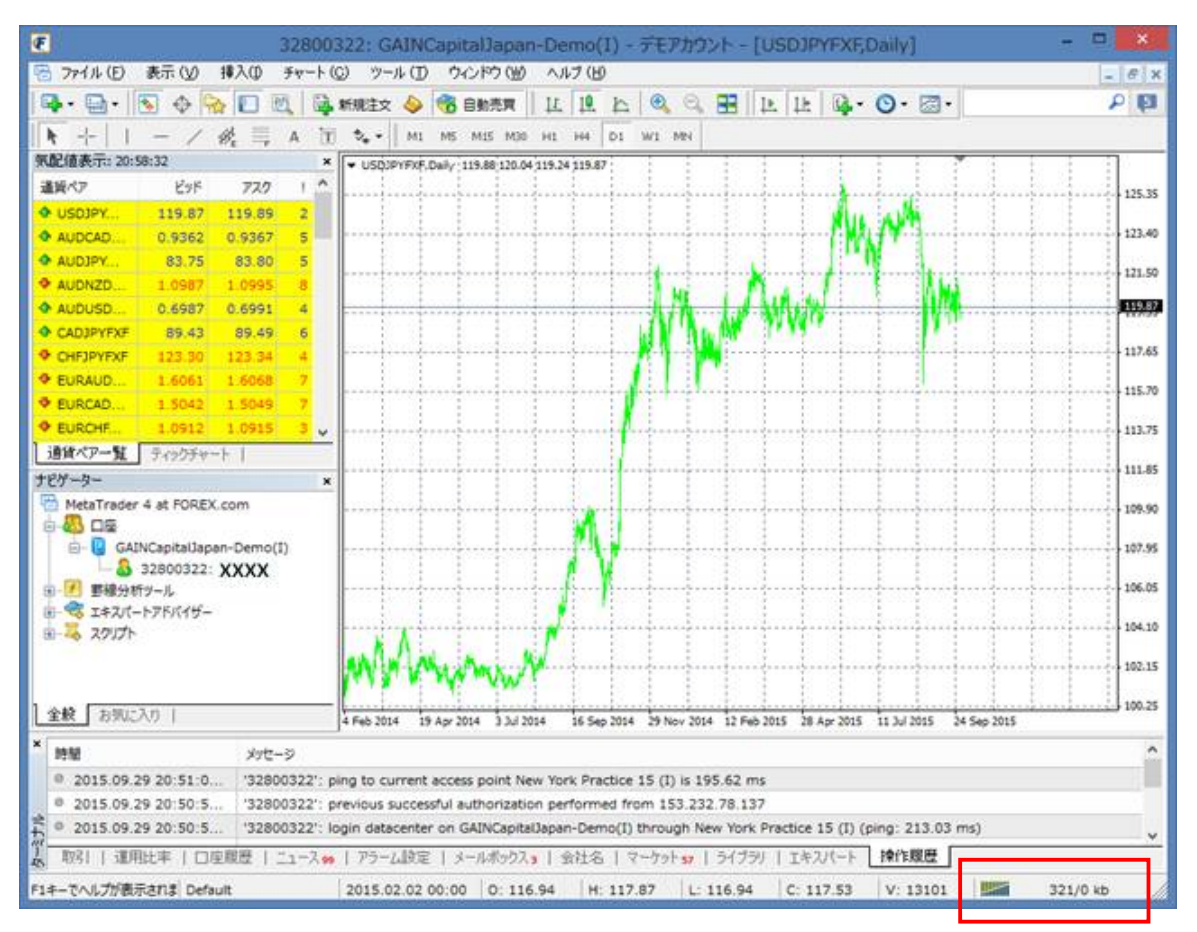

手順2;先ず、メールボックス中の「Regisration」を保存しておきます(2回目からは不要)

理由;以下の操作で解説する、一旦[無効な口座]にした状態のままで、誤って MT4を終了すると、再起動したときに「Regisration」が失われるためです。 [無効な口座]にした状態から、MT4を終了せずに再度「正規の口座」で ログインし直せば「Regisration」は保持し続けることが出来ます。

「Regisration」を選択(ダブルクリック)します

| 2  | - ペッドライン 差出人                                                                      |                              | 時間 ^             |
|----|-----------------------------------------------------------------------------------|------------------------------|------------------|
|    | Registration FORE                                                                 | K.com Japan                  | 2015.02.08 23:03 |
|    | ➢ Information of update request from MQ JPinfo                                    | @forex.com                   | 2014.08.11 23:32 |
| =+ | Solution This is for the purpose of information for update request from MQ JPinfo | @forex.com                   | 2014.06.24 23:14 |
| ĴĘ | < 取引   運用比率   口座履歴   ニュース 99   アラーム設定 メールボックス 3 全社名   マーケッ                        | ト57   ライブラリ   エキスパート   操作履歴  |                  |
| F  | 1キーでヘルプが表示されま Default 2014.09.26 00:00 0: 108.70 H: 109.30                        | L: 108.47 C: 109.19 V: 13571 | iii 354/0 kb     |

[Regisration] ウインドウが開きます。

例;下記の内容、特に「Login」と「Password」はコピー&ペーストなどで 保存しておきます。(テキストで保存すると使い易い)

| Carl Registration                                                                                                    | ? | ×   |
|----------------------------------------------------------------------------------------------------|---|-----|
| 送信者: FOREX.com Japan<br>日付: 2015.02.08 23:03<br>件名: Registration                                                                   | ĺ | ≅ſġ |
| Dear XXXX !                                                                                                    |   | ^   |
| Thank you for signing up.<br>An account has been opened for you with<br>the following parameters:                                  |   |     |
| Name : XXXX<br>Email : ZZZ-ZZZZ@YYY. aaa.ne.jp<br>Login : 32800322<br>Password : YYYYYY<br>Investor : ted5gey (read only password) |   |     |
| FOREX.com Japan<br>http://jp.forex.com/mt                                                                                          |   |     |
| daVinci Kamiyacho 7th Floor<br>1-11-9 Azabudai<br>Minato-ku, Tokyo<br>TEL: 03-5545-3655                                            |   | ~   |
|                                                                                                    |   |     |

手順3;現在使っている口座 No の上で、[右クリック] - [取引口座にログイン]を選択

| ナビゲーター                 |                  | ×                   | ····           |
|------------------------|------------------|---------------------|----------------|
| MetaTrader 4 at F<br>□ | FOR              | EX.com              |                |
|                        | <mark>8</mark> . | デモロ座の申請 (A)         | Insert         |
| 🗄 🚭 I=+スパートア 🚺         | ₽                | 取引口座にログイン(L)        | Enter          |
| <u>⊞</u>               | 6                | Login to Web Trader |                |
|                        | 8                | MQL5.community にログイ | S 🙀            |
| 全般   お気に入れ             | 8                | パスワードの変更            |                |
|                        | 合                | お気に入りに追加 (f)        | Ap             |
| 1時間 (()                | 9                | シグナルとして登録           |                |
| © 2015.09.29 2         | <b>B</b>         | バーチャルサーバーを登録        | 30             |
| © 2015.09.29 20-       |                  |                     | กษณะ รดดดดระไป |

▼

[ログイン] ウインドウが開きます

| MetaTrader 4 at FOREX.com ?   | × |
|-------------------------------|---|
| 取引口座のログイン情報                   |   |
| ログインID: <u>32800322</u> V     |   |
| パスワード: ••••••                 |   |
| サーバ: GAINCapitalJapan-Demo(I) | ~ |
| ■ ログイン情報を保存                   |   |
| ログイン キャンセル                    |   |

サンプル版-62

手順4;[ログイン ID:] はそのままで、[パスワード:] を不正なものに入れ替えます 同時に、[ログイン情報を保持] のチェックは外しておきます

| <br>MetaTrader 4 at FOREX.com ? × |
|-----------------------------------|
| 取引口座のログイン情報                       |
| ログインID: 32800322 ✓                |
| パスワード:                            |
| サーバ: GAINCapitalJapan-Demo(I) v   |
| □ ログイン情報を保存                       |
| ログイン キャンセル                        |
|                                   |

不正なパスワード(例;1234567)を入力し、[ログイン]を選択

|            | MetaTrader 4 at FOREX.com ? 🛛 🗙 |  |  |  |
|------------|---------------------------------|--|--|--|
|            | 取引口座のログイン情報                     |  |  |  |
|            | ログインID: 32800322 V              |  |  |  |
|            | パスワード: ••••••                   |  |  |  |
|            | サーバ: GAINCapitalJapan-Demo(I) ~ |  |  |  |
| □ログイン情報を保存 |                                 |  |  |  |
| ロヴイン キャンセル |                                 |  |  |  |

手順4;ターミナル表示に戻りますので、[回線不通!]が表示されていることを確認します

| ×<br>ヘッドライン                                                       | 差出人                                 | 時間               | ^        |
|-------------------------------------------------------------------|-------------------------------------|------------------|----------|
| Registration                                                      | FOREX.com Japan                     | 2015.02.08 23:03 |          |
| Information of update request from MQ                             | JPinfo@forex.com                    | 2014.08.11 23:32 |          |
| This is for the purpose of information for update request from MQ | JPinfo@forex.com                    | 2014.06.24 23:14 | <b>v</b> |
| 1 取引   運用比率   口座履歴   ニュース 99   アラーム設定 メールボックス 3 マーケット             | 57   ライブラリ   エキスパート   操作履歴          | F                | ī        |
| F1キーでヘルプが表示されま Default 2015.04.08 00:00 O: 120.32 H: :            | 120.44 L: 119.63 C: 119.96 V: 12475 | ■ 回線不通!          |          |
|                                                                   |                                     |                  |          |

▼

数秒後に、[回線不通!] ⇒ [無効な口座] へと表示が変わります

| × ヘッドライン                                                                          | 差出人                                | 時間 1             |
|-----------------------------------------------------------------------------------|------------------------------------|------------------|
| Registration                                                                      | FOREX.com Japan                    | 2015.02.08 23:03 |
| Information of update request from MQ                                             | JPinfo@forex.com                   | 2014.08.11 23:32 |
| $\frac{2}{3}$ 🖂 This is for the purpose of information for update request from MQ | JPinfo@forex.com                   | 2014.06.24 23:14 |
| 取引   運用比率   □座履歴   ニュース 99   アラーム設定 メールボックス 3 マーケット                               | 57   ライブラリ   エキスパート   操作履歴         | <b>&gt;</b>      |
| F1キーでヘルプが表示されま Default 2015.06.06 00:00 O: 125.64 H: 1                            | 125.69 L: 125.45 C: 125.57 V: 3194 | 無効な口座            |
|                                                                                   |                                    |                  |
| この [無効な口座] の状態でも、 [回線不通!]                                                         | ]の場合と同じように、回線がな                    | 刃り離され            |
| た状態ですので、オフライン状態として「バッ                                                             | ›クテスト」や「最適化」を実行                    | することが            |
| <br>  出来ます。(Build880、890の場合に利用可能                                                  | であることを確認済みです)                      |                  |

MT4を再起動することなしに「オフライン状態」になりましたので、 この状態で「バックテスト」や「最適化」等を実施します

▼

手順5;必要な作業が終わったら、

オンライン状態に戻しておくために、正規の[ログイン ID:]と[パスワード:] でログインします、これには「手順2」で保存した[Regisration]の「Login」と 「Password」を使います。

| Name<br>Email     | : XXXX<br>: ZZZ-ZZZZ@YYY. aaa.ne.jp |  |
|-------------------|-------------------------------------|--|
| Login<br>Password | : 32800322<br>: YYYYYY              |  |
|                   |                                     |  |

口座 No の上で、[右クリック] - [取引口座にログイン] を選択

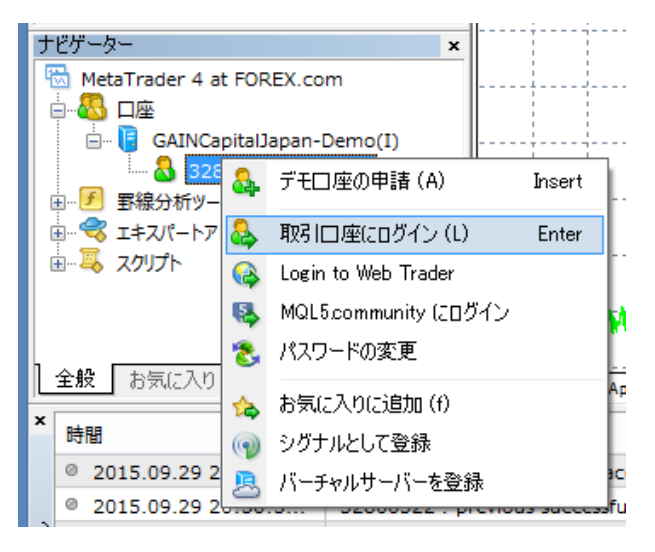

| Meta    | Trader 4 at FOREX.com ? 🛛 🗙 |
|---------|-----------------------------|
| 取引□座0   | Dログイン情報                     |
| ログインID: | 32800322 🗸                  |
| パスワード:  |                             |
| サーバ:    | GAINCapitalJapan-Demo(I) v  |
|         | - ログイン情報を保存                 |
|         | ログイン キャンセル                  |

[パスワード] が空白の [ログイン] ウインドウが開きます

保存していた正規の「パスワード」を入力します

更に、[ログイン情報を保持] にチェックを入れて、[ログイン] を選択

|            | Meta    | Trader 4 at FOREX.com    | ? | × |
|------------|---------|--------------------------|---|---|
|            | 取引□座    | カログイン情報                  |   |   |
| -          | ログインID: | 32800322 🗸               |   |   |
|            | パスワード:  | •••••                    |   |   |
|            | サーバ:    | GAINCapitalJapan-Demo(I) |   | ~ |
| ■ログイン情報を保存 |         |                          |   |   |
| ロヴイン キャンセル |         |                          |   |   |
|            |         | ▼                        |   |   |

「バックテスト」や「最適化」等を終了したままの状態で、 回線が再度接続されます

| 32800322: GAINCapita]Japan-Demo(I) - デモアカウント - [USDJPYFXF,M5]                                                     | - 🗆 🗙                                 |
|----------------------------------------------------------------------------------------------------|---------------------------------------|
| 🖷 ファイル(E) 表示(V) 挿入(0) チャート(C) ツール(D) ウィンドウ(V) ヘルブ(H)                                                              | _ @ ×                                 |
| 📭 • 💽 • 🗣 🔽 🕅 👰 maato 🔌 🌀 abata 11 12 12 12 🔍 🧠 🖽 12 12 12 14 14 • 💽 • 🗃                                          | <b>وا د</b>                           |
| ▶ +   - / ﷺ A T S. MI MS MIS MOD HI HA DI WI MN                                                                   |                                       |
| 無配備表示: 01:21:10 × ↓ USD:0VFXF.M5 119.70 119.72 119.69 119.70                                                      |                                       |
| 道镜代7 ビッド 720 I ^                                                                                                  |                                       |
| ◆ USDJPY 119.70 119.73 3                                                                                          |                                       |
| ◆ AUDCAD 0.9394 0.9399 5                                                                                          | 120.05                                |
| AUDJPY 83.98 84.03 5                                                                                              |                                       |
| AUDUSD 0.7016 0.7019 3 Y                                                                                          | 119.65                                |
| 通貨ペア-覧 ディックチャート                                                                                                   | 119,70                                |
| 187-9- × ¥                                                                                                    | 119.65                                |
| GAINCapitalJapan-Demo(T)                                                                                          | 110.45                                |
| - <u>6</u> 52005222 XXXX<br>二月 11200522 XXXX                                                                      | 113.45                                |
| B PLSP V                                                                                                    | 119.25                                |
| 全般 お死に入り   29 Sep 2015 29 Sep 13:10 29 Sep 18:30 29 Sep 23:50 30 Sep 05:10 30 Sep 10:30 30 Sep 15:50 30 Sep 21:10 | · · · · · · · · · · · · · · · · · · · |
| × 時間 メッヤージ                                                                                                    |                                       |
|                                                                                                    |                                       |
|                                                                                                    |                                       |
|                                                                                                    |                                       |
| 取引   運用比率   口座履歴   ニュース・・・ アラーム設定   メールボックス   会社名   マーケットss   ライブラリ エキスパート 操作履歴                                   |                                       |
| * Iキスパートアドバイ・v Cross_Bollin_EA_Long8Shortex4 ・                                                                    | エキスパート設定                              |
| 遺貨ペア: USDJPYFXF, US Dollar vs Japanese Yen 🗸 期間 M5 🗸                                                              | 通貨ペアのプロパティー                           |
| モデル 全ティッグ利用可能な最小時間枠を使い全てのティックを生成する、最も正確な方法) 🗸 スプレッド 🧧 🔷                                                           | チャートを開く                               |
| 日付と時間を使用 蒸出人 2013.09.02 🗁 終了日 2014.10.07 🔄 - 最適化                                                                  | エキスパート編集                              |
| ビジュアルモード 11 スキップ 2015.09.20 -                                                                                     | 10                                    |
|                                                                                                    |                                       |
|                                                                                                    | スタート                                  |
| セッティング 最適化結果   最適化ガラフ   結果   ガラフ   レポート   操作履歴                                                                    | - Martine -                           |
| F1キーでへルプが表示。Default                                                                                               | 166/2 kb                              |

#### サンプル版-65

# 2章以降のダイジェスト内容;

- 「2章以降」は、正規品から一部「記述、画像や表」を切取りダイジェストとしました、 記載内容のイメージが判って頂ければ幸いです。
- 第2章; EAコード開発と準備概要 一部抜粋

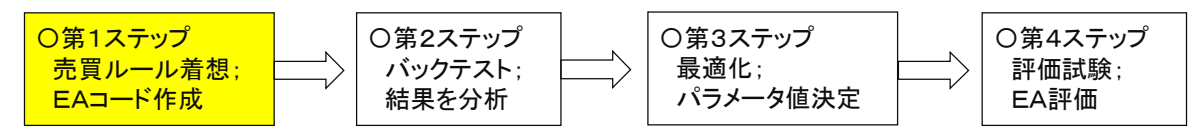

#### 解説手順(経緯)概要

※各章では以下の様に、先ず「サンプル EA」の開発ステップをフロー図で示し、

続く個別の節で各ステップの詳細を順に解説していきます。

●試行錯誤の中から、一つのアイデア(売買ルール)を着想する
 ⇒ 本書例;「フ型フィルター」は有効だろうか?

▼

▼

①作成EAの基本「仕様と構造」を決める

<インディケータを用いた「売買ルール」の検証>

②売買ルール検証用「インディケータ1」を作成;

⇒本書例;「Cross\_Bollin\_DLL.mq4」

ボリンジャーバンドの一定要件を満たす売買ポイント全てに 「縦線」を表示する

 ③売買ルール検証用「インディケータ2」を作成;
 ⇒本書例;「Filter\_fu\_type\_DLL.mq4」 指定売買ポイントに「フ型フィルター(2本線)」を表示させます
 ・DLL「shared\_memory.dll」を使用することで、表示するポイントを指定

④売買ルール検証用「インディケータ3」を作成;
 ⇒本書例;「Cross\_Bollin\_Filtered.mq4」
 目視上OKの「フ型フィルター(2本線)勾配値」を
 「Cross\_Bollin\_DLL.mq4」にセットしたものを
 「Cross\_Bollin\_Filtered.mq4」とする

-

 ⑤EAを作成;
 ⇒本書例;「Cross\_Bollin\_EA.mq4」
 ・インディケータ「Cross\_Bollin\_Filtered.mq4」から、変換して EA「Cross\_Bollin\_EA.mq4」を作成する。
 (同時に、NewBar 判定や1足内の処理等も追加する)

●EA作成;第1ステップを完了 ⇒次ステップ(第3章;バックテスト)へ

▼

<概要;「サンプル EA」の設計原理を「検証用のインディケータ」で解説しています>

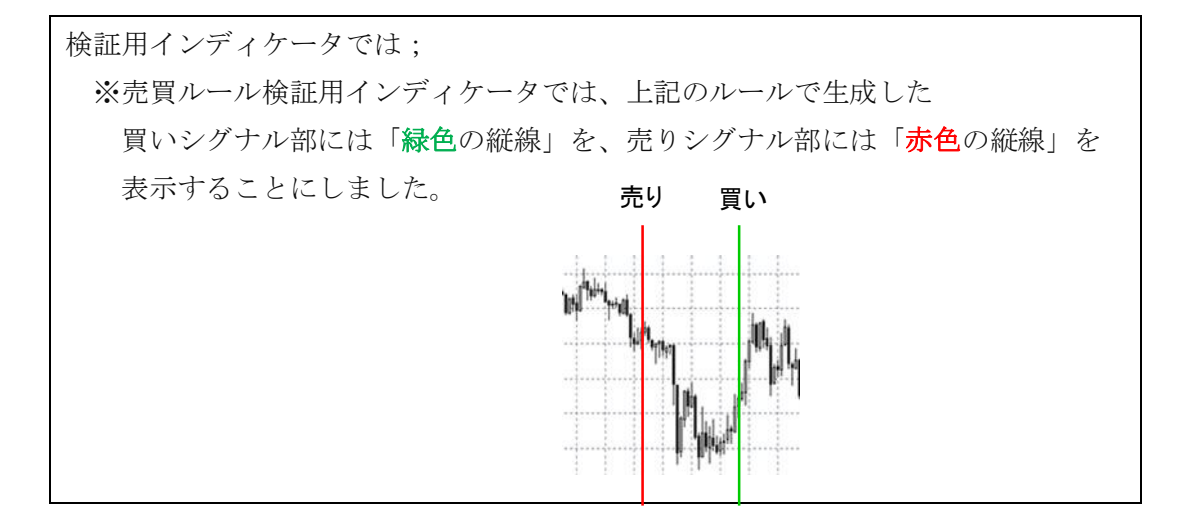

上記の「売買シグナル」に「フ型」フィルターを乗せて、シグナルの妥当性を判定します。

|                    | 売買シグナル「起点」部での           | 目視判定         | (参考)        |
|--------------------|-------------------------|--------------|-------------|
|                    | 「フ型」フィルター組合せ例           | トレント゛・フォロー狙い | ブレークアウト狙いなら |
| Bollinger バンドが生成する | 中期回帰直線<br>→ 入<br>短期回帰直線 | 採用 OK        |             |
|                    |                         | 不採用 NG       | (採用か?)      |
| Bollinger バンドが生成する |                         | 採用 OK        |             |
| 「売りシグナル」           |                         | 不採用 NG       | (採用か?)      |

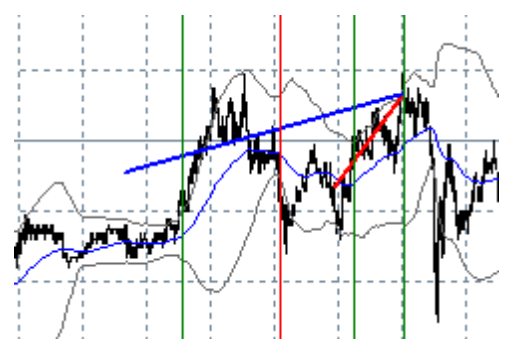

「フ型」フィルターによる判定は、あくまで「売買シグナル」の起点から先の「未来チャート」が 未だ存在していないものとして行います。

# 第3章;バックテスト 一部抜粋

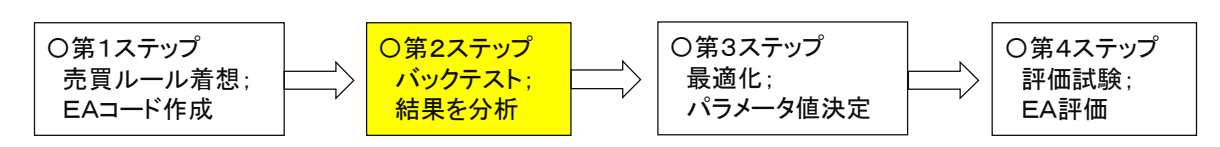

# 解説手順(経緯)概要

※以下に、再現のために実施したバックテストの手順(要点)をフロー図で示します、 続く個別の節で、各ステップの詳細内容を解説します。

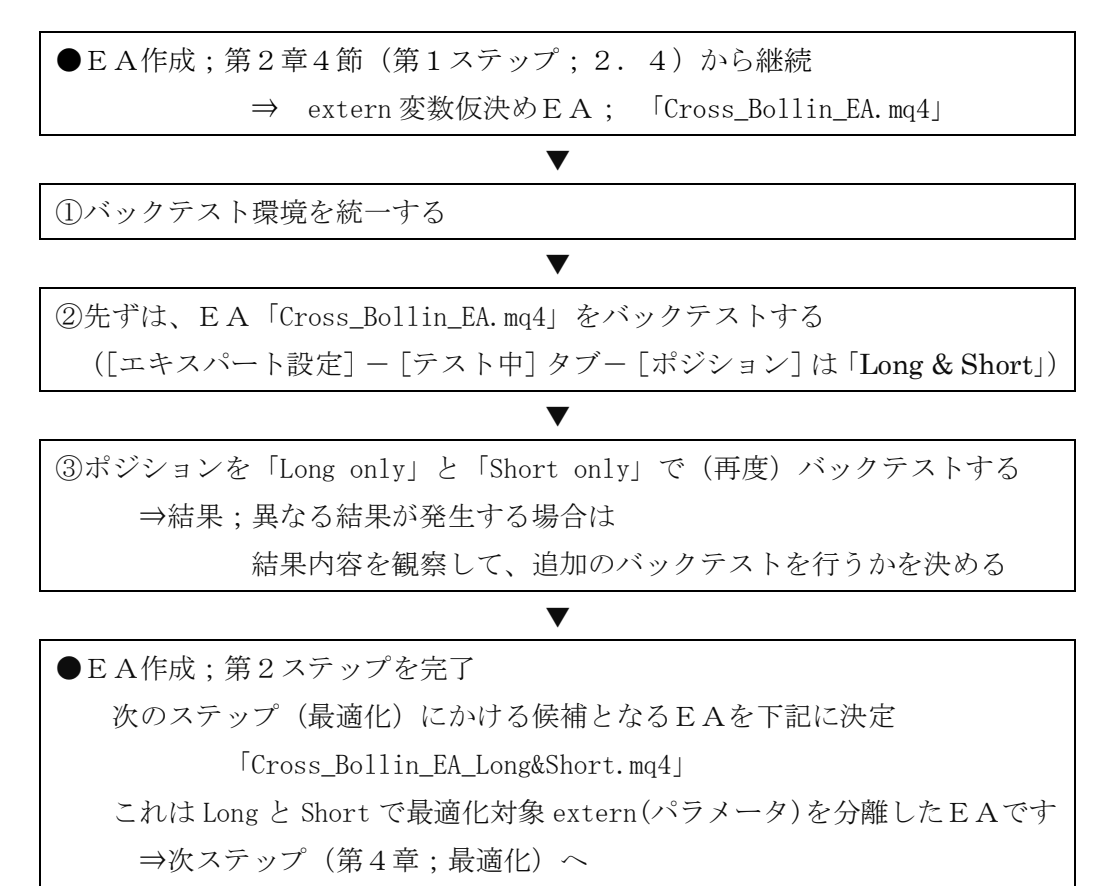

#### <概要 ; 「サンプル EA」を色々な側面からバックテストした結果を解説しています>

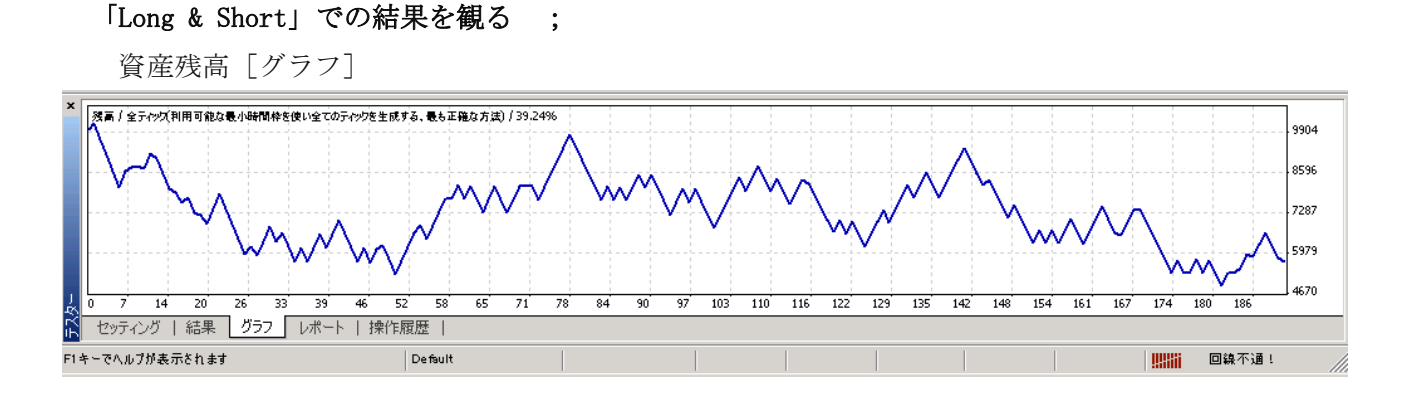

# サンプル版-68

# <ダイジェスト版>アメンボ式EA開発法(基礎編) 次に [ポジション: Long only] で実行してみる

|                                | Cross_Bollin_EA                                                       | ? ×  |
|--------------------------------|-----------------------------------------------------------------------|------|
| テスト中 パラメーターの入力 最適化             |                                                                       |      |
| 初期証拠金:<br>ポジション:               | 10000         V           USD         V           Long only         V |      |
| →最適化<br>最適化パラメータ:<br>遺伝的アルゴリズム | Balance v                                                             |      |
|                                | OK         キャンセル                                                      | リセット |

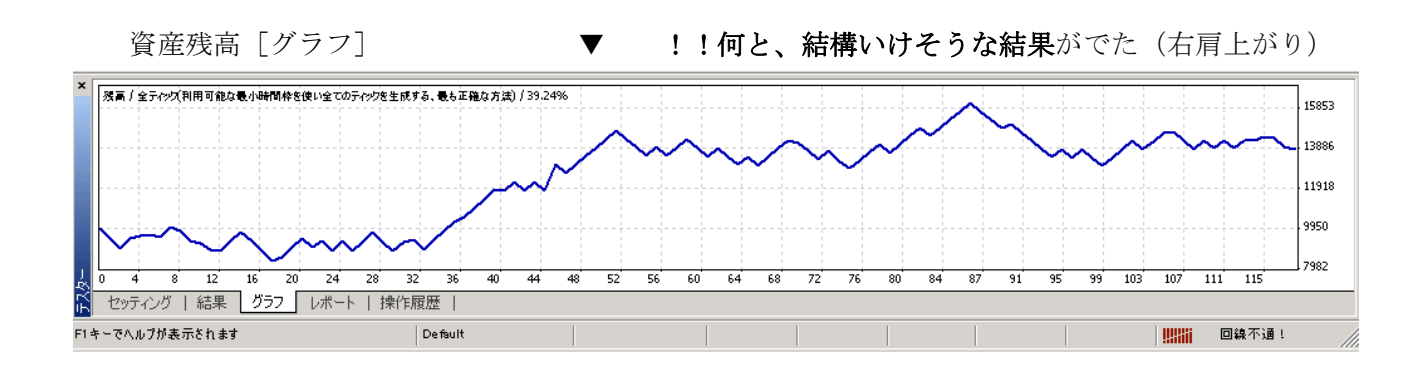

更に [ポジション: Short only] で実行してみる

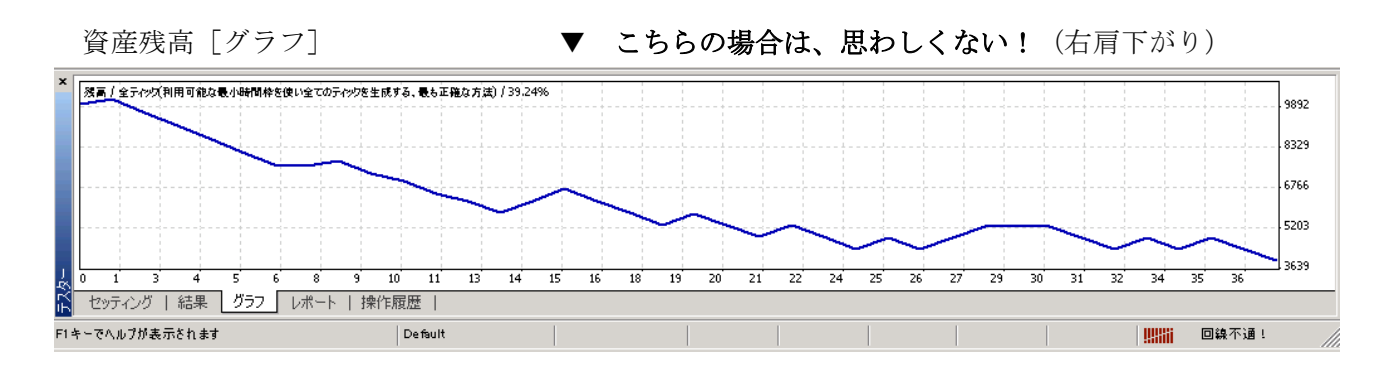

バックテストの結果が悪かったと言って、即座にEAを捨ててはいけません、 「バックテスト」は開発のためのツールなのです。

様々な側面から「バックテスト」を行うと、突破口が開ける場合があります。

# 次ステップ(最適化)への準備

※上記の内容から判断して、extern 変数(最適化変数)」を分離することにしました、 分離前と分離後のコード名称は下記です。

分離前;「Cross\_Bollin\_EA.mq4」 ⇒ 分離後;「Cross\_Bollin\_EA\_Long&Short.mq4」

#### [建玉 (buy\_IN と sell\_IN) 用の exetrn 変数]

「買い IN (buy\_IN)、売り IN (sell\_IN)」の exetrn 変数(最適化変数)を分離して、
 それぞれ個別に「最適化」を行える形にした。

#### Cross\_Bollin\_EA.mq4; (exetrn 変数部のみ抜き出して記載)

// ③フィルター設定 extern int shortPeriod=35; extern int mediumPeriod=140; extern double short\_slope=0.004; extern double long\_slope=0.0009;

(分離した)

Cross\_Bollin\_EA\_Long&Short.mq4;

// ③フィルター設定----extern int shortPeriod\_buy=35;
extern int mediumPeriod\_buy=140;
extern double short\_slope\_buy=-0.004;
extern double long\_slope\_buy=-0.0009;
//
extern int shortPeriod\_sell=35;
extern int mediumPeriod\_sell=140;
extern double short\_slope\_sell=0.004;
extern double long\_slope\_sell=0.0009;

# [5分足内で発生する手仕舞いのレベル用 exetrn 変数]

```
・「5分足内でのTick値による手仕舞いレベル(利確・損切り)」を、
「0pen値で判断する手仕舞いレベル(利確・損切り)」から切り離し(分離し)て、
それぞれ個別に「最適化」を行える形にした。
```

Cross\_Bollin\_EA.mq4; (extern 変数部のみ抜き出して記載)

▼

// ①損益設定 extern double profit=0.40; extern double loss=0.40;

(分離した)

Cross\_Bollin\_EA\_Long&Short.mq4;

// ①損益設定-----extern double profit=0.40;
extern double loss=0.40;
// 5分足内での手仕舞いレベル
extern double profit\_2=0.40;
extern double loss\_2=0.40;

# 分離前後の extern 変数(最適化変数)部分をまとめて比較する

Cross\_Bollin\_EA.mq4; (extern 変数部のみ抜き出して記載)

| İ.  | // ①損益設定                                        |
|-----|-------------------------------------------------|
| ł   | extern double profit=0.40;                      |
| ĺ.  | extern double loss=0.40;                        |
|     | _// ②Bollinの幅                                   |
|     | extern int period_bollin=40;                    |
|     | extern double IZYOU=0.10;                       |
|     | <u>extern double_IKA=0.30;</u>                  |
| i – | // ③フィルター設定                                     |
| -   | extern int shortPeriod=35;                      |
| i – | extern int mediumPeriod=140;                    |
| !   | extern double short_slope=0.004;                |
| 1   | extern double long_slope=0.0009;                |
|     | \_// <i>===================================</i> |

#### ▼

Cross\_Bollin\_EA\_Long&Short.mq4(最適化前品);

// ①損益設定extern double profit=0.40; extern double loss=0.40; // 5分足内での手仕舞いレベル extern double profit\_2=0.40; extern double loss\_2=0.40; // ②Bollinの幅-extern int period bollin=40; extern double IZYOU=0.10; extern double IKA=0.30; // ③フィルター設定-extern int shortPeriod\_buy=35; extern int mediumPeriod\_buy=140; extern double short\_slope\_buy=-0.004; extern double long\_slope\_buy=-0.0009; 11 extern int shortPeriod\_sell=35; extern int mediumPeriod\_sell=140; extern double short\_slope\_sell=0.004; extern double long\_slope\_sell=0.0009; 

第4章;最適化 一部抜粋

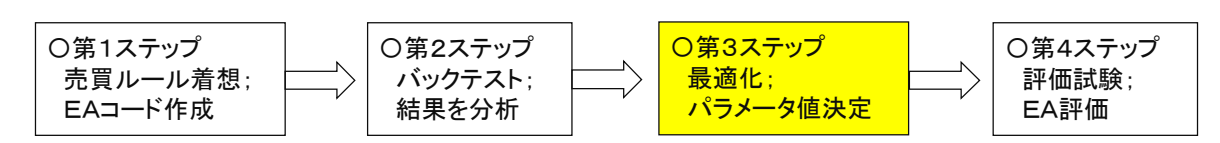

### <概要;2章、3章で検討したEAの最適化方法と、その結果を解説しています>

[遺伝的アルゴリズム]を使うと、全探索に比較して「最適値」探索時間を大幅に短縮できます、 強力である一方、とても癖のあるアルゴリズムなので、使い方に慣れる必要があります。

#### 解説手順(経緯)概要

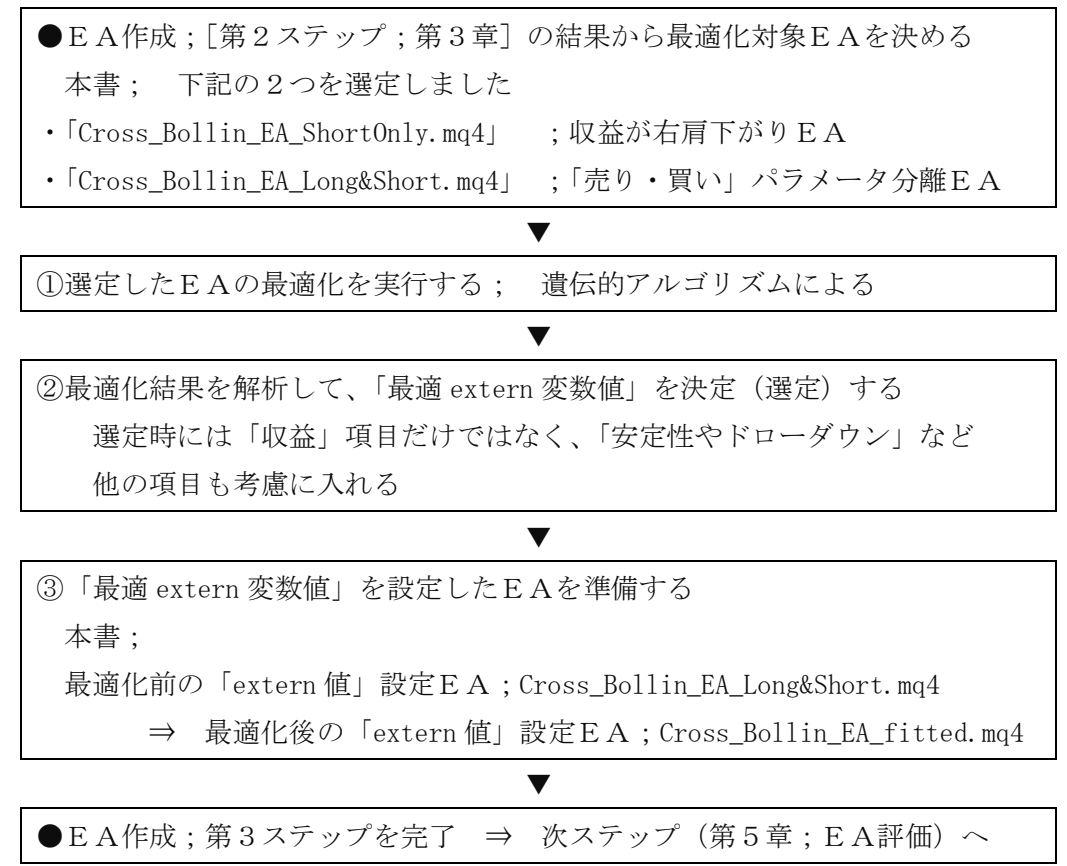
「売・買」で extern 変数を分離した EA 「Cross\_Bollin\_EA\_Long&Short.mq4」を最適化する ※実施目的;

「売りIN (sell\_IN)」と「買いIN (buy\_IN)」で extern 変数を分離したEAで、
 各 extern 変数 (パラメータ)を一括で最適化した場合の損益等を確認します。
 (※「遺伝的アルゴリズム」を使います)

| (** | 「夏四町」 | ルコリスム」 | を使いよう) |  |
|-----|-------|--------|--------|--|
|     |       |        |        |  |

|                         | Cross_Bollin_EA_Long&Short                    | ? ×  |
|-------------------------|-----------------------------------------------|------|
| テスト中 パラメ-               | -ターの入力 最適化                                    |      |
| 見遠ル                     | 初期証拠金: 10000 v USD v<br>ポジション: Long & Short v |      |
| <u>H</u> ₹J <b>Ш</b> 1L | 最適化パラメータ: Balance ✓<br>遠伝的アルゴリズム ✓            |      |
|                         | OK キャンセル                                      | リセット |

|                                   | Cross_Bollin_EA | _Long&Short |      | ?    | × |
|-----------------------------------|-----------------|-------------|------|------|---|
| テスト中 パラメーターの入力 最適化                | _               |             |      |      |   |
| 変数                                | - בעי)          | スタート        | ステップ | ストップ | ^ |
| 🔽 profit                          | 0.8             | 0.4         | 0.1  | 1.2  | - |
| ✓ loss                            | 0.8             | 0.4         | 0.1  | 1.2  |   |
| ₽ profit_2                        | 0.8             | 0.4         | 0.1  | 1.2  |   |
| ✓ loss_2                          | 0.8             | 0.4         | 0.1  | 1.2  |   |
| ✓ period_bollin                   | 40              | 20          | 20   | 80   |   |
| IZYOU                             | 0.2             | 0.0         | 0.1  | 0.6  |   |
| ☑ IKA                             | 1.1             | 0.8         | 0.1  | 1.4  |   |
| shortPeriod_buy                   | 35              | 5           | 10   | 65   | ¥ |
| 読み込み ( <u>L</u> ) 保存 ( <u>S</u> ) |                 |             |      |      |   |
| OK キャンセル リセット                     |                 |             |      |      |   |

## [最適化グラフ]を観る ・・遺伝的アルゴリズムを使った場合の表示です

最適化の進行と残高(収益)の関係を観ます

・[最適化グラフ] タブを開くと、デフォルトは、X軸がパスNo、Y軸が収益になっています。 グラフは左から右へと「最適化プロセスが進行」するのに伴う「最適化の状況」を表示。

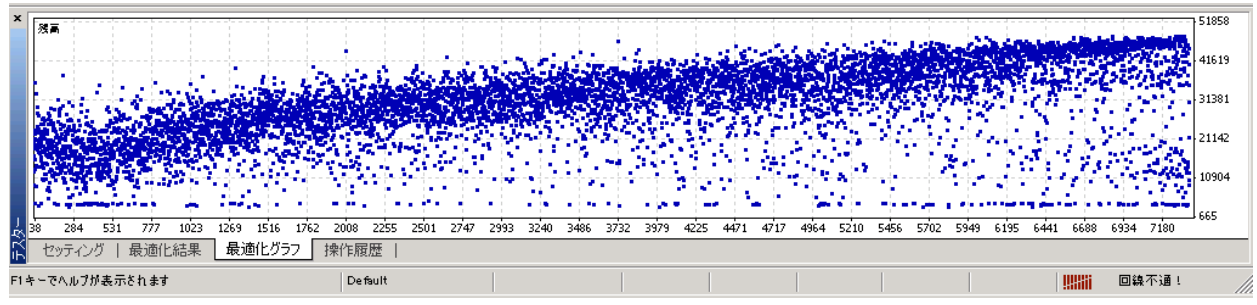

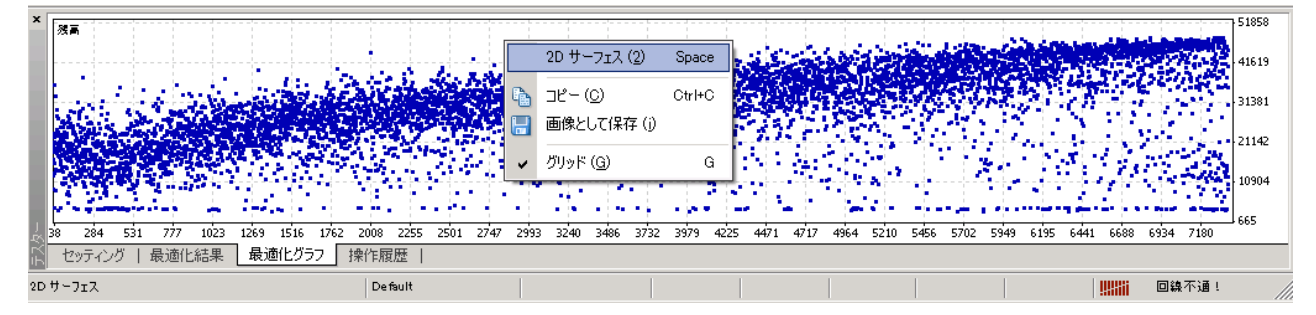

※2次元表示「X軸・Y軸」のデフォルトは、[パラメータの入力] タブで最適化の変数として 使う様に指定した「最適化変数(exetrn 変数)」の1個目と2個目になっています。 従って、本2D表示では「X軸=「profit」、Y軸=「loss」」となります

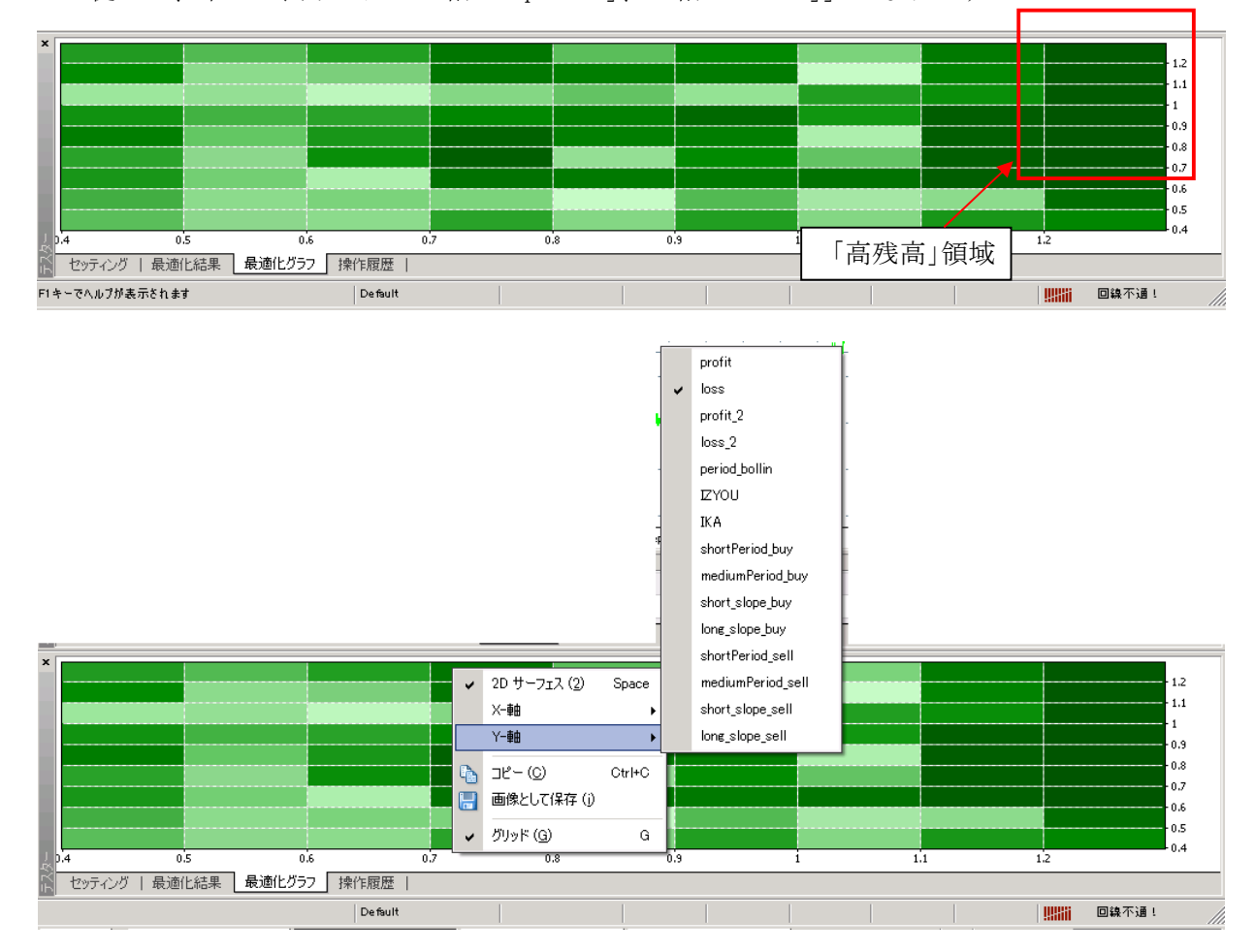

最大収益が得られた組合せデータを「パラメータの入力」タブに設定し、バックテストした結果

[損益] タブをクリックして、降順表示にする

⇒ 最大収益のパスNoが、一番上に表示される

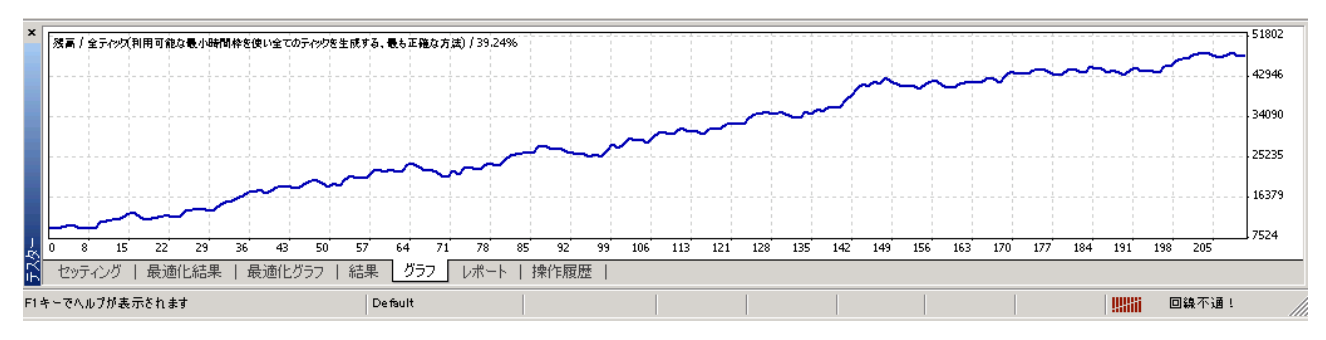

# 第5章; EAの環境耐性評価について 一部抜粋

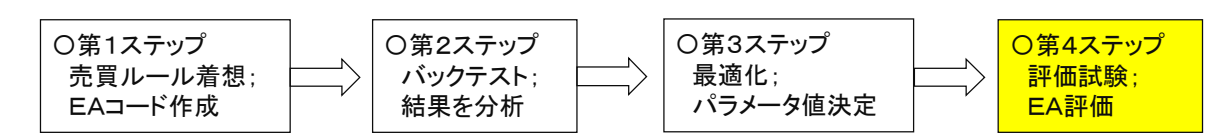

<概要;4章で作成した EA の「評価方法の解説」と、幾つかの評価結果を解説しています>

EAの評価と言うと、究極は「リアル」でのランニング試験に尽きますが、 それ以前にやるべきことが実はたくさんあります、その一端を理解頂ければ幸いです。 (評価結果をどの様に活かすか、読者の腕次第)

## 開発手順(経緯)概要

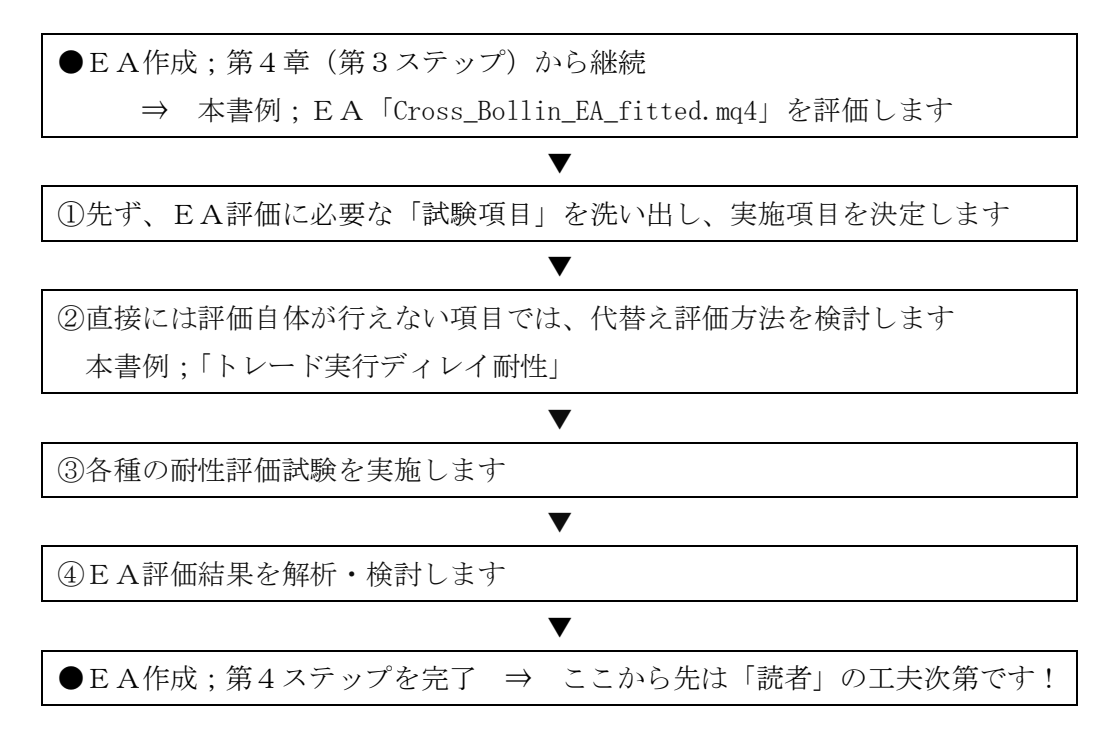

# © 2015 amenbo

extern 変数のスキャン結果グラフ表示一覧; 本書での例を示します

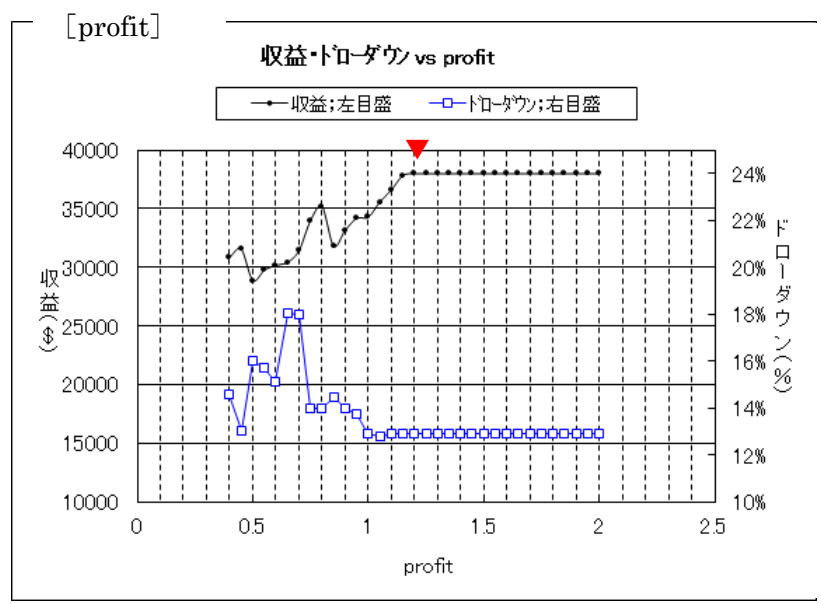

▼=「現状の設定値」(表 5-2)を示します

※以下、各 exetren 変数値を「1ステップ」 づつスキャンした結果を図示します。 なお、スキャン対象外の extern 変数は 「表 5-2;現状の設定値」に固定しています。

コメント;

・profit が「1.2」以上で収益が最大かつ
 一定値になると言う、当初は
 想定していなかった意外な結果です。
 (この設定値は再検討に値する)

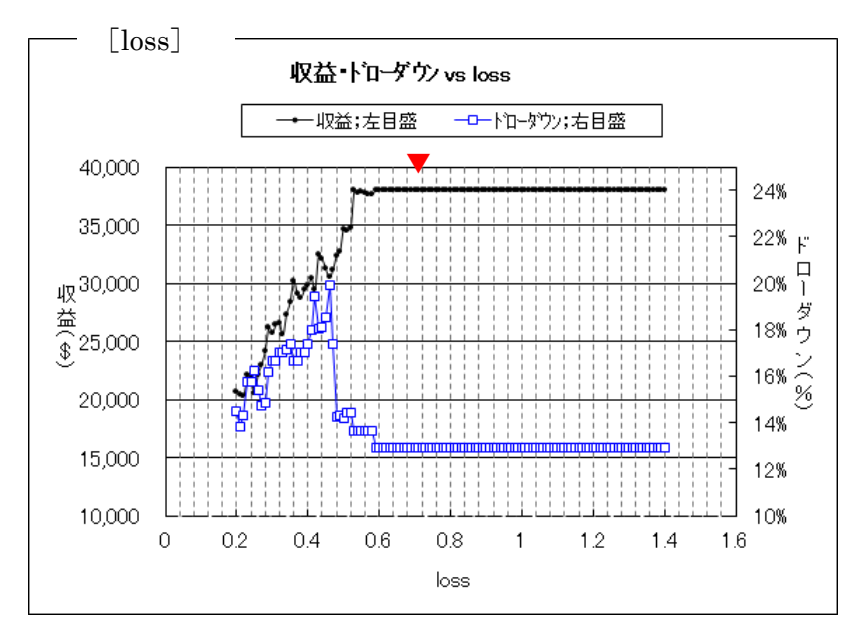

コメント:

- loss が「0.6」以上で収益が最大かつ
   一定値になる、profit と同じ様な結果
   となった。
- ・感覚的には、これも意外な結果。
- (安定な場所に設定値がありました)

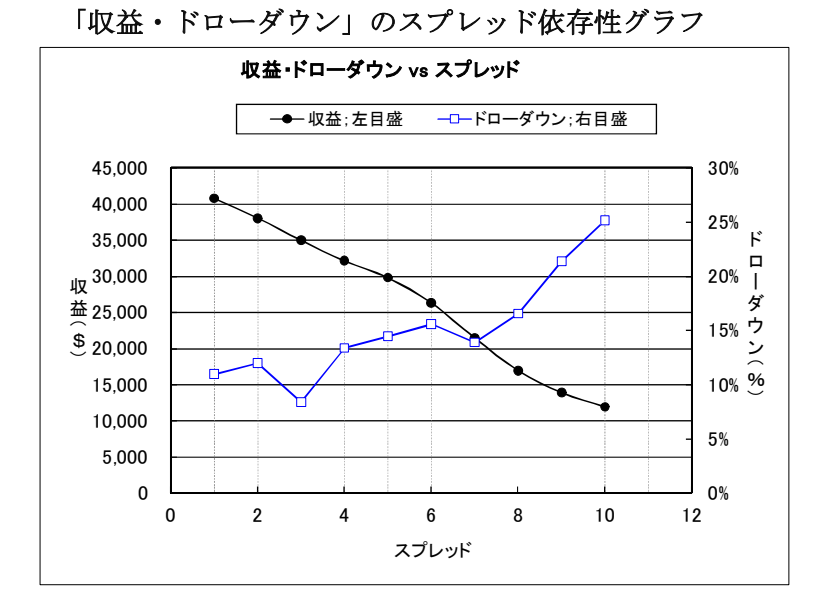

・スプレッドを「1~10」の範囲で 変化させたときの結果;
(含、前節(2)のデータ)
[初期証拠金:10000、USD]
ドローダウンの単位;%

# <ダイジェスト版>アメンボ式EA開発法(基礎編) 為替ペア依存性を観る;

# © 2015 amenbo

回線不通!

結果を一覧で観る

<資産残高[グラフ] > 判断基準・・「右肩上がり」であること

[USDJPY]

セッティング | 結果 グラフ レポート | 操作履歴 |

De fault

F1キーでヘルプが表示されます

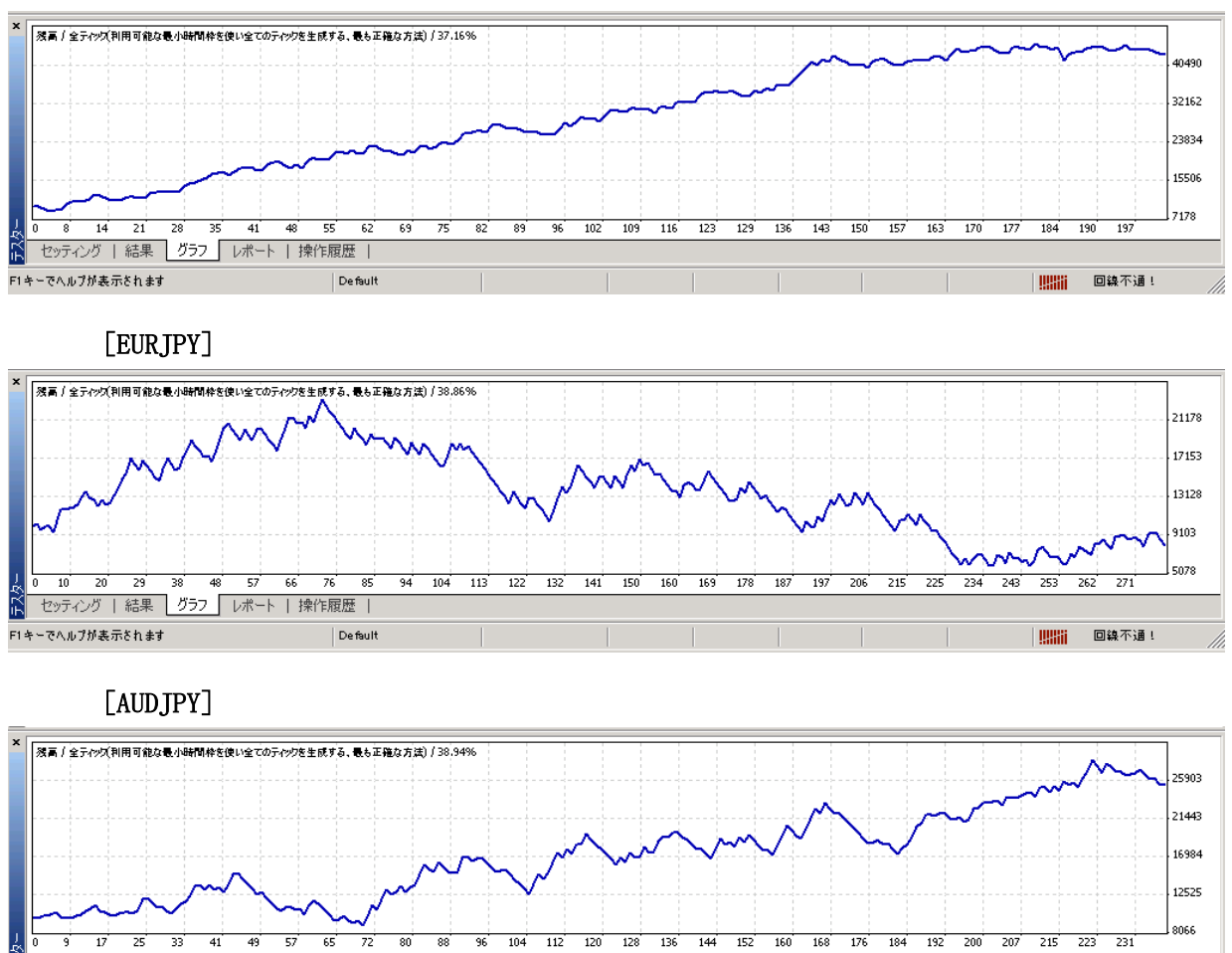

ï

# 第6章;参考資料1(バックテスト関係) 一部抜粋

# <概要 ; バックテストに係る、少しマイナーですが、かなり深堀した内容を解説しています>

[モデル] =「コントロールポイント」に設定時; (「Empty\_EA\_1.mq4」バックテスト結果) ひとつ下の時間枠(期間)データを使い補完する方法、ティック・データ再現性は低い。

バックテストで生成されるオフライン・チャート (.FXT); ,M15(Control points)

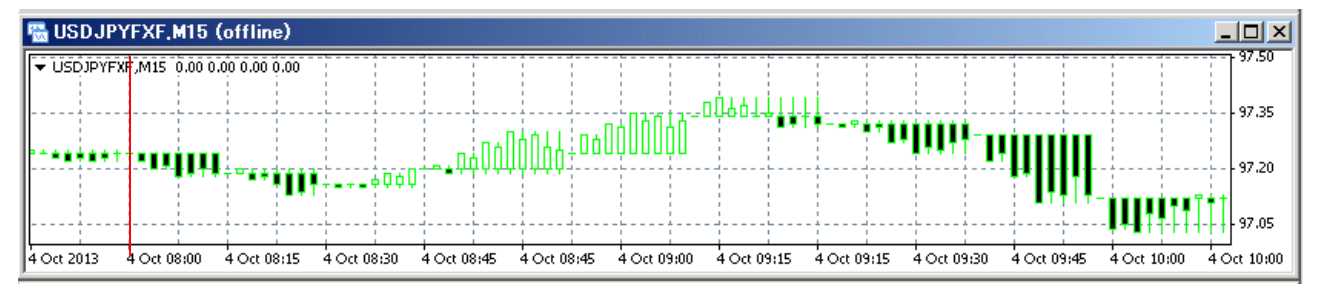

バックテスト [レポート] タブ;

|                  |                                                                                    |                                                                                                    |                                                                                                    | 77171 26                                                                                                    |
|------------------|------------------------------------------------------------------------------------|----------------------------------------------------------------------------------------------------|----------------------------------------------------------------------------------------------------|----------------------------------------------------------------------------------------------------|
|                  |                                                                                    |                                                                                                    | 不整合チャートエラー 0                                                                                                    | 不整合チャートエラー                                                                                                    |
| スプレッド            |                                                                                    |                                                                                                    | 初期証拠金 10000.00                                                                                                    | 初期証拠金                                                                                                    |
| 総損失              | 0.00                                                                               | 総利益                                                                                                    | 総損益 0.00                                                                                                    | 総損益                                                                                                    |
|                  | 0.00                                                                               | 期待利得                                                                                                    | プロフィットファクター                                                                                                    | プロフィットファクター                                                                                                    |
| 相対ドローダウン         | 0.00 (0.00 <b>%</b> )                                                              | 最大ドローダウン                                                                                                    | 絶対ドローダウン 0.00                                                                                                    | 絶対ドローダウン                                                                                                    |
| ロングボジション(勝率K)    | 0 (0.00 <b>%</b> )                                                                 | ショートポジション(勝率系)                                                                                                    | 総取引数 0                                                                                                    | 総取引数                                                                                                    |
| 負率 (%)           | 0 (0.00 <b>%</b> )                                                                 | 勝率(%)                                                                                                    |                                                                                                    |                                                                                                    |
| 負トレード            | 0.00                                                                               | 勝トレード                                                                                                    | 最大                                                                                                    |                                                                                                    |
| 魚トレード            | 0.00                                                                               | 購トレード                                                                                                    | 平均                                                                                                    |                                                                                                    |
| 連敗(金額)           | 0 (0.00)                                                                           | 連勝(金額)                                                                                                    | 最大                                                                                                    |                                                                                                    |
| 連敗(トレード数)        | (0) 00.0                                                                           | 連勝(トレード数)                                                                                                    | 最大化                                                                                                    |                                                                                                    |
| 連敗               | 0                                                                                  | 連勝                                                                                                    | 平均                                                                                                    |                                                                                                    |
| ン<br>(顕率K)<br>女) | 総提失<br>相対ドローダウ<br>ロングボジション<br>負定(%)<br>負トレード<br>負トレード<br>通販(金額)<br>通販(トレード)<br>通販( | 0.00         総損失           0.00         11対ドローダウ           0.00(0.00%)         11対ドローダウ           0(0.00%)         ロングボジション           0(0.00%)         負車(%)           0(0.00%)         負車(%)           0(0.00%)         負車(%)           0(0.00%)         負車(%)           0(0.00%)         負車(%)           0(0.00%)         負車(~)           0(0.00%)         通車(金額)           0.000(0)         連取(~)           0         連取 | 総利益         0.00         総損失           期待利待         0.00            最大ドローダウン         0.00 (0.00%)         相対ドローダウ           ショートボジション(謝率K)         0 (0.00%)         ロングボジション           謝申セ(K)         0 (0.00%)         負まで (K)           「謝トレード         0.00         負トレード           「謝トレード         0.00         負トレード           「謝爾(金額)         0 (0.000)         減ま(K)(L)(L)(L)(L)(L)(L)(L)(L)(L)(L)(L)(L)(L) | 0.00     総利益     0.00     総損失       期待利待     0.00     場大ドロッグウン     0.00 (0.00K)     相対ドロッグウ       0.00     ショートボジション(勝宅K)     0.00 (0.00K)     ロングボジション       勝宅(K)     0.00 (0.00K)     気ま (K)     ロングボジション       勝宅(K)     0.00 (0.00K)     気ま (K)     気ま (K)       日     勝市レード     0.00     気ま (K)       日     勝ドレード     0.00     気ま (K)       日     日     (K)     (K)       日     日     (K)     (K)       日     (K)     (K)     (K)       日     (K)     (K) </td |

[モデル] = 「全ティック」に設定時; (「Empty\_EA\_1.mq4」バックテスト結果) 利用可能な最小時間枠(期間)を使い疑似ティックを生成・補間する方法、

ティック・データ再現性は高い。

バックテストで生成されるオフライン・チャート (.FXT); ,M15(Every tick)

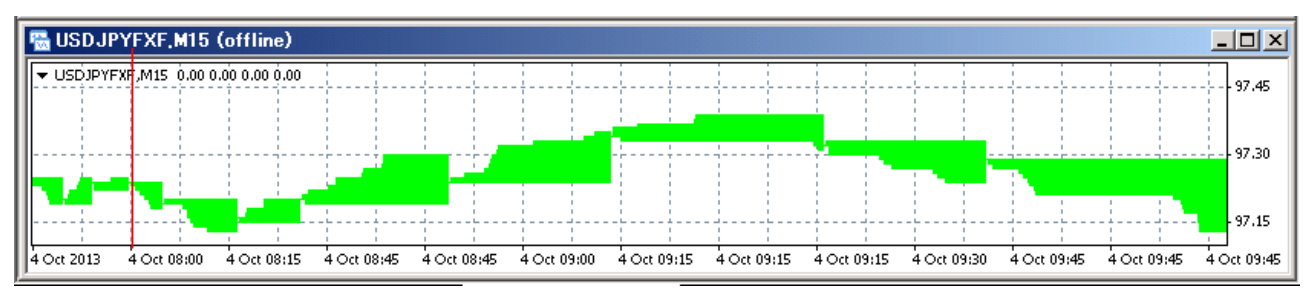

## バックテスト [レポート] タブ;

| 49.36 <b>%</b>                     |      | モデリング品質       | 351355                | モデルティック数       | 4361      | テストパー数      |
|------------------------------------|------|---------------|-----------------------|----------------|-----------|-------------|
|                                    |      |               |                       |                | 0         | 不整合チャートエラー  |
| 2                                  |      | スプレッド         |                       |                | 1 0000 00 | 初期証拠金       |
| -0.00                              | T    | 総損失           | 0.00                  | 総利益            | 0.00      | 総損益         |
|                                    |      |               | 0.00                  | 期待利得           |           | プロフィットファクター |
| 0.00% (0.00)                       |      | 相対ドローダウン      | 0.00 (0.00 <b>%</b> ) | 最大ドローダウン       | 0.00      | 絶対ドローダウン    |
| 0 (0.00%)                          | •    | ロングボジション(勝率%) | 0 (0.00 <b>%</b> )    | ショートポジション(勝率%) | 0         | 総取引数        |
| ( <b>X</b> 00.0) 0 ( <b>X</b> 0.0) | ここを境 | 負率 (%)        | 0 (0.00 <b>%</b> )    | 勝率(%)          |           |             |
| 000-                               | カンボル | 負トレード         | 0.00                  | 勝トレード          | 最大        |             |
| 0.00-                              | 巴加変化 | 負トレード         | 0.00                  | 勝トレード          | 平均        |             |
| (00.0-) 0                          | していま | 連敗(金額)        | (0.00) 0              | 連勝(金額)         | 最大        |             |
| -0.00 (0)                          |      | 連敗(トレード数)     | (0) 00.0              | 連勝(トレード数)      | 最大化       |             |
| 0                                  |      | 連敗            | 0                     | 連勝             | 平均        |             |

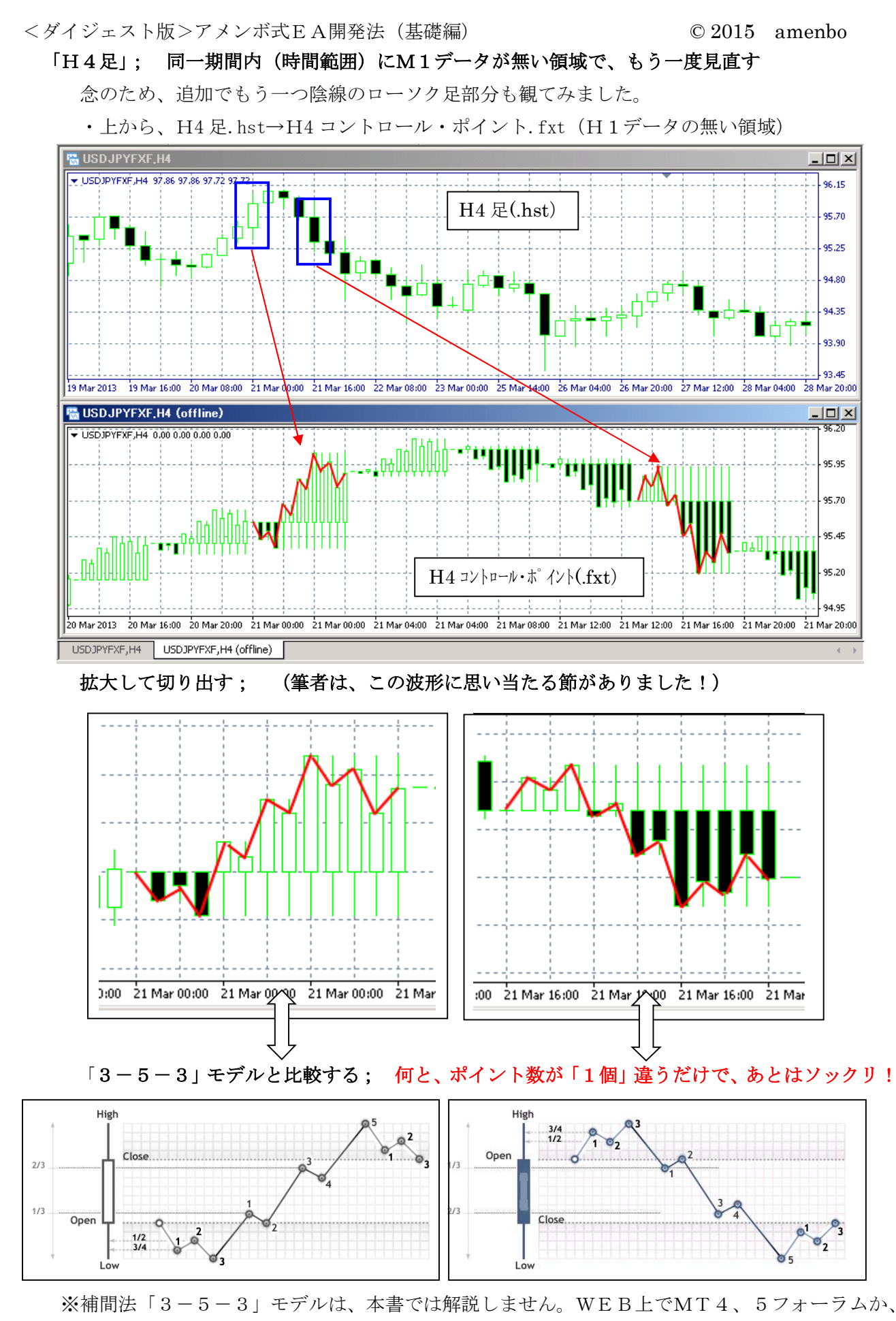

MetaQuotes 社の資料を参照ください。

# 第7章;参考資料2(ヒストリー・データ関係) 一部抜粋

# <概要;ヒストリー・データに係る、少しマイナーですが、かなり深堀した内容を解説しています>

解説ポイント

#### 本章の位置づけ;

- ※「第6章」と同様にかなりマニアックな内容ですが、EA開発に欠かせないと筆者が勝手に 考える知識を解説しています。
- 各節; 各節は、独立した「読み切り」構成ですので、必要な時に必要な節のみを読めば済みます、 辞書代わりに活用してください。
- 構成;①「ヒストリー・データ関連の知識」および②「その他、基礎知識(関連知識)」を記載しています。

#### チャートのいくつかの側面

 ・チャートの説明は意外と厄介です、一言では表現できず、幾つかの側面から解説する必要が あります。

筆者は MT4 に触りだしてからも、かなり長い間、頭の中の「チャートの全体像」は混乱して いました。

- ・そこで本章では、読者の頭の整理に役立つよう、「幾つかの側面から観たチャート」を念頭に 解説することにしました。
- ※一側面からのみでは解説しきれない部分が多々あるので、同じ内容を視点を変えて、 重複解説しています。

#### チャートの全体像について

チャートは表示の種類で分類すると、3種類に分けることが出来ます。(以下参照) 本節では、主に「オンライン、オフライン」チャートについて解説します、3つ目の 「バックテスト・チャート(.fxt)」については、第6章を参照ください。

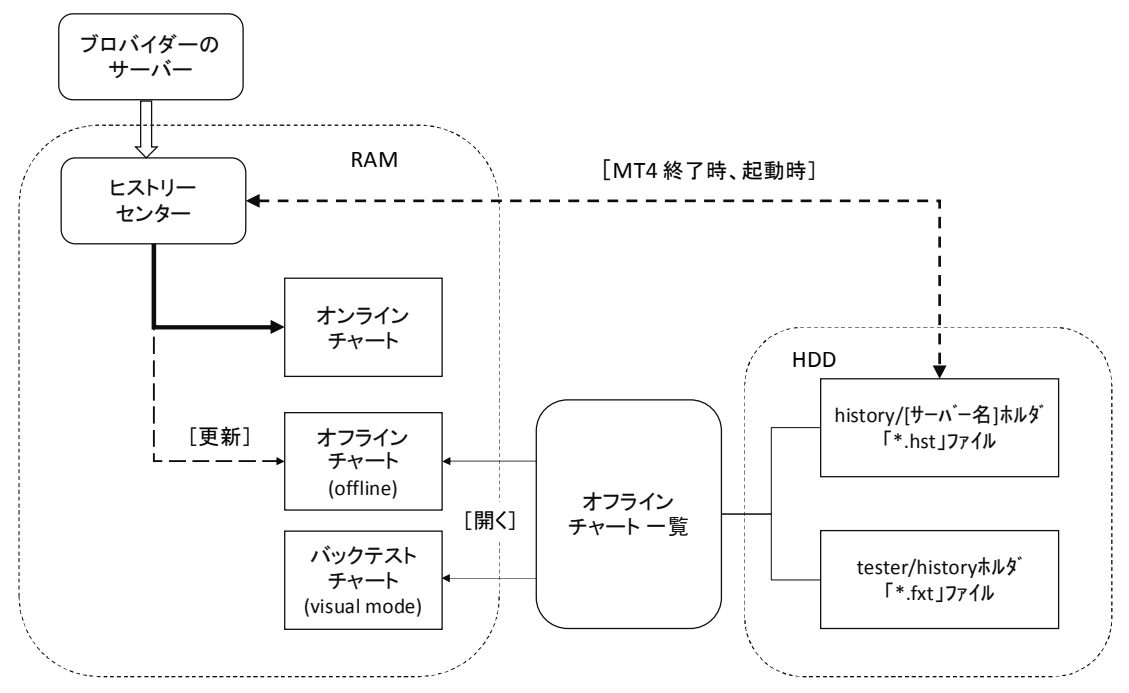

[図7.3] MT4「終了・開始」プロセスと、2つの[最大バー数]の関係図;

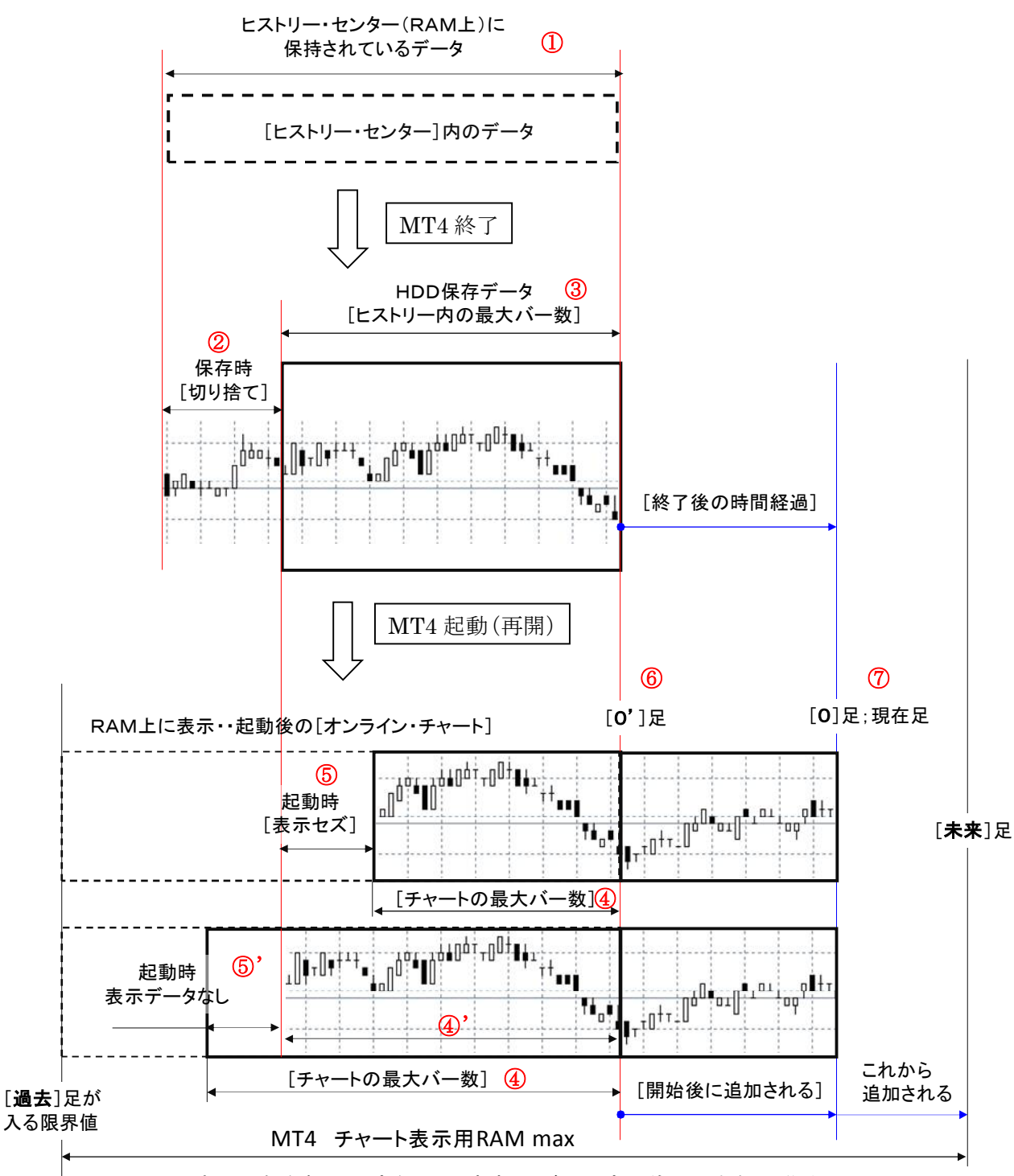

<sup>(</sup>表示可能な幅は一定なので、新規足が入る度に徐々に右側へ移動)

(注)

- ・6 [0']; MT4 を終了した時点での最新足
- ・⑦ [0]; MT4 を開始(再起動)した時点での最新足(現在足)
- ・「①~⑤」は、次節以降で解説に使用

# 第8章; MQL4コード内容一覧 一部抜粋

#### 使用(開発)全コード一覧

※「1章~6章」で、開発・使用したEA・インディケータ・スクリプトのコードを記載しています。 ※なるべく、大きな文字(ポイント数)で記述したいので、1行に入りきらない部分は、

「サイズ」を小さくしています。(また、同時に書出し位置(字下げ)の変更部分があります) ※添付するコードには「エラー処理、例外処理」は入れていません。

※本コードは Build 600 以降で使われる場合(全ての読者がそうであるはずですが)、

必ず「#property strict」記述無しでコンパイルしてください。

(Build 509 以前の時期に開発したコードのため、「#property strict」仕様には未対応です)

# 本書に登場する MQL4 のコード一覧;

//+----

| 初登場章         | 名称                                 | 使用目的・内容                        |
|--------------|------------------------------------|--------------------------------|
| 第1章          | Bollin_EA_08.mq4                   | 過去(2012年)に開発したEA               |
|              | Cross_Bollin_DLL.mq4               | インディケータ;売買シグナル・ジェネレータ          |
| 笠の音          | Filter_fu_type_DLL.mq4             | インディケータ;「フ型」フィルター              |
| <i>毌 ∠</i> 早 | Cross_Bollin_Filtered.mq4          | インディケータ;フィルター挿入後の売買シグナル・ジェネレータ |
|              | Cross_Bollin_EA.mq4                | 試作EA(2013年;開発経緯の再現途中品)         |
|              | Cross_Bollin_EA_LongOnly.mq4       | 「買いIN」専用EA                     |
| 第3章          | Cross_Bollin_EA_ShortOnly.mq4      | 「売りIN」専用EA                     |
|              | Cross_Bollin_EA_Long&Short.mq4     | 最適化前の「売り・買い」分離EA               |
|              | Cross_Bollin_EA_fitted.mq4         | 最適化後のEA・・(A)                   |
| 第4章          | 参考;Cross_Bollin_EA_fitted_2014.mq4 | [2014 年 10 月] データで再度 (A)を「最適化」 |
|              | 参考;Cross_Bollin_EA_fitted_2015.mq4 | [2015 年 5 月] データで再度(A)「最適化」    |
| 第5章          | Cross_Bollin_EA_fitted_delayed.mq4 | ティックのカウントでディレーを発生するEA          |
| 第6章          | Empty_EA_1.mq4                     | 空のEA、FXT ファイル生成用に使用            |
|              | Tick_Print_FXT_01.mq4              | FXT ファイル中の補間ティック・データの確認 EA     |

※上表中の「MQL4コード」は、全て「.mq4」形式ファイルで利用頂けます。

. . . . . . . . . . .

# 「 Cross\_Bollin\_DLL.mq4 」; 売買シグナル・ジェネレータ ・・コードの一部のみ掲載

| //  <br>//  <br>//  <br>//              | Cross_Bollin_DLL.mq4<br>amenbo<br>泉の森の弁財天池 |
|-----------------------------------------|--------------------------------------------|
| #property copyright "amenbo"            |                                            |
| #property link 「泉の森の弁財天池"               |                                            |
| //                                      |                                            |
| <pre>#import "shared_memory.dll"</pre>  |                                            |
| <pre>double set_c();</pre>              |                                            |
| <pre>double write_c(double, int);</pre> |                                            |
| <pre>double read_c(int);</pre>          |                                            |
| <pre>double close_c();</pre>            |                                            |
| #import                                 |                                            |
| //                                      |                                            |

# 第9章;コード解説 一部抜粋

# <概要;本書で使用している MQL4 コードを読者が理解できる様に、かなり詳細に解説しています>

| 本書に登場する MQL4 のコー | ド一覧と解説について |
|------------------|------------|
|------------------|------------|

| 初登場章         | 名称                                 | 解説の概要                          | 解説    |
|--------------|------------------------------------|--------------------------------|-------|
| 第1章          | Bollin_EA_08.mq4                   | 「Cross_Bollin_EA_fitted」との比較解説 | 9.2.3 |
|              | Cross_Bollin_DLL.mq4               | 詳細な解説を行います                     | 9.2.5 |
| 空の辛          | Filter_fu_type_DLL.mq4             | 詳細な解説を行います                     | 9.2.6 |
| <i>弗</i> ∠ 早 | Cross_Bollin_Filtered.mq4          | ポイント部分のみ解説                     | 9.2.7 |
|              | Cross_Bollin_EA.mq4                | 「Cross_Bollin_EA_fitted」との比較解説 | 9.2.3 |
|              | Cross_Bollin_EA_LongOnly.mq4       | 特に解説はしません                      |       |
| 第3章          | Cross_Bollin_EA_ShortOnly.mq4      | 特に解説はしません                      |       |
|              | Cross_Bollin_EA_Long&Short.mq4     | 「Cross_Bollin_EA_fitted」の最適化前品 | 9.2.3 |
| 第4章          | Cross_Bollin_EA_fitted.mq4         | 〇詳細な解説を行います                    | 9.2.1 |
| 第5章          | Cross_Bollin_EA_fitted_delayed.mq4 | 「Cross_Bollin_EA_fitted」との比較解説 | 9.2.2 |
| 第6章          | Empty_EA_1.mq4                     | 特に解説はしません                      |       |
|              | Tick_Print_FXT_01.mq4              | 特に解説はしません                      |       |

# 解説する MQL4 コードの親子関係(系譜)

 ※「Cross\_Bollin\_EA\_fitted.mq4 (Bollin\_EA\_08.mq4)」開発に至るまでの、途中作成コード間の 親子関係(系譜)を下図に示します。

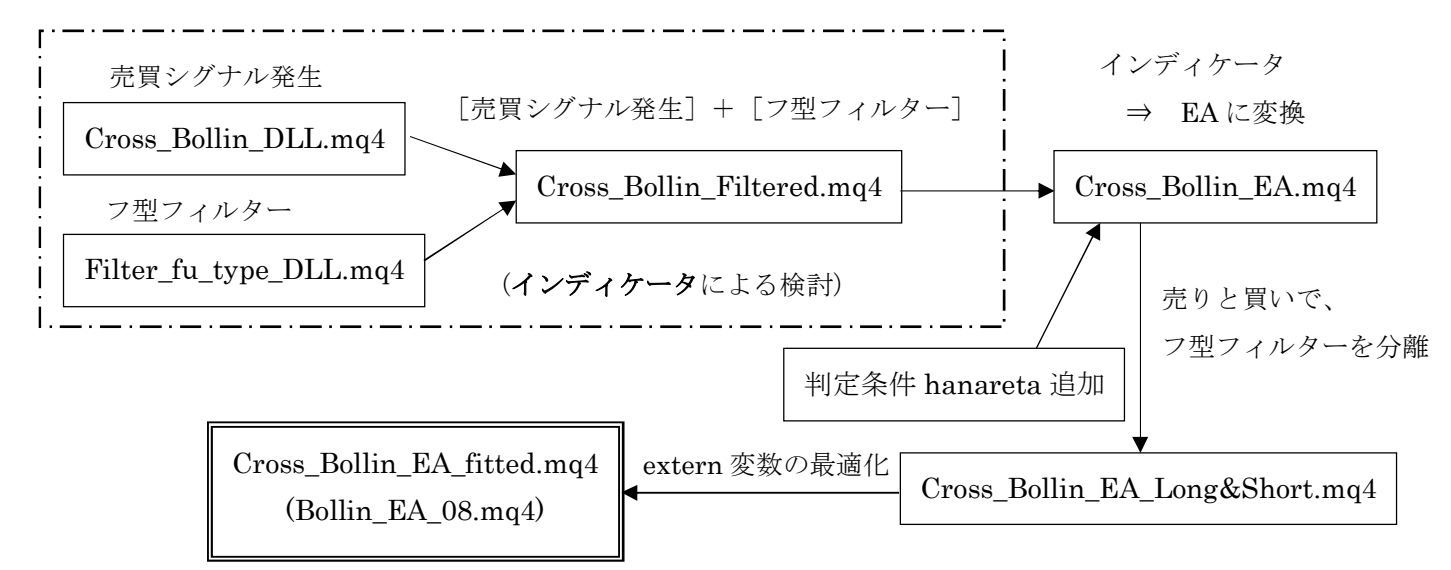

# 作成 EA・インディケータ間の差異概要

|   | コード名称                              | Aとの相違                     |
|---|------------------------------------|---------------------------|
|   | Bollin_EA_08.mq4                   | 余分な指標も定義(レンジ相場対応など拡張用)    |
|   | Cross_Bollin_EA.mq4                | 「フ型」フィルター値が、売りと買いで共通      |
|   | Cross_Bollin_EA_Long&Short.mq4     | 「extern 変数」最適化前のもの(A の原型) |
| Α | Cross_Bollin_EA_fitted.mq4         | 「extern 変数」最適化後の EA       |
|   | Cross_Bollin_EA_fitted_delayed.mq4 | 発注・手仕舞いタイミングにディレーを発生      |

#### <コード解説例>

## start();

※コード本体は、見通しを良くするために4つに分割して解説します。

ブロック構成(再掲);

int start() ・(前処理) バーの数をチェック ⇒ 足数が 100 以上の場合に処理を続行、未満の場合は中止 · <ティックの判断> <1/4>1. ティックが、「新しい足の始まり(Open 値)」の場合の処理 1) ポジション(建玉)が有る場合 < 2/4 >⇒ <1>「利確か損切」レベルに達したならば、手仕舞いする ⇒ <2>「利確か損切」レベルに達していないなら、何もしない 2) ポジション(建玉)が無い場合 < 3/4 >⇒ <1>「買い IN」か「売り IN」の条件が満たされていれば、ポジションを設定する ⇒ <2>「買いIN」か「売りIN」の条件未達ならば、何もしない 2. ティックが、Open 値以外の場合の処理(1足内でのティックである場合の処理) <4/4> 1) ポジション(建玉)が有る場合 ⇒ <1>「利確か損切」レベルに達したならば、手仕舞いする ⇒ <2>「利確か損切」レベルに達していないなら、何もしない 2) ポジション(建玉)が無い場合 ⇒ 何もしない \_\_\_\_\_\_ start0 - < 1 / 4 >;

start0 = < 1 / 4 >

| {                                                    |   |
|------------------------------------------------------|---|
| if(Bars<100    IsTradeAllowed()==false) return(0);   |   |
| // NewBarかチェック<br>if(IsNewBar() && (Bars>barsTotal)) | 2 |
| {<br>barsTotal=Bars;                                 | 3 |

機能と解説; Open 値を検出する・・最初の1個目と、2個目以降では動作が異なります

-1. 動作開始後に1個目の「Open 値」を検出するまで;

- ①; チャート上の足数が「100 足未満か、トレードが許可されていない」ときは
   ⇒ 以降のコードは実行しません
- ②; EAスタートの init{・・barsTotal=Bars・・}が実行された時よりも、
  - 「足数 (Bars) が増加していて、且つ新しい足 (Open) のティック」が来たら、 ⇒ 以降のコードに進む
- ③;先ず、現在の足数を barsTotal に再設定する
- -2.2個目以降の「Open 値」を検出する場合の処理;
  - ①;同上(通常は常にスキップ)
  - ②;前回(直近)のティック到達時よりも「足数(Bars)が増加していて、 且つ新しい足(Open)のティック」が来たら、

⇒ 以降のコードに進む

③;先ず、現在の足数を barsTotal に再設定する

start $0 - \langle 2 / 4 \rangle$ ;

```
barsTotal=Bars;
//<ポジションが在る場合の処理>
                                                             1
if (OrdersTotal()>=1)
                                                             2
   for(int i=0;i<OrdersTotal();i++)</pre>
     if(OrderSelect(i, SELECT_BY_POS, MODE_TRADES) == false) break;
                                                                         3
     if(OrderMagicNumber()!=Magic_ID || OrderSymbol()!=Symbol()) continue;
                                                                        (4)
     if (OrderMagicNumber()==Magic_ID && OrderSymbol()==Symbol())
                                                                         (5)
        bool ikisugi=(Time[0]-in_time)>=(300*Period()*60);
                                                                         (6)
        if(OrderType()==OP_BUY)
                                                             \bigcirc
         {
                                                             8
           double kachi_buy_price=OrderOpenPrice()+profit;
           double make_buy_price=OrderOpenPrice()-loss;
           //
                                                             (9)
           bool kachi_buy=(Bid>=kachi_buy_price);
           bool make_buy=(Bid<=make_buy_price);</pre>
           //
           if(kachi_buy || make_buy || ikisugi)
                                                             10
              bool c1=OrderClose(OrderTicket(),Lots,Bid,O,Blue);
              continue;
           }
        }
             _____
                                                             ⓓ
        if(OrderType()==OP_SELL)
           double kachi_sell_price=OrderOpenPrice()-profit;
                                                             12
           double make_sell_price=OrderOpenPrice()+loss;
           //
                                                             13
           bool kachi_sell=(Ask<=kachi_sell_price);</pre>
           bool make_sell=(Ask>=make_sell_price);
           //
           if(kachi_sell || make_sell || ikisugi)
                                                             ⓓ
              bool c2=OrderClose(OrderTicket(),Lots,Ask,O,Blue);
              continue;
                       _____
}//end_of_if(OrdersTotal()>=1)
//---ポジションが無い場合の処理---
                              . . . . . . . . .
```

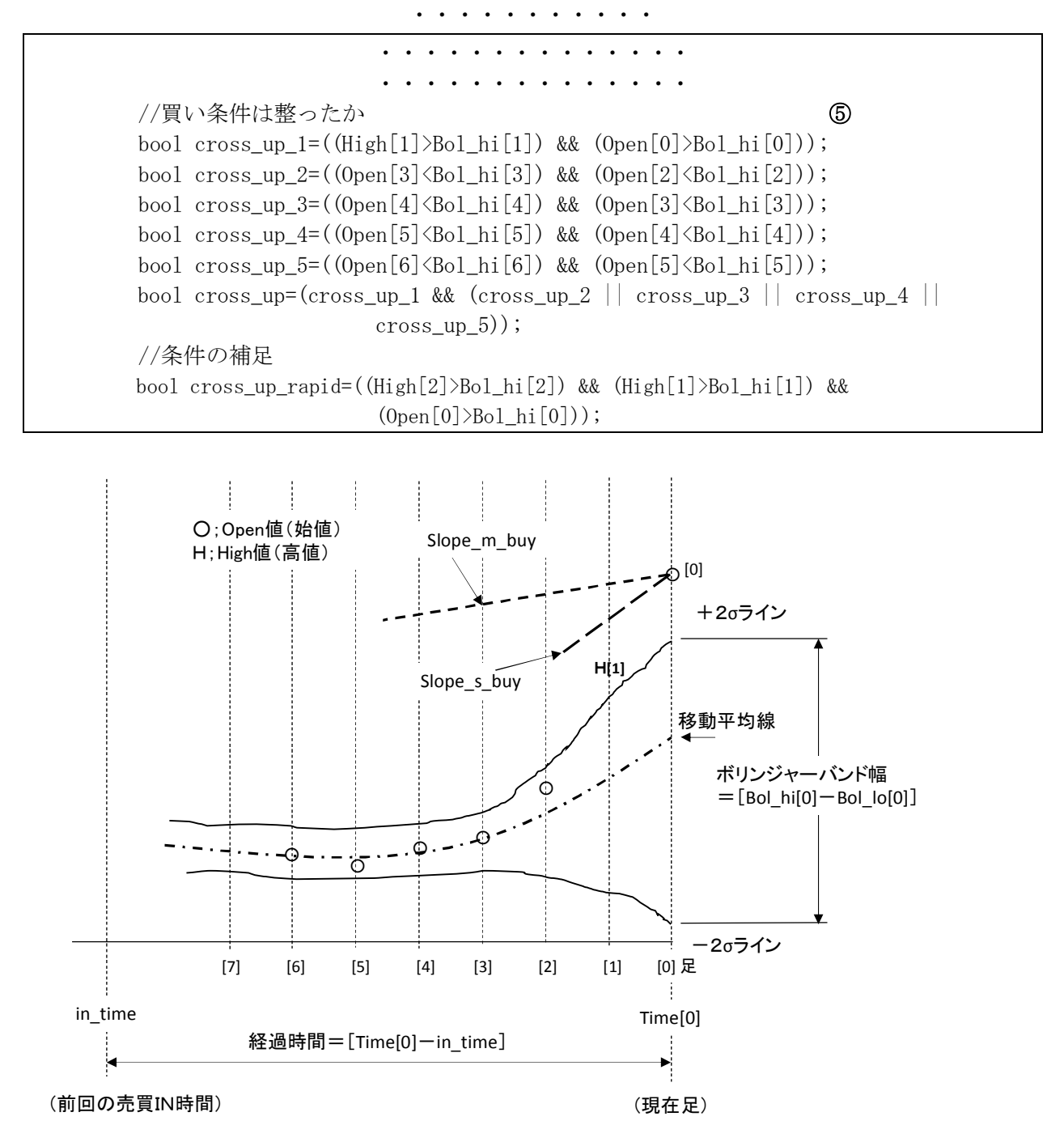

//買い条件は整ったか

 ⑤;7足([6]~[0])の「+2σ、Open値、High[1]値」間の位置関係(配置)から、 買い条件が整ったかを判定する(<買いIN判定の概念図>を参照) 条件成立 ⇒ 「cross\_up=true」

••••••••••••

以 上